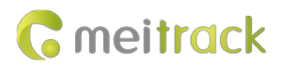

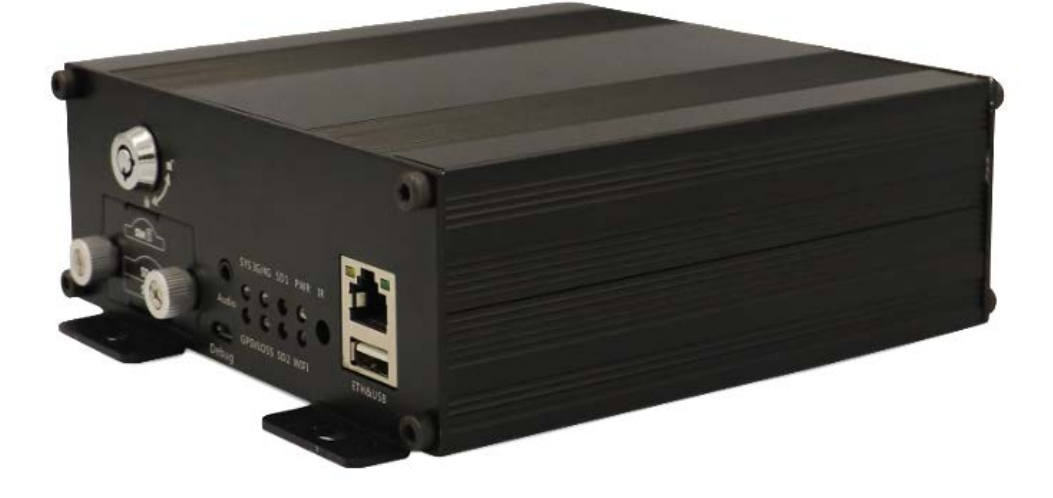

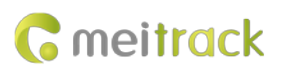

# **Change History**

| File Name  | MEITRACK MD822S MDVR User Guide |              |                        |
|------------|---------------------------------|--------------|------------------------|
| Project    | MD822S Creation Date 2020-03-23 |              |                        |
|            |                                 |              | 2022-04-28             |
| Subproject | User Guide                      | Total Pages  | 49                     |
| Version    | V2.0                            | Confidential | External Documentation |

# Contents

| 1 Copyri       | ght and Disclaimer                               | - 5 -                        |
|----------------|--------------------------------------------------|------------------------------|
| 2 Produc       | ct Introduction                                  | - 5 -                        |
| 2.             | 1 Product Overview                               | - 5 -                        |
| 2.             | 2 Product Functions                              | - 5 -                        |
|                | 2.2.1 DVR Functions                              | - 5 -                        |
|                | 2.2.2 Position Tracking                          | - 5 -                        |
|                | 2.2.3 Alerts                                     | - 6 -                        |
|                | 2.2.4 Other Functions                            | - 6 -                        |
| 2.             | 3 Product Specifications                         | - 6 -                        |
| 2.             | 4 Main Device and Accessories                    | - 8 -                        |
| 2.             | 5 About the MDVR                                 | - 9 -                        |
|                | 2.5.1 Appearance                                 | - 9 -                        |
|                | 2.5.2 LED Indicator                              | - 9 -                        |
|                | 2.5.3 Interface Definition                       | 11 -                         |
|                | 2.5.4 I/O Port                                   | 12 -                         |
| 3 How it       | Works                                            | 13 -                         |
| 3.             | 1 Working Diagram                                | 13 -                         |
| 3.             | 2 Dual System Mode                               | 14 -                         |
| 3.             | 3 Working Mode                                   | 15 -                         |
| 3.4            | 4 Peripheral Wiring Diagram                      | 16 -                         |
| 4 Fast In      | stalling and Using the MDVR                      | 17 -                         |
| 4.             | 1 Installing the MDVR                            | 18 -                         |
| 4.             | 2 Configuring the MDVR by Using Meitrack Manager | 19 -                         |
| 4.             | 3 Logging In to the Platform                     | 21 -                         |
| 5 Config       | uring the MDVR by Using the LAN Web Page         | 29 -                         |
| 6 MS03         | Web Platform                                     | 30 -                         |
| 6.             | 1 Real-time Monitoring                           | 31 -                         |
| 6.             | 2 Video Playback                                 | 32 -                         |
| 6.             | 3 Two-Way Calling                                | 34 -                         |
| 7 MS03         | Арр                                              | 36 -                         |
| 7.             | 1 Logging In to the App                          | 36 -                         |
| 7.             | 2 Checking MDVR Online Status                    | 36 -                         |
| 7.             | 3 Video Surveillance                             | 37 -                         |
| 8 Playing      | g MDVR Videos by Using MT Player Software        | 39 -                         |
| 8.             | 1 Installing MT Player                           | 39 -                         |
| 8.             | 2 MT Player Functions                            | 40 -                         |
|                | 8.2.1 Querying GPS Positioning Data              | 40 -                         |
|                | 8.2.2 Playing Videos                             | 41 -                         |
| 9 FAQs         |                                                  | 44 -                         |
|                |                                                  |                              |
| 9.             | 1 MDVR Abnormal                                  | 44 -                         |
| 9.<br>9.       | 1 MDVR Abnormal<br>2 Data Usage Consumption      | 44 -<br>44 -                 |
| 9.<br>9.<br>9. | 1 MDVR Abnormal<br>2 Data Usage Consumption      | 44 -<br>44 -<br>46 -         |
| 9.<br>9.<br>9. | 1 MDVR Abnormal                                  | 44 -<br>44 -<br>46 -<br>46 - |

9.5 Camera Installation ......- 47 -

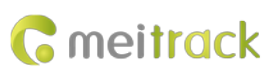

# **1** Copyright and Disclaimer

Copyright © 2022 MEITRACK. All rights reserved.

Cmeitrack ,  $\stackrel{}{\longrightarrow}$  and  $\circ$  are trademarks that belong to Meitrack Group and its subsidiary.

The user manual may be changed without notice.

Without prior written consent of Meitrack Group, this user manual, or any part thereof, may not be reproduced for any purpose whatsoever, or transmitted in any form, either electronically or mechanically, including photocopying and recording. Meitrack Group shall not be liable for direct, indirect, special, incidental, or consequential damages (including but not limited to economic losses, personal injuries, and loss of assets and property) caused by the use, inability, or illegality to use the product or documentation.

# **2** Product Introduction

### 2.1 Product Overview

The MD822S, an 8-channel HD mobile digital video recorder (MDVR), is equipped with two SD card slots and features double systems (double communication channels) and high stability. Adopting the high-performance processor and Linux operating system, it can operate in vehicle tracking mode and video recording mode simultaneously and is a core product of new-generation wireless vehicle video surveillance solutions that uses H.264/H.265 video compression/decompression, GPS positioning and wireless data transmission technologies. The device is specially designed for mobile video surveillance for different types of vehicles, such as buses, long-distance coaches, taxis, logistics vehicles, armored cars, private cars, etc.

### **2.2 Product Functions**

#### 2.2.1 DVR Functions

- 8-channel 1080P live video recording
- Automatic video overlaying
- Video search and playback via the platform or software
- Video downloading via the platform
- OSD overlay for video recording
- SOS alert recording
- Alert photo capturing
- Image quality settings
- Self-adaptive camera resolution and format

#### 2.2.2 Position Tracking

- GPS + LBS positioning
- Real-time location query
- Tracking by time interval
- Tracking by distance
- Tracking by mobile phone
- Speeding alert

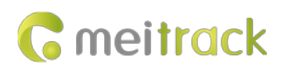

• Cornering report

## 2.2.3 Alerts

- SOS alert
- GPS antenna cut-off alert
- External power supply cut-off alert
- GPS blind spot alert
- Engine or vehicle door status alert
- Geo-fence
- Video signal lost alert
- Harsh braking alert
- Harsh acceleration alert
- I/O port detection
- Driver fatigue alert

### 2.2.4 Other Functions

- Support a CAN bus interface
- Support the speedometer RPM
- Support a RFID reader
- Support multiple types of fuel level sensors
- Support two-way calling
- Upload data via 4G, WiFi, or Ethernet
- Configure the MDVR by using the local area network (LAN) web page
- Play videos by using MT Player software
- Support the 2.4 GHz WiFi hotspot function
- Support parallel running of dual systems

# 2.3 Product Specifications

| Item             | Parameter                                              | Specifications                                                                            |  |
|------------------|--------------------------------------------------------|-------------------------------------------------------------------------------------------|--|
| System structure | System operation                                       | Parallel running of dual systems; two communication channels (to prevent data             |  |
|                  |                                                        | loss)                                                                                     |  |
| Audio and video  | Video input                                            | Connect to an 8-channel AHD camera; support the connection of different kind              |  |
|                  |                                                        | of cameras (D1/720P/1080P).                                                               |  |
|                  |                                                        | Self-adaptive camera resolution and format (PAL and NTSC)                                 |  |
|                  |                                                        | Support 8x1080P@25FPS live video recording.                                               |  |
|                  | Video output                                           | 1-channel VGA video output (8-pin aviation connector); default resolution: 1280           |  |
|                  |                                                        | x 720                                                                                     |  |
|                  |                                                        | 1-channel CVBS aviation connector (level: 1.0 Vp-p; impedance: 75 $\Omega$ ); resolution: |  |
|                  |                                                        | 704 x 576 (PAL format) & 704 x 480 (NTSC format)                                          |  |
|                  | Compression                                            | H.264/H.265 (optional)                                                                    |  |
|                  | standard                                               |                                                                                           |  |
|                  | Image display Support one-image and nine-image display |                                                                                           |  |
|                  | Audio compression                                      | G.726                                                                                     |  |

|                  | Audio input                                                    | 8-channel camera Mic input. The audio function is required for the camera.                                                    |  |
|------------------|----------------------------------------------------------------|----------------------------------------------------------------------------------------------------|--|
|                  |                                                                | 1-channel handset input                                                                                                    |  |
|                  |                                                                | 1-channel 3.5 mm headphone jack input (GSM audio interface)                                                                   |  |
|                  | Audio output                                                   | 1-channel independent audio DC blocking output (connected to the AV-OUT                                                       |  |
|                  |                                                                | interface, VGA aviation connector, or handset interface)                                                                      |  |
|                  |                                                                | 1-channel 3.5 mm headphone jack output (GSM audio interface)                                                                  |  |
|                  | Video search and                                               | Search and play back videos based on the channel, recording type, or time.                                                    |  |
|                  | playback                                                       |                                                                                                    |  |
|                  | Recording method                                               | Simultaneously record the ACC, alert, sound, and video.                                                                       |  |
|                  | Storage medium                                                 | 2 SD cards                                                                                                    |  |
| 2G/3G/4G         | MD822S-E                                                       | GSM: B3/B8                                                                                                    |  |
|                  |                                                                | WCDMA: B1/B8                                                                                                    |  |
|                  |                                                                | LTE FDD: B1/B3/B7/B8/B20/B28A                                                                                                 |  |
|                  | MD822S -A                                                      | WCDMA: B2/B4/B5                                                                                                    |  |
|                  |                                                                | LTE FDD: B2B4/B12                                                                                                    |  |
|                  | MD822S -AU                                                     | GSM: B2/B3/B5/B8                                                                                                    |  |
|                  |                                                                | WCDMA: B1/B2/B5/B8                                                                                                    |  |
|                  |                                                                | LTE FDD: B1/B2/B3/B4/B5/B7/B8/B28                                                                                             |  |
|                  |                                                                | LTE TDD: B40                                                                                                    |  |
|                  | MD8225 -1                                                      | WCDMA: B1/B6/B8/B19                                                                                                    |  |
|                  |                                                                | LTE FDD: B1/B3/B8/B18/B19/B26                                                                                                 |  |
|                  |                                                                | LTF TDD: B41                                                                                                    |  |
|                  | MD8225 -G                                                      | GSM: B2/B3/B5/B8                                                                                                    |  |
|                  |                                                                | WCDMA: B1/B2/B4/B5/B6/B8/B19                                                                                                  |  |
|                  |                                                                | ITE FDD: B1/B2/B3/B4/B5/B7/B8/B12/B13/B25/B26/B18/B19/B20/B28                                                                 |  |
|                  |                                                                | LTE TDD: B38/B39/B40/B41                                                                                                    |  |
| WiFi             | 802.11 b/g/n: frequer                                          | uency: 2.4 GHz: support AP/STA mode.                                                                                          |  |
| GPS/GLONASS      | Detect the insertion null-out and short circuit of the antenna |                                                                                                    |  |
| Protocol         | Protocol supported                                             | Meitrack protocol                                                                                                    |  |
| Software ungrade |                                                                | Manual ungrade                                                                                                    |  |
| Software upgrade |                                                                | (1) Drug the LISB flach drive with the firmware into the LISB port to automatically                                           |  |
|                  | opgrade method                                                 | (1) Find the OSB hash drive with the miniwale into the OSB port to automatically                                              |  |
|                  |                                                                | interface and then start Meitrack Manager software to ungrade the device)                                                     |  |
|                  |                                                                | (2) Lice the LAN web page to ungrade the firmware (WiEi or Ethernet)                                                          |  |
|                  |                                                                | (2) OTA undata                                                                                                    |  |
| Othors           | Power input                                                    | (5) OTA update.                                                                                                    |  |
| Others           | Power input                                                    | Start the best audie and videou shout 9W                                                                                      |  |
|                  | Power consumption                                              | Start the host audio and video, about 8w                                                                                      |  |
|                  |                                                                | connect a cameras, about 24 w in the daytime (a display connected, 25 w),                                                     |  |
|                  |                                                                | about 52 w at hight (a display collificted: 57 w)<br>Connect a single compare EQ 100 mA in the deptimes 200, 250 mA at $-i-t$ |  |
|                  |                                                                | Connect a single camera. 50–100 mA in the daytime; 200–250 mA at hight                                                        |  |
|                  | SPI memory                                                     | Built-III of Wibit; used to store GPKS data, SMS messages, and GPS logs.                                                      |  |
|                  | Built-in 3-axis                                                | Support Start to Move / Stop Moving detection.                                                                                |  |
|                  | accelerometer                                                  |                                                                                                    |  |

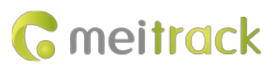

| I/O port Support 8 digital inputs, 3 outputs, 2 AD ports, 1 CAN bus interface, ar |                         |
|-----------------------------------------------------------------------------------|-------------------------|
|                                                                                   | RS485 interface.        |
| Operating                                                                         | -20°C to 70°C           |
| temperature                                                                       |                         |
| Weight                                                                            | 818g                    |
| Dimension                                                                         | 145 mm x 145 mm x 57 mm |

# 2.4 Main Device and Accessories

| Standard Accessory | Quantity | Description                                                           |
|--------------------|----------|-----------------------------------------------------------------------|
| MD822S MDVR        | 1        |                                                                       |
| GPS antenna        | 1        | Boost your device's GPS signal.                                       |
| 4G antenna         | 2        | Boost your device's 4G signal. Main antenna and auxiliary antenna.    |
| WiFi antenna       | 1        | Boost your device's WiFi signal.                                      |
| Power & ACC cable  | 1        | 3-pin cable. The cable is 20 cm in length.                            |
| I/O cable          | 1        | 20-pin cable. The cable is 20 cm in length.                           |
| Camera splitter    | 4        | There is one 6-pin female aviation connector on one end of the cable  |
|                    |          | and two 4-pin male aviation connectors on the other end. The cable is |
|                    |          | 20 cm in length.                                                      |
| USB cable          | 1        | Connect to a PC to configure device parameters and upgrade            |
|                    |          | software.                                                             |
| Lock key           | 2        | Used to lock an SD card and SIM card (and power on or power off the   |
|                    |          | device).                                                              |
| CD download card   | 1        |                                                                       |

| Optional Accessory               | Description                                                |
|----------------------------------|------------------------------------------------------------|
| AHD 1080P camera                 |                                                            |
| AHD 720P camera                  |                                                            |
| D1 camera                        |                                                            |
| Camera extension cable           | Users can select a cable three meters or five meters in    |
|                                  | length by default. Other cables (0.5–20 meters) need to be |
|                                  | customized.                                                |
| SD card                          | An SD card with 32 GB, 64 GB, 128 GB, and 256 GB of        |
|                                  | memory is available.                                       |
| VGA display                      |                                                            |
| CVBS display                     |                                                            |
| Handset                          | The handset cable is one meter in length.                  |
| A76 ultrasonic fuel level sensor |                                                            |
| A53 fuel level sensor            |                                                            |
| A61 sensor box                   |                                                            |
| Temperature sensor               | The sensor cable is five meters in length by default.      |
| RFID reader                      |                                                            |

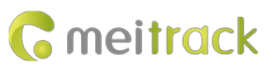

| RFID tag               | RFID tags are provided based on users' needs.    |
|------------------------|--------------------------------------------------|
| iButton reader         |                                                  |
| iButton key            | iButton keys are provided based on users' needs. |
| Microphone and speaker |                                                  |

# 2.5 About the MDVR

# 2.5.1 Appearance

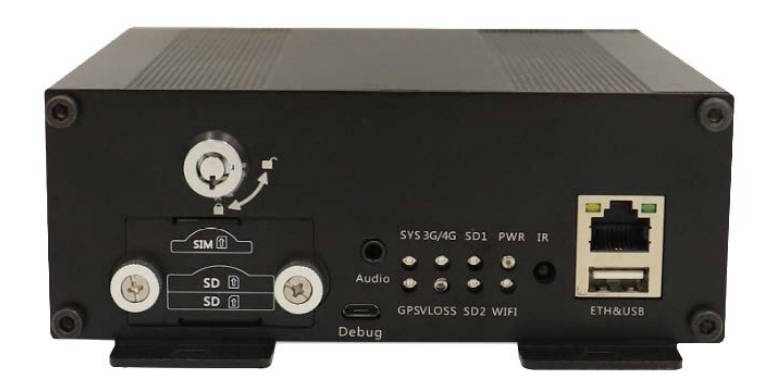

### Figure 2.5.1 Front panel

| Interface                          | Sign Name | Description                                                     |
|------------------------------------|-----------|-----------------------------------------------------------------|
| Ethernet port and USB port ETH&USB |           | Ethernet port: used to transmit data or configure device        |
|                                    |           | parameters.                                                     |
|                                    |           | USB port: used to upgrade the device.                           |
| Debug interface                    | Debug     | Connect to a PC to configure device parameters.                 |
| Electronic lock                    |           | Used to lock an SD card and SIM card, and power on or power off |
|                                    |           | the device.                                                     |
| Microphone/Speaker interface       | Audio     | Connect to the microphone or speaker.                           |

# 2.5.2 LED Indicator

| Sign Name | LED Indicator | Indicator Status                        | Description                                  |
|-----------|---------------|-----------------------------------------|----------------------------------------------|
| PWR       | Power LED     | Steady on                               | The ACC is on and the device is locked.      |
|           | indicator     | Steady off                              | The ACC is off and the device is unlocked.   |
| WIFI      | WiFi LED      | Blink suddenly (once every 5 seconds;   | There is a WiFi module, but no data is sent. |
|           | indicator     | indicator on: 100 ms)                   |                                              |
|           |               | Blink fast                              | WiFi data is sent and received normally.     |
|           |               | Steady off                              | There is no WiFi module.                     |
| HDD       | Hard disk LED | Blink fast (frequency for writing data) | A storage disk is detected, and audio and    |
|           | indicator     |                                         | video data is written into the storage disk. |
|           |               | Blink suddenly (once every 5 seconds;   | A storage disk is detected, but no data is   |
|           |               | indicator on: 100 ms)                   | written into the storage disk.               |

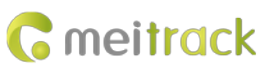

| I         |                | Steady off                                 | No storage disk is detected                     |
|-----------|----------------|--------------------------------------------|-------------------------------------------------|
|           |                | Steady off                                 | No storage disk is detected.                    |
| SD        | SD card LED    | Blink fast (frequency for writing data)    | An SD card is detected and there is written     |
| indicator |                |                                            | audio and video data in the SD card.            |
|           |                | Blink suddenly (once every 5 seconds;      | An SD card is detected, but no data is written  |
|           |                | indicator on: 100 ms)                      | into the SD card.                               |
|           |                | Steady off                                 | No SD card is detected.                         |
| 3G/4G     | 3G/4G LED      | Blink suddenly (once every 5 seconds;      | There is a 3G/4G module, but no data is sent.   |
|           | indicator      | indicator on: 100 ms)                      |                                                 |
|           |                | Blink fast                                 | 3G/4G data is sent and received normally.       |
|           |                | Steady off                                 | There is no 3G/4G module.                       |
| SYS       | Network        | Steady on                                  | There is an incoming call, or the subscriber    |
|           | status LED     |                                            | you dialed is busy now.                         |
|           | indicator      | Blink fast (once every 0.1 seconds)        | The device is being initialized.                |
|           |                | Blink fast (0.1 seconds on and 2.9 seconds | A signal is received from a base station        |
|           |                | off)                                       | (connected to a mobile network).                |
|           |                | Blink slowly (1 second on and 2 seconds    | No signal is received from a base station (not  |
|           |                | off)                                       | connected to a mobile network).                 |
| GPS       | GPS LED        | Steady on                                  | A button or an input is triggered.              |
|           | indicator      | Blink fast (once every 0.1 seconds)        | The device is being initialized, or the battery |
|           |                |                                            | power is low.                                   |
|           |                | Blink fast (0.1 seconds on and 2.9 seconds | A GPS signal is received.                       |
|           |                | off)                                       |                                                 |
|           |                | Blink slowly (1 second on and 2 seconds    | No GPS signal is received.                      |
|           |                | off)                                       |                                                 |
| VLOSS     | Video lost LED | Steady on                                  | All AV inputs are not connected to cameras.     |
|           | indicator      | Blink suddenly (once every 5 seconds;      | One AV input is not connected to a camera.      |
|           |                | indicator on: 100 ms)                      |                                                 |
|           |                | Blink suddenly (twice every 5 seconds;     | Two AV inputs are not connected to cameras.     |
|           |                | indicator on: 100 ms; interval: 300 ms)    |                                                 |
|           |                | Blink suddenly (3 times every 5 seconds:   | Three AV inputs are not connected to            |
|           |                | indicator on: 100 ms: interval: 300 ms)    | cameras.                                        |
|           |                | Blink suddenly (4 times every 5 seconds:   | Four AV inputs are not connected to cameras.    |
|           |                | indicator on: 100 ms; interval: 300 ms)    |                                                 |
|           |                | Blink suddenly (5 times every 5 seconds:   | Five AV inputs are not connected to cameras     |
|           |                | indicator on: 100 ms; interval: 300 ms)    |                                                 |
|           |                | Rlink suddenly (6 times every 5 seconds:   | Six AV inputs are not connected to cameras      |
|           |                | indicator on: 100 ms; interval: 300 ms)    | Six AV inputs are not connected to cameras.     |
|           |                | Rlink suddenly (7 times even E seconds)    | Seven AV inputs are not connected to            |
|           |                | indicator on: 100 met interval: 200 met    | camoras                                         |
|           |                | Charles off                                |                                                 |
|           |                | Steady off                                 | All AV inputs are connected to cameras.         |

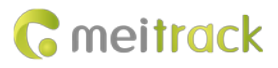

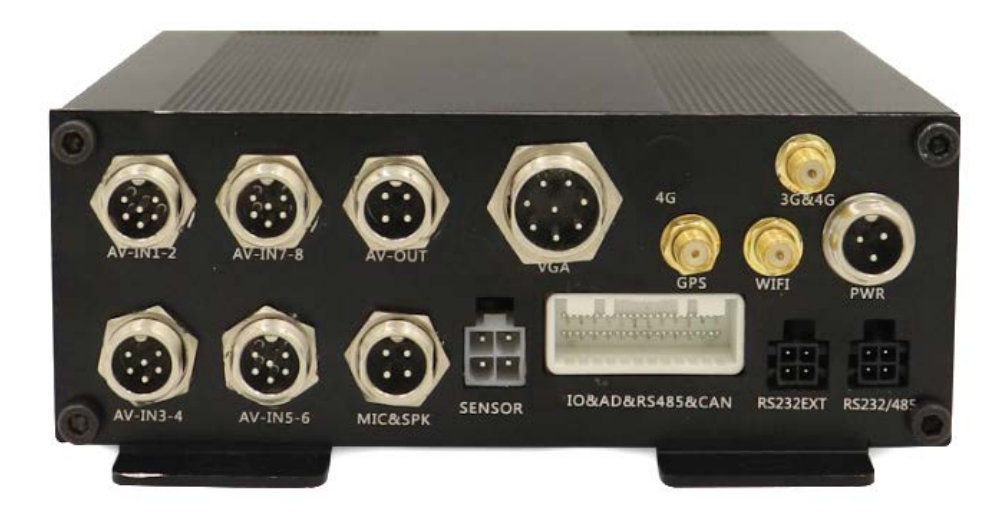

Figure 2.5.2 Rear panel

### 2.5.3 Interface Definition

| Interface               | Sign Name            | Description                                                        |
|-------------------------|----------------------|--------------------------------------------------------------------|
| Power interface         | PWR                  | The red cable is connected to the power supply (9–36 V; rated      |
|                         |                      | input: 12V/3A).                                                    |
|                         |                      | The black cable is connected to the GND wire.                      |
|                         |                      | The yellow cable is connected to the ACC cable to detect the high  |
|                         |                      | level. The valid level is 3 V. The maximum level is 60 V.          |
| 3G/4G antenna connector | 3G/4G                | SMA connector; 3G/4G main antenna                                  |
| GPS antenna connector   | GPS                  | GPS antenna connector                                              |
| WiFi antenna connector  | WIFI                 | WiFi antenna connector                                             |
| VGA output port         | VGA                  | Default resolution: 1280 x 720                                     |
| CVBS output port        | AV-OUT               | Resolution: 704 x 576 (PAL format); 704 x 480 (NTSC format)        |
| Voice intercom I/O port | MIC&SPK              | Connect to the A95 handset to communicate with the monitoring      |
|                         |                      | platform.                                                          |
| AV input port           | AV-IN1-2&3-4&5-6&7-8 | 4-channel 6-pin aviation connector; connect to an 8-channel AHD    |
|                         |                      | camera through the camera splitter; support the connection of      |
|                         |                      | different kinds of cameras (D1/720P/1080P).                        |
|                         |                      | Support self-adaptive PAL and NTSC formats.                        |
|                         |                      | Support 8x1080P@25FPS live video recording.                        |
| RS232 interface         | RS232 EXT            | Connect to a RFID reader, ultrasonic fuel level sensor, and other  |
|                         |                      | peripherals.                                                       |
| Serial communication    | RS232/RS485          | RS232 interface by default; connect to a peripheral.               |
| interface               |                      |                                                                    |
| Sensor interface        | SENSOR               | Connect to a fuel level sensor, temperature sensor, iButton reader |
|                         |                      | or A61 sensor box.                                                 |
| Main line interface     | IO&AD&RS485&CAN      | Support 8 GPIO inputs, 3 GPIO outputs, 1 RS485J interface, 1 AD    |
|                         |                      | port, and 1 CAN bus interface.                                     |

Note: Eight AV input ports can be connected to different types of cameras. One AV input port can be connected to two cameras through the camera splitter, but the format and resolution of one camera must be the same as that of the other camera.

# 2.5.4 I/O Port

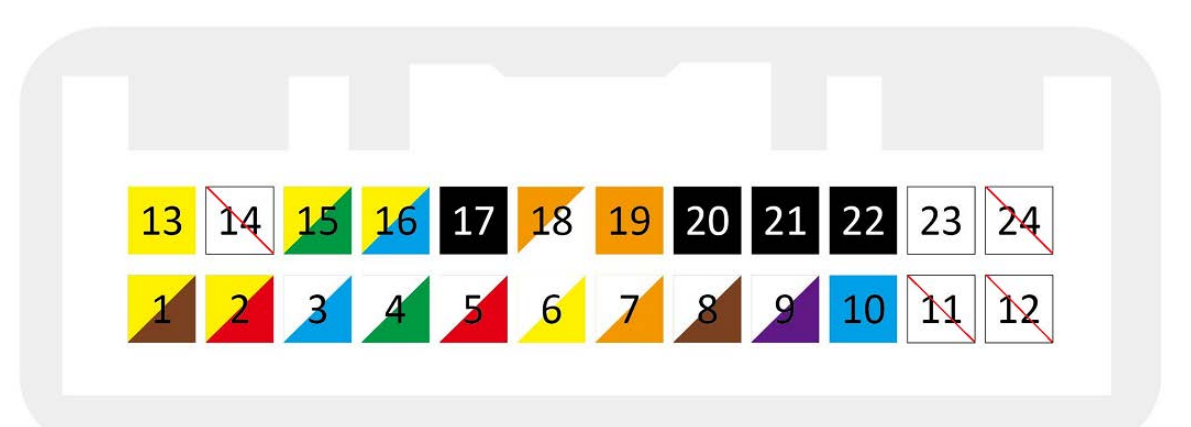

| Pin Number | Sign Name       | Cable Color  | Description                                                              |  |  |  |  |
|------------|-----------------|--------------|--------------------------------------------------------------------------|--|--|--|--|
| 1          | OUT3            | Yellow/Brown | Output 3; low level triggering by default (0 V); invalid: open collector |  |  |  |  |
|            |                 |              | Maximum voltage for output open collector (invalid): 40 V.               |  |  |  |  |
|            |                 |              | Maximum current: 400 mA.                                                 |  |  |  |  |
|            |                 |              | Allow users to set the high level triggering mode and PWM                |  |  |  |  |
|            |                 |              | triggering mode.                                                         |  |  |  |  |
|            |                 |              | Connect to an external relay to remotely cut off the vehicle fuel        |  |  |  |  |
|            |                 |              | cable or engine power supply.                                            |  |  |  |  |
| 2          | OUT2            | Yellow/Red   | Output 2; low level triggering by default (0 V); invalid: open collector |  |  |  |  |
|            |                 |              | Maximum voltage for output open collector (invalid): 40 V.               |  |  |  |  |
|            |                 |              | Maximum current: 400 mA.                                                 |  |  |  |  |
|            |                 |              | Allow users to set the high level triggering mode and PWM                |  |  |  |  |
|            |                 |              | triggering mode.                                                         |  |  |  |  |
|            |                 |              | Connect to an external relay to remotely cut off the vehicle fuel        |  |  |  |  |
|            |                 |              | cable or engine power supply.                                            |  |  |  |  |
| 3          | TLEFT_DET       | White/Blue   | Connect to the turning left signal cable.                                |  |  |  |  |
| 4          | TRIGHT_DET      | White/Green  | Connect to the turning right signal cable.                               |  |  |  |  |
| 5          | BRAKING_DET     | White/Red    | Connect to the braking signal cable.                                     |  |  |  |  |
| 6          | DOOR2_DET       | White/Yellow | Connect to the vehicle door signal cable.                                |  |  |  |  |
| 7          | TBACK_DET       | White/Orange | Connect to the reversing signal cable.                                   |  |  |  |  |
| 8          | SPEED_IN        | White/Brown  | Connect to the vehicle speed signal cable.                               |  |  |  |  |
| 9          | DOOR1_DET       | White/Purple | Connect to the vehicle door signal cable.                                |  |  |  |  |
| 10         | AD1             | Blue         | Analog input 1 with 12-bit resolution; valid voltage: 0–30 V             |  |  |  |  |
|            |                 |              | Connect to an external sensor, such as the fuel level sensor.            |  |  |  |  |
| 11         | None (reserved) | None         | None (reserved)                                                          |  |  |  |  |
| 12         | None (reserved) | None         | None (reserved)                                                          |  |  |  |  |
| 13         | OUT1            | Yellow       | Output 1; low level triggering by default (0 V); invalid: open collector |  |  |  |  |

| Pin Number | Sign Name       | Cable Color  | Description                                                       |
|------------|-----------------|--------------|-------------------------------------------------------------------|
|            |                 |              | Maximum voltage for output open collector (invalid): 40 V.        |
|            |                 |              | Maximum current: 400 mA.                                          |
|            |                 |              | Allow users to set the high level triggering mode and PWM         |
|            |                 |              | triggering mode.                                                  |
|            |                 |              | Connect to an external relay to remotely cut off the vehicle fuel |
|            |                 |              | cable or engine power supply.                                     |
| 14         | None (reserved) | None         | None (reserved)                                                   |
| 15         | RS485_B-        | Yellow/Green | RS485 B- signal cable (RS485 interface)                           |
|            |                 |              | Reserved                                                          |
| 16         | RS485_A+        | Yellow/Blue  | RS485 A+ signal cable (RS485 interface)                           |
|            |                 |              | Reserved                                                          |
| 17         | GND             | Black        | Ground wire                                                       |
| 18         | CAN_L           | Orange/White | Connect to a CAN bus peripheral.                                  |
| 19         | CAN_H           | Orange       | Connect to a CAN bus peripheral.                                  |
| 20         | GND             | Black        | Ground wire                                                       |
| 21         | GND             | Black        | Ground wire                                                       |
| 22         | GND             | Black        | Ground wire                                                       |
| 23         | SOS             | White        | SOS alert input cable                                             |
| 24         | None (reserved) | None         | None (reserved)                                                   |

# **3 How it Works**

# 3.1 Working Diagram

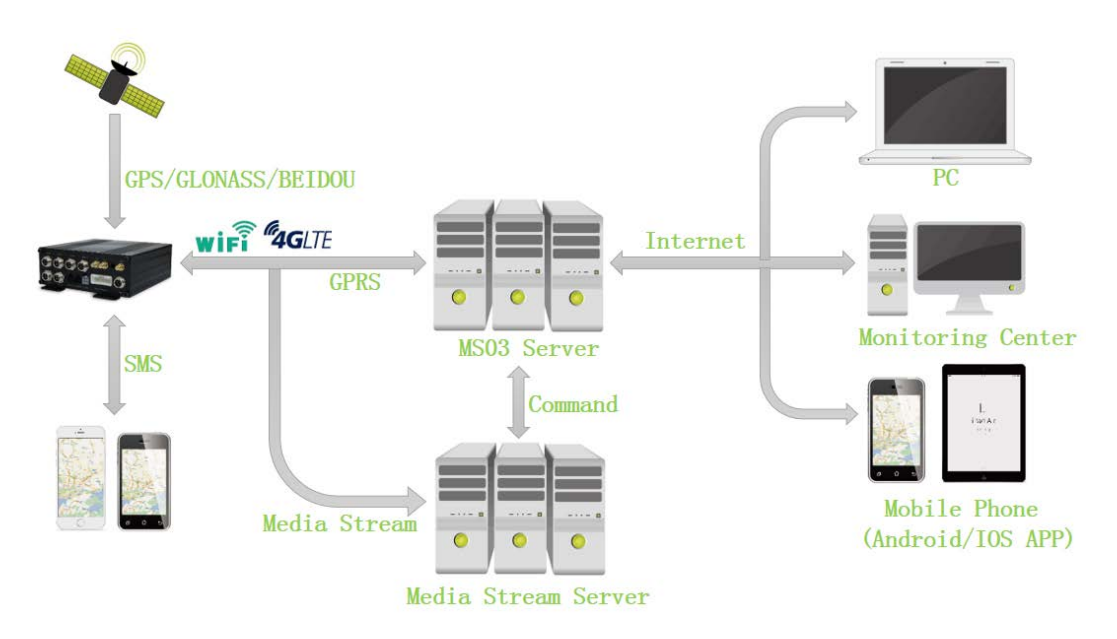

MD822S working diagram

# 3.2 Dual System Mode

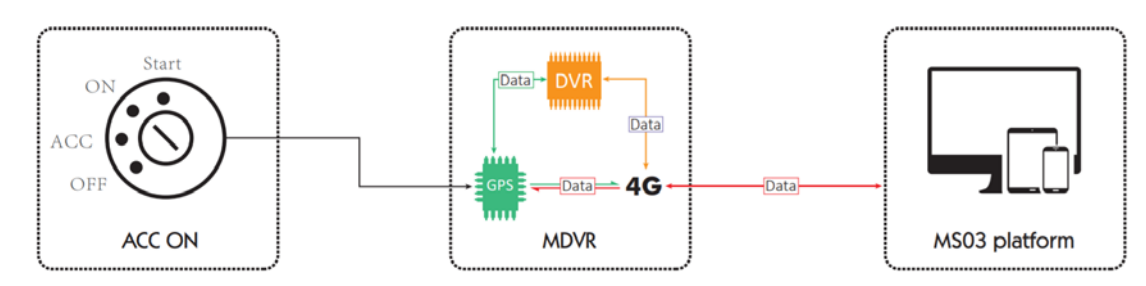

As shown in the preceding figure, the video system and vehicle tracking system operate simultaneously.

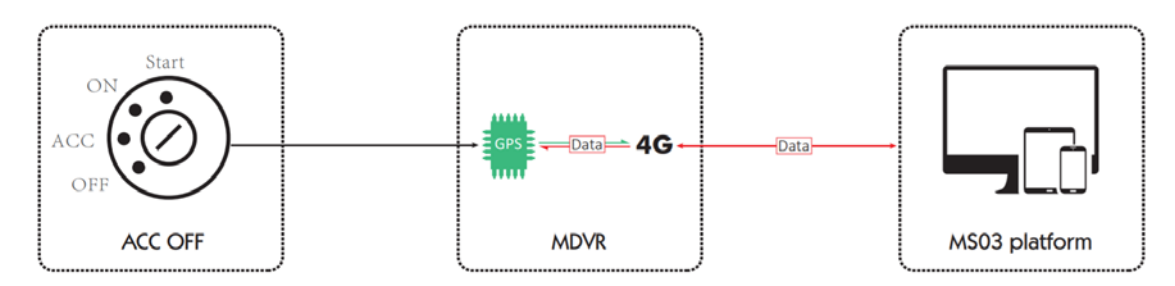

As shown in the preceding figure, the video system stops operating, while the vehicle tracking system is operating.

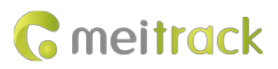

# 3.3 Working Mode

# MDVR Working Mode

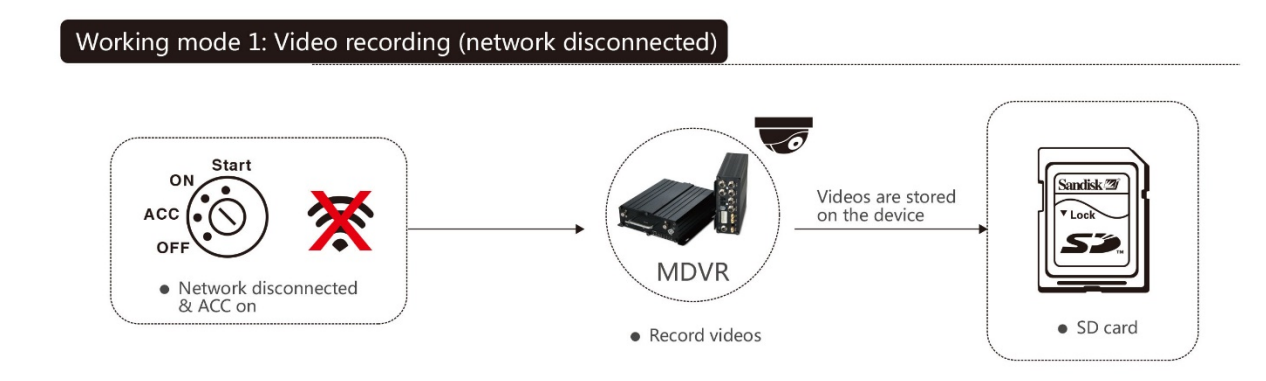

# Working mode 2: Real-time video surveillance

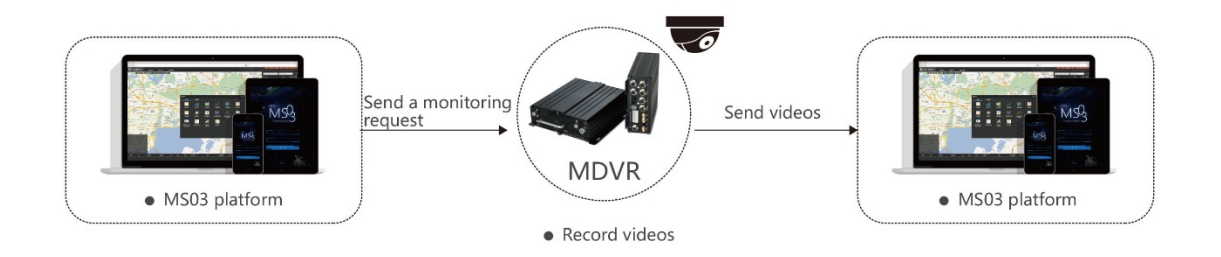

### Working mode 3: Alert triggering and uploading

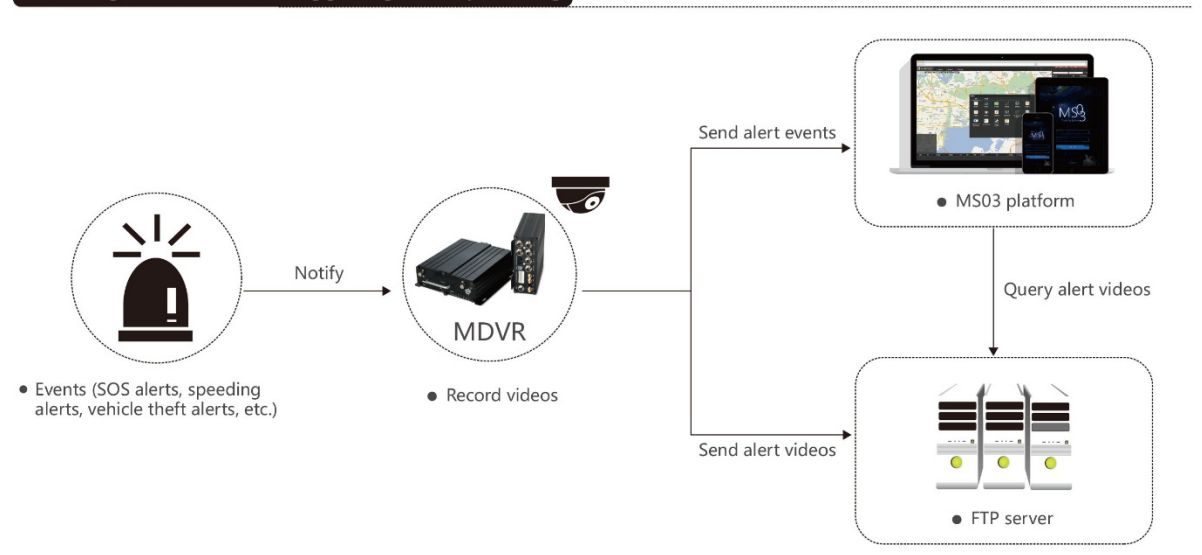

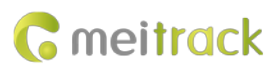

### Working mode 4: Alert video search and uploading

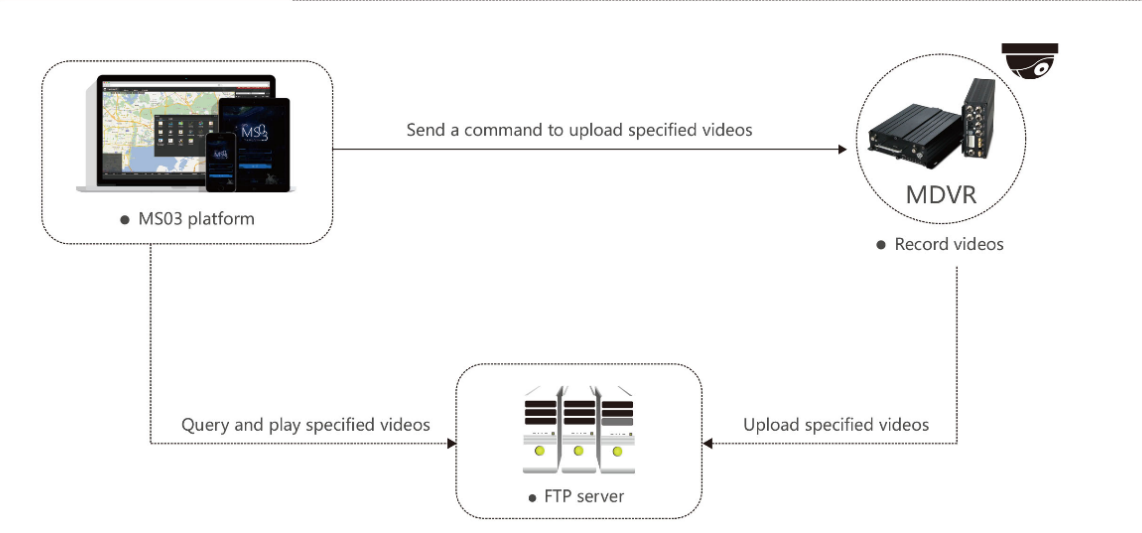

# 3.4 Peripheral Wiring Diagram

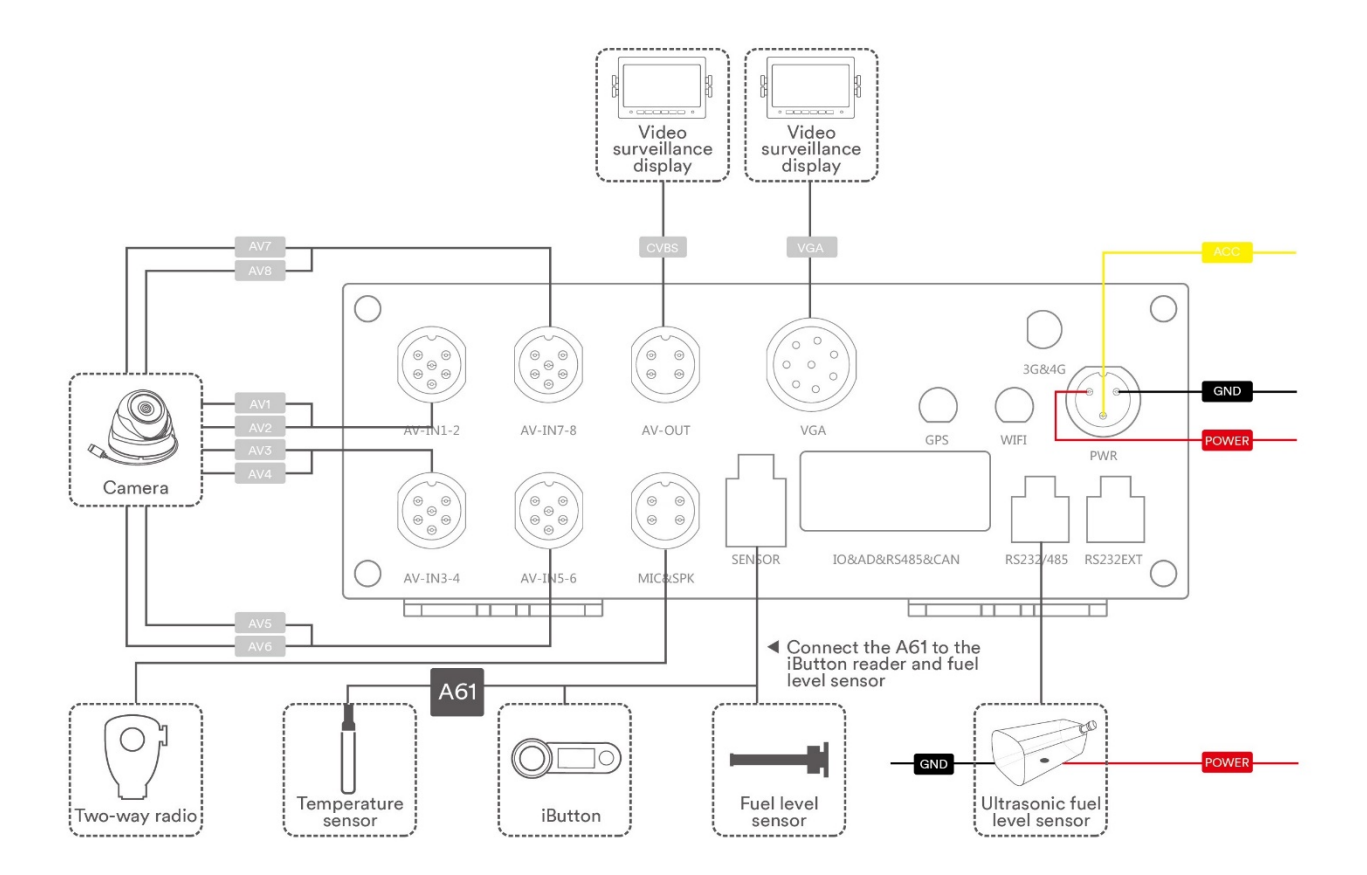

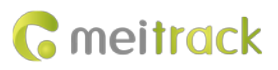

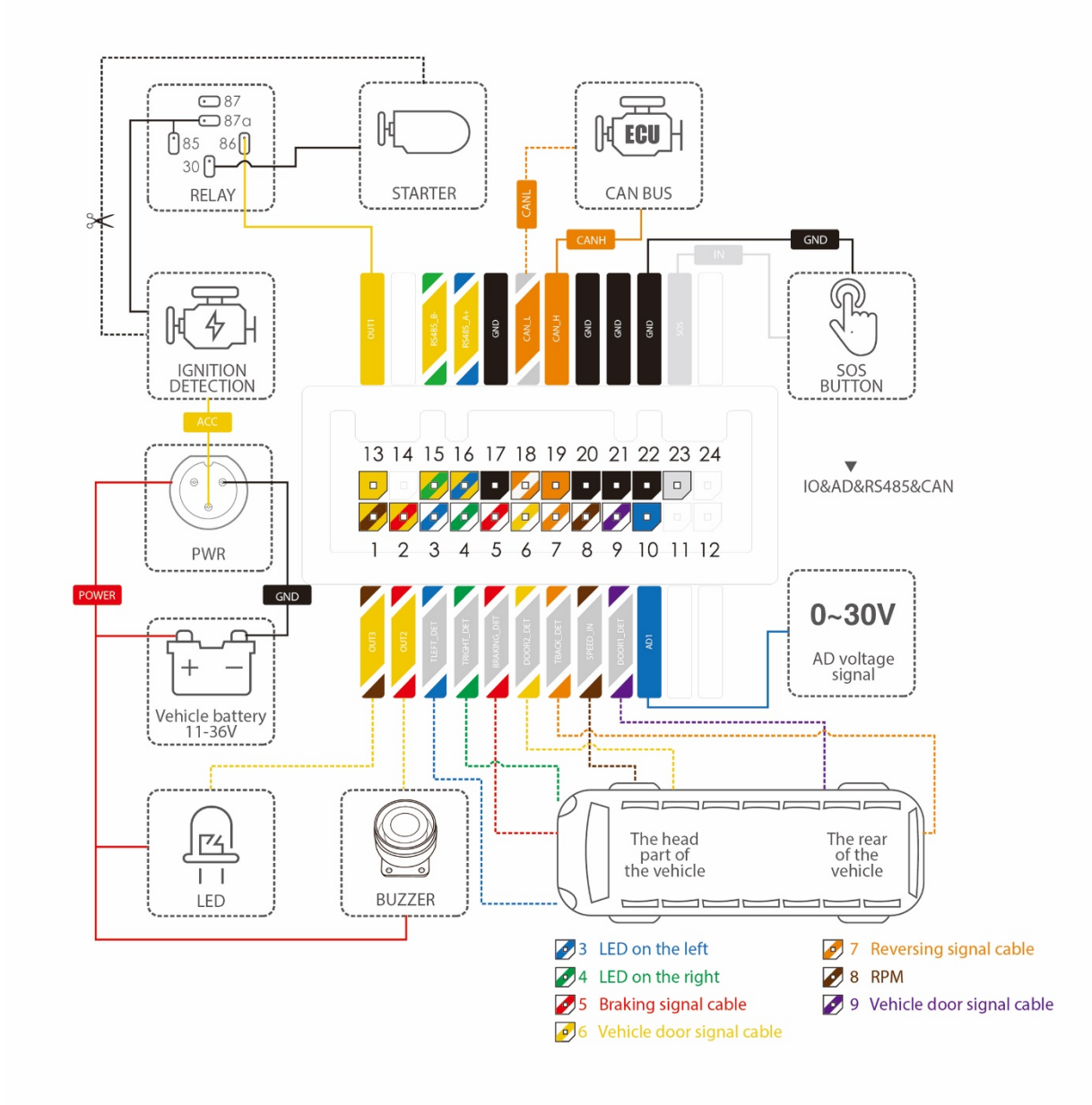

# 4 Fast Installing and Using the MDVR

Perform the following eight steps to fast install and use the MDVR:

- 1) Loosen the screws and insert the key to open the electronic lock.
- 2) Insert the SIM card into the SIM card slot and install the SD card.
- 3) Connect to eight cameras, a display, a handset, a GSM antenna, a WiFi antenna, or a GPS antenna.
- 4) Connect the power cable (including the VCC, GND and ACC cables) to the external power supply. (The ACC cable must be connected to the positive terminal of the external power supply. Otherwise, the MDVR cannot be started.)
- 5) Set the IP address and port of the platform.
- 6) Set the data transmission network.
- 7) Set the login user name and password.
- 8) After logging in to the platform, users can implement video surveillance, search videos, and make voice calls.

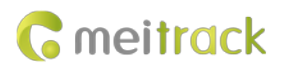

# 4.1 Installing the MDVR

(1) Loosen the screws and insert the key to open the electronic lock.

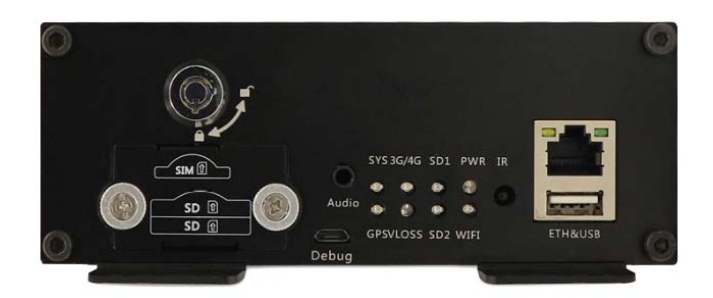

(2) Install the SIM card and SD card, and then lock the electronic lock. (Note: You must use the key to lock the card cover after closing it. Otherwise, the video recording function fails to be started.)

(3) Connect to eight cameras, a display, a handset, a GPS antenna, a GSM antenna, a WiFi antenna, or a power cable.

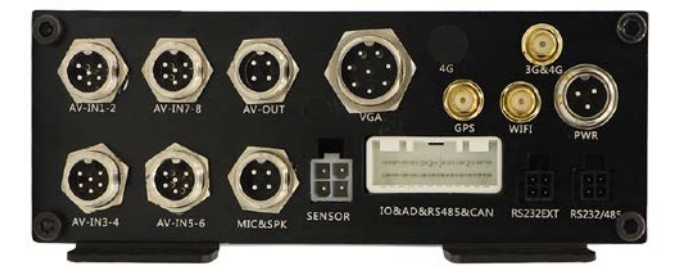

Connect cameras 1–8 to AV-IN1–8 interfaces respectively.

Connect the display to the AV-OUT/VGA interface.

Connect the handset to the MIC&SPK interface.

Connect the WiFi antenna, GPS antenna, and 3G/4G antenna to the MDVR. (If the WiFi antenna is not connected, the WiFi function will be unavailable.)

Connect the power cable to the PWR interface.

(4) Supply power to the MDVR and connect the external power supply to the ACC cable. (Note: To enable the video recording function, ensure that the ACC cable is connected to the positive terminal of the power supply and the electronic lock is locked.)

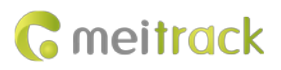

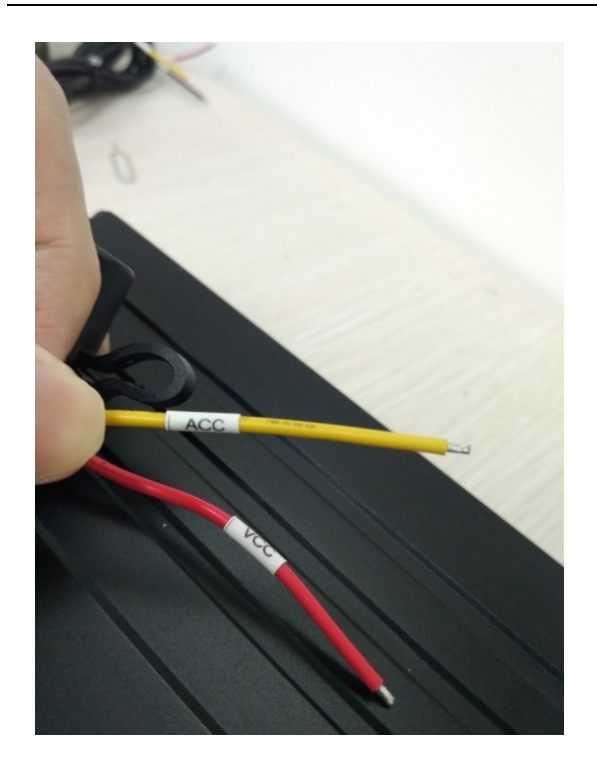

(5) After the external power supply is connected, the initialized MDVR will automatically record videos, and the display will be turned on automatically and play live videos.

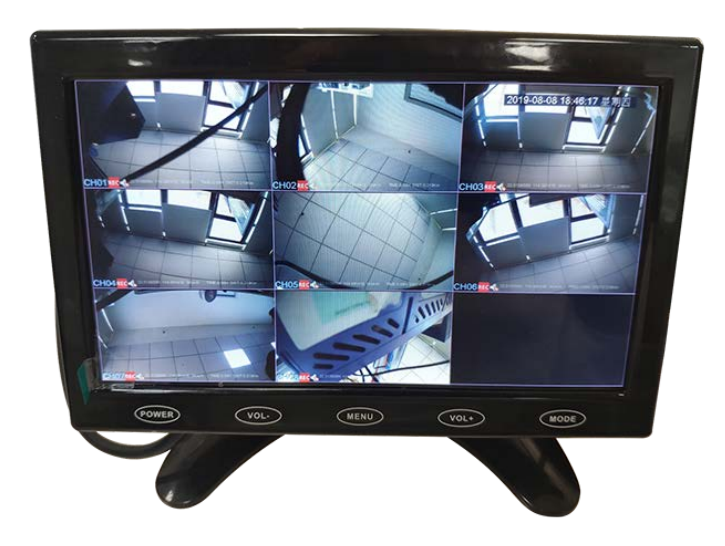

Note: There are two types of displays available, that is, the display with an AV-OUT interface (CVBS display) and the display with a VGA interface (VGA display). Users can select one or two displays as required.

### 4.2 Configuring the MDVR by Using Meitrack Manager

After the MDVR is installed, connect it to a network and server. Users can configure the MDVR by using any of the following methods: Meitrack Manager software, SMS, platform, and embedded web page. This section describes how to use the Meitrack Manager software to fast configure the MDVR.

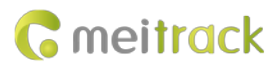

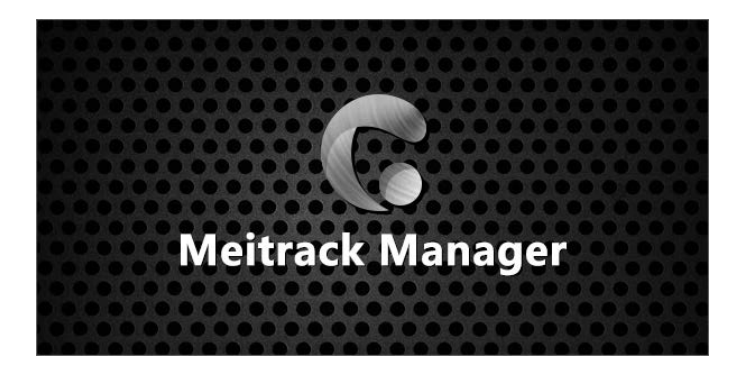

You need to install Meitrack Manager first. (Visit www.meitrack.com to download the software; software version: 6.0.2.0 later). After the installation is completed, connect the USB cable to a computer, and then perform the following steps to configure the MDVR.

(1) After the MDVR is installed, connect it to the network and server. You can configure the MDVR by using any of the following methods: Meitrack Manager software, SMS, and platform.

Set the IP address and port for uploading positioning data, IP address and port for uploading video data, and the user name and password of the FTP server:

| GPRS Tracking       |               |      |       |
|---------------------|---------------|------|-------|
| Para Setting        |               |      |       |
| GPRS                | ○ Close       |      |       |
| IP/Domain           | 67.203.15.7 ~ | Port | 50005 |
| Backup IP/Domain    |               | Port |       |
| GPRS Timezone(mins) | 0             |      |       |

#### SMS configuration:

Send the following command to set the IP address and port for uploading positioning data: 0000,A21,1,67.203.15.7,50005,APN(for example, internet),APN\_USER,APN\_PASSWORD.

(2) Set the IP address of the FTP server. Video data will be uploaded to the specified FTP server.

| FTP Setting        |                 |             |
|--------------------|-----------------|-------------|
| FTP Enabled        |                 |             |
| IP/Domain          | 67.203.         | Port Port   |
| User Name          | Hilmar1114      | Password 65 |
| Remote Directory   | 860425040904581 |             |
| Maximum File Size( | MB) 1024        |             |

(3) Set the network.

There are three network connections: cellular network (3G/4G), WiFi, and Ethernet. Ethernet is the best choice, WiFi is the second choice, and a cellular network is the last choice. It means that if the MDVR is connected to Ethernet, the WiFi and cellular network will be disabled.

WiFi configuration:

As shown in the following figure, enter the WiFi SSID and password and click **Set**. The WiFi network connection is set successfully. You can click **Refresh** to search the WiFi list nearby.

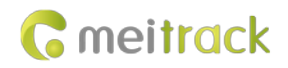

Set

| AUT: Made |                             | Nearby WiFi List             |
|-----------|-----------------------------|------------------------------|
| wiFI Mode | Auto ~                      | DIRECT-CHDESKTOP-QMNUAQ9msUL |
| SSID      | DIRECT-CHDESKTOP-QMNUAQ9r   | Meitrack_GuoJi               |
| Key       | 99999999 Add                |                              |
| My WIFI   | DIRECT-CHDESKTOP-QMNUAQ9msU |                              |
|           | ٤                           |                              |
|           | Delete                      | Refresh                      |

### Ethernet configuration:

Enter the IP address, subnet mask, gateway, active DNS server and standby DNS server.

| Ethernet Settings |               |                      |           |     |
|-------------------|---------------|----------------------|-----------|-----|
| IP Address        | 192.168.3.249 |                      |           |     |
| Subnet Mask       | 255.255.255.0 | Preferred DNS Server | 233.5.5.5 |     |
| Default Gateway   | 192.168.3.1   | Alternate DNS Server | 233.6.6.6 | Set |

#### Cellular network configuration:

Enter the APN, APN user name and APN password, and click Set to save the settings.

| PPPoE Settings |   |     |
|----------------|---|-----|
| APN            | ] |     |
| User Name      | ] |     |
| Password       | ] |     |
|                |   | Set |

(4) Check whether the hard disk or SD card is installed properly. When you use the MDVR for the first time, if the system detects format errors, the SD card or hard disk will be initialized automatically. If "no error" is displayed as follows, it means that the SD card or hard disk is initialized successfully.

| Driver Info |              |              |                |              |               |              |                      |                  |   |
|-------------|--------------|--------------|----------------|--------------|---------------|--------------|----------------------|------------------|---|
| Disk        | Driver Type  | Current Disk | Free Space(MB) | Capacity(MB) | Free Space(%) | Error Flag   | Driver Serial Number | Format Hard Disk | - |
| Disk1       | Read-write 🗠 |              | 57236          | 57241        | 99.99%        | No error 🛛 🗠 |                      | Format           |   |
| Disk2       | Read-write 🗸 |              | 41554          | 60905        | 68.23%        | No error 🗸 🗸 | 3                    | Format           |   |
|             |              |              |                |              |               |              |                      |                  |   |

## 4.3 Logging In to the Platform

Visit https://mdvr.trackingmate.com/, enter the user name and password, and log in to the platform.

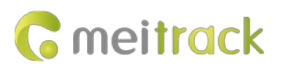

← → C A https://www.meitrack.org

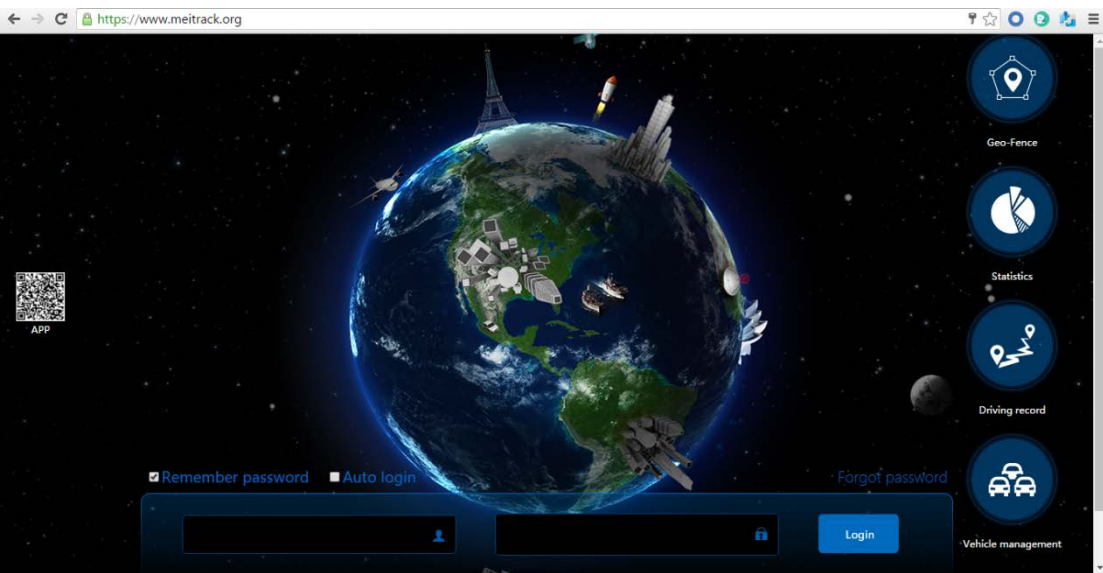

#### Add a MDVR:

1. On the main interface, choose Management. On the page that is displayed, select Account & Tracker from Use Normal.

2. On the Account/Tracker Management window, right-click a user, and select Add new tracker.

3. On the Add new tracker window, enter related information, modify the expiry date, and click Submit.

Note: The IMEI number must be consistent with that printed on the MDVR. Otherwise, the MDVR cannot be detected by the system.

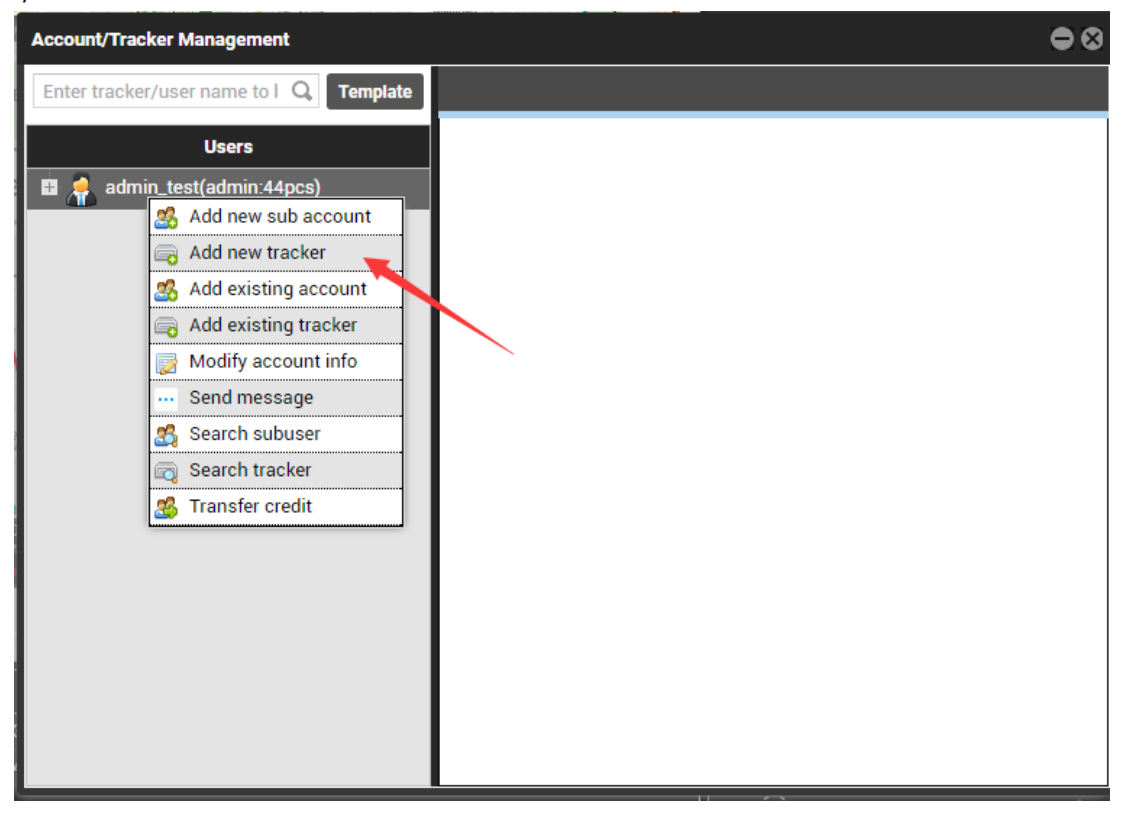

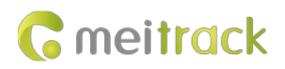

| Sin | Account/Tracker Mana   | Add new tracker  |                    | • 8 |
|-----|------------------------|------------------|--------------------|-----|
| RI  | Enter tracker/user nar | IMEI:            | 861107039322830    |     |
| н   | Us                     | Tracker passwore | :                  |     |
| ie  | 🖽 뵭 admin_test(ad      | Tracker name:    |                    |     |
| P   |                        | SIM number:      |                    |     |
| -   |                        | Model:           | Select a tracker 👻 |     |
| hę  |                        | Expiry date:     | 2018-09-27         |     |
|     |                        | Tracker icon     | ¥                  |     |
| ngr |                        | ▲ Icon list —    | A                  |     |
|     |                        | V                |                    |     |
| GP  |                        |                  |                    |     |
| 1   |                        | V                | 💙 🕅 🏍 陆            |     |
|     |                        |                  | <b>•</b>           |     |
|     |                        |                  |                    |     |
| 6:  |                        |                  | Submit             |     |
| 23  |                        |                  |                    |     |

Check whether the MDVR is online:

If the green signal icon is displayed, it means that the MDVR is online.

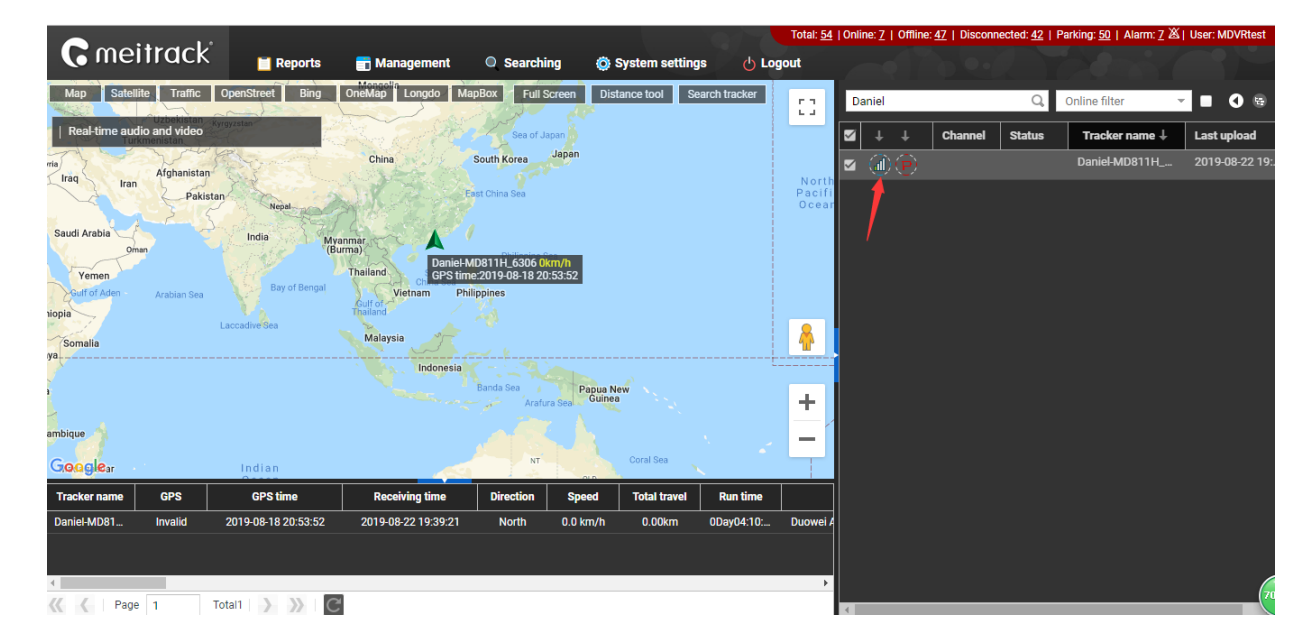

#### Video surveillance:

Right-click a MDVR and select Video Monitor to start all-channel surveillance.

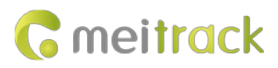

|         | Channel Status Trac |                |     | cker name ↑ 🛛 Last upload |      |     |           |         |  |
|---------|---------------------|----------------|-----|---------------------------|------|-----|-----------|---------|--|
| 🗹 🎧 (P) |                     |                | MD8 | 11H-4                     | 8067 | 201 | 9-11-07 1 | 5:11:05 |  |
|         | 🕚 Vide              | eo Monitor     | ▶   |                           | CH1  |     |           |         |  |
|         | 🌷 Trac              | ker Talk       |     |                           | CH2  |     |           |         |  |
|         | 💽 Vide              | eo playback    |     |                           | СНЗ  |     |           |         |  |
|         | 👥 Hist              | orical data    |     |                           | CH4  |     |           |         |  |
|         | 🥂 Rea               | l-time trackin | g   |                           | CH5  |     |           |         |  |
|         | 💿 Vide              | eo Rotation    |     |                           | CH6  |     |           |         |  |
|         | 🚺 Trip              | report         |     |                           | CH7  |     |           |         |  |
|         | Park                | king report    |     |                           | CH8  |     |           |         |  |
|         | Ever                | nt report      |     |                           |      |     |           |         |  |
|         | 💳 Sen               | ding commai    | nd  |                           |      |     |           |         |  |
|         | O Para              | ameter settin  | gs  |                           |      |     |           |         |  |
|         | 📑 Tem               | nperature sen  | sor |                           |      |     |           |         |  |
|         | T Fue               | sensor         |     |                           |      |     |           |         |  |
|         | 👼 Onli              | ne upgrade     |     |                           |      |     |           |         |  |
|         | [ <b>≣</b> ] Cus    | tomize Menu    | s   |                           |      |     |           |         |  |

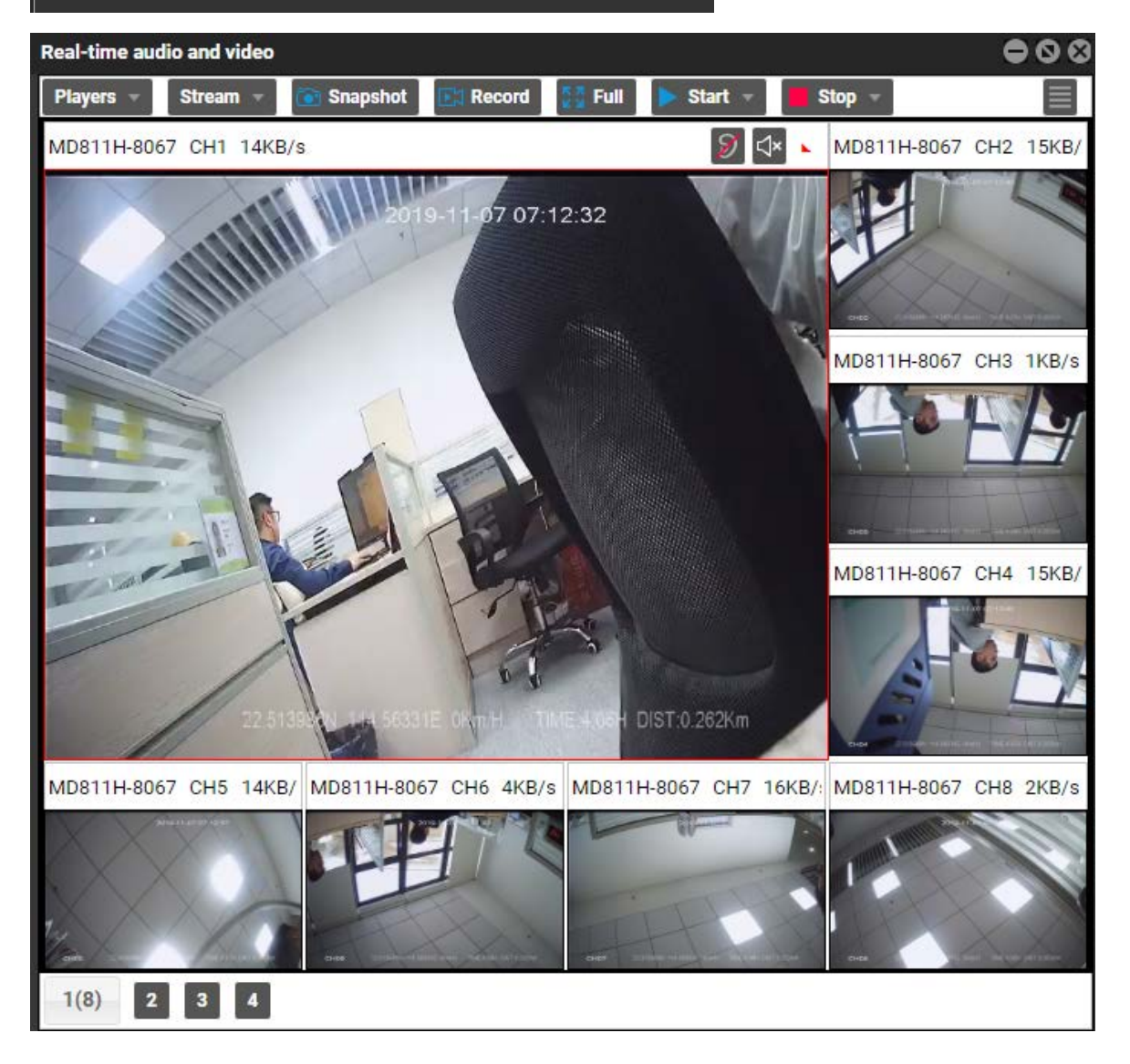

If a single channel is selected, such as CH1, videos in this channel will be played.

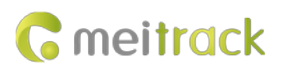

| ✓ + + | Channel Status    | 5 Tracker name ↑ | Last upload         |
|-------|-------------------|------------------|---------------------|
| 🛛 🏨 🕑 | 🔹 Video Monitor   | 🕨 сн1 🔫          | 2019-11-07 15:13:07 |
|       | 🌵 Tracker Talk    | CH2              |                     |
|       | 💽 Video playback  | СН3              |                     |
|       | 🕺 Historical data | CH4              |                     |
|       | 🥂 Real-time track | ing 🗨 CH5        |                     |
|       | Video Rotation    | CH6              |                     |
|       | Trip report       | CH7              |                     |
|       | Parking report    | CH8              |                     |
|       | Event report      |                  |                     |
|       | 😁 Sending comm    | and              |                     |
|       | Parameter sett    | ings             |                     |
|       | Temperature se    | ensor            |                     |
|       | 🚏 Fuel sensor     |                  |                     |
|       | 👼 Online upgrade  |                  |                     |
|       | [≡] Customize Mer | nus              |                     |

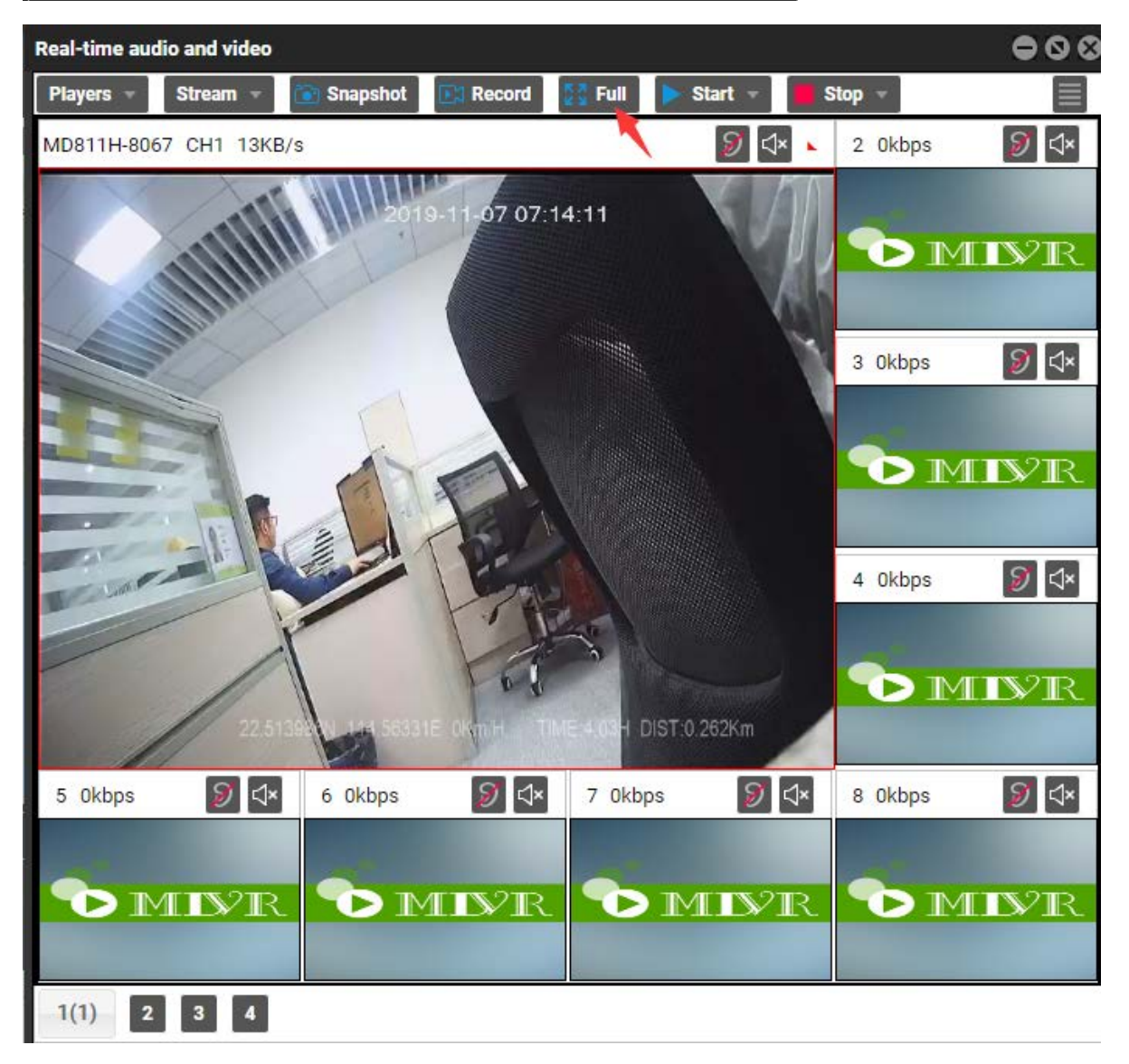

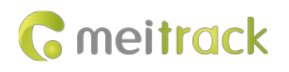

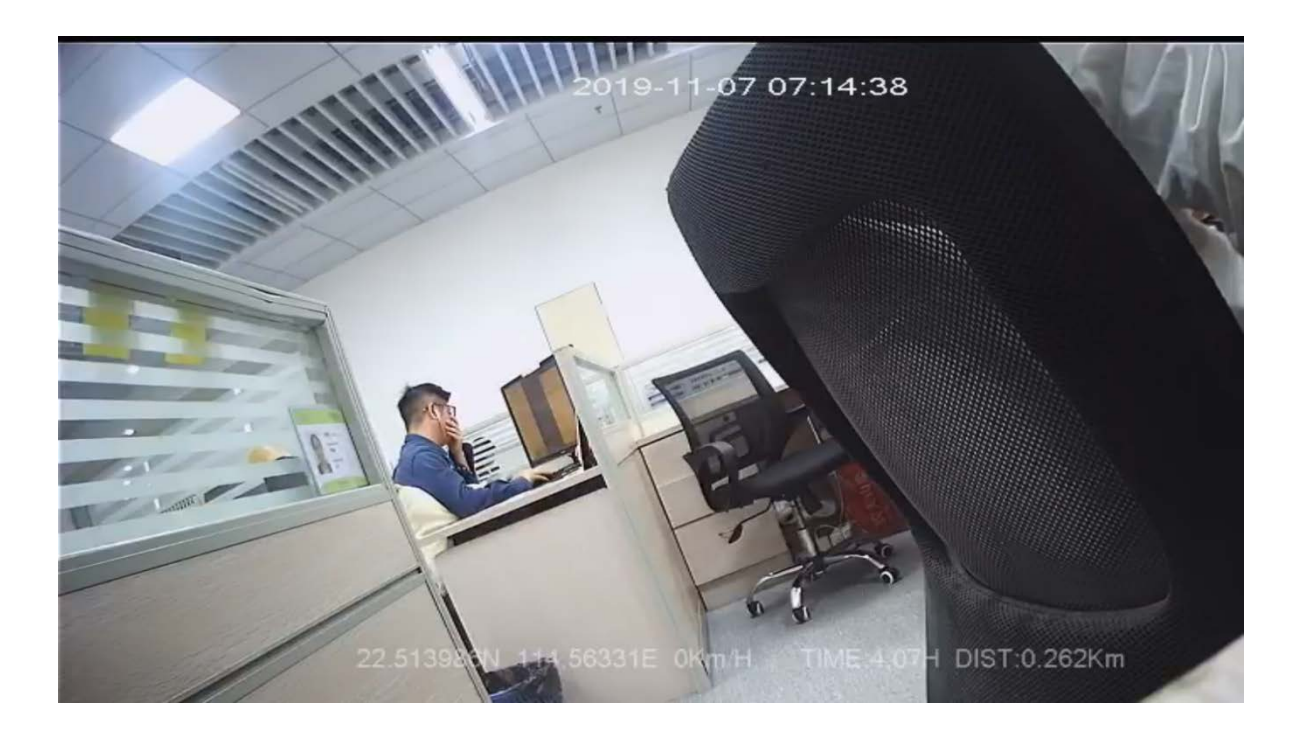

#### Video playback and search:

Right-click a MDVR and select Video playback. On the page that is displayed, set Start time, End time and Channel, and click Search. The video playback will start.

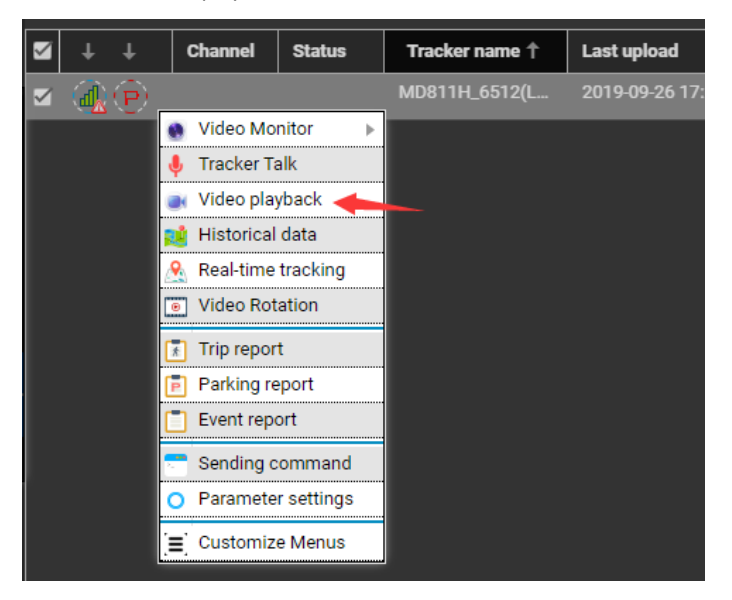

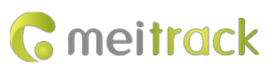

| Video playback(MD811H_6512(Leo装车))                          |           |            |              | •    | •      |
|-------------------------------------------------------------|-----------|------------|--------------|------|--------|
| Satellite Traffic OpenStreet Bing OneMap                    | Recordin  | ig source: | All mem      | iory | ¥      |
| 2 Mappox<br>Kumasi ( Lagos                                  | Event:    | 🔲 Sele     | ct events    |      | Ŧ      |
| - Abdian Acra eLone Con 1                                   | ,         |            |              |      |        |
|                                                             | <         | Septer     | nber 2019    | Ŧ    | >      |
| Luir of Curies                                              | S N       | 1 T        | W T          | F    | s<br>7 |
|                                                             | 8 9       | 9 10       | 11 12        | 13   | 14     |
|                                                             | 15 16     | 5 17       | 18 19        | 20   | 21     |
|                                                             | 22 23     | 3 24       | 25 <b>26</b> | 27   | 28     |
|                                                             | 29 30     | 0 1        | 2 3          | 4    | 5      |
|                                                             | 6         | 7 8        | 9 10         |      | 12     |
|                                                             | Start tim | e:         | 00:00:00     | )    | *      |
|                                                             | End time  |            | 23:59:59     | 9    | *      |
| 00:00:00                                                    | Channel:  |            |              |      | Ŧ      |
| Google Device record FTP record                             |           | s          | earch        |      |        |
| Property Description Data Time File                         |           |            |              |      |        |
| 1 2 3 4 5 6 7 8 9 10 11 12 13 14 15 16 17 18 19 20 21 22 23 |           |            |              |      |        |
|                                                             |           |            |              |      |        |
|                                                             |           |            |              |      | 60     |
|                                                             |           |            |              |      |        |
|                                                             |           |            |              |      |        |
|                                                             |           |            |              |      |        |

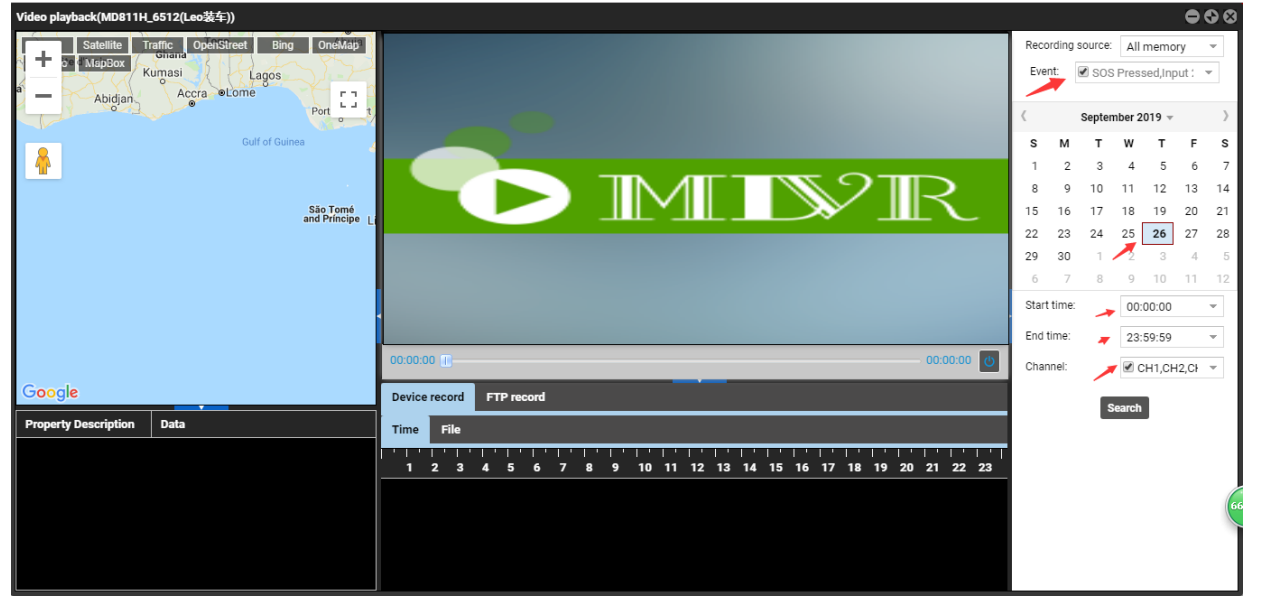

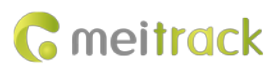

| Video playback(MD811H | _6512(Leo装车))                  |                  |             |            |               |           |              |                  |       |      |         |         |          | Ģ       | 00            |
|-----------------------|--------------------------------|------------------|-------------|------------|---------------|-----------|--------------|------------------|-------|------|---------|---------|----------|---------|---------------|
| Satellite             | Traffic OpenStreet Bing OneMag |                  | n sze N     |            | - 14          |           |              | 28               |       | Rec  | ording  | source: | All m    | emory   | Ŧ             |
| MapBox                | ZHEJIANG                       |                  | 1.0         |            | 2019-09-26 10 | 126:49    |              |                  |       | Eve  | nt      | 🔲 Sele  | ect even | .s      | *             |
| ZHOU HU               | NAN JIANGXI                    |                  |             | /          |               |           |              |                  |       | <    |         | Septer  | nber 201 | 9 -     | $\rightarrow$ |
|                       |                                | ei               | R.C.        |            |               |           |              |                  |       | s    | м       | т       | w        | T F     | s             |
| Speed:                | 54km/h                         |                  |             |            |               |           |              |                  |       | 1    | 2       | з       | 4        | 5 6     | j 7           |
| GUANGXI               | GL NGDONG C                    |                  | istance     | 10         |               |           |              |                  |       | 8    | 9       | 10      | 11       | 12 13   | 14            |
| ST 1977               | Kaohsiung                      |                  |             | and and    |               |           |              |                  |       | 15   | 16      | 17      | 18       | 19 20   | 21            |
| Hanoi                 | Maca GPS time:undefined        |                  | 10          |            |               |           |              |                  |       | 22   | 23      | 24      | 25       | 26 27   | 28            |
| <b>(</b>              |                                |                  |             |            |               |           |              |                  |       | 29   | 30      | 1       | 2        | 3 4     | 1 5           |
| HAINAN                | · · · · ·                      |                  |             |            |               |           |              |                  |       | 6    | 7       | 8       | 9        | 10 11   | 12            |
| A Contract            |                                |                  |             | 22.5522    |               |           | D(ST:26.09Km |                  |       | Star | t time: |         | 00:00    | :00     | Ŧ             |
|                       | Paracel<br>Islands             | 00:00:14         |             |            |               |           |              | 00:01:           | 16 🕐  | End  | time:   |         | 23:59    | :59     | *             |
|                       | South<br>China Sea Manila      | Device record    | FTP record  |            |               |           |              |                  |       | Cha  | nnel:   |         | CH       | 1,CH2,C | F 💌           |
| Googlenam             |                                |                  |             |            |               |           |              |                  |       |      |         | s       | earch    |         |               |
| Property Description  | Data                           | Time File        |             |            |               |           |              |                  |       |      |         |         |          |         |               |
| GPS Valid             | 1                              | <u>^</u>         | Time period | Alert type | Storage type  | File size | Play upl     | load cancel      | Uploa |      |         |         |          |         |               |
| Number of satellites  | 11                             | 9:54:21-09:55:21 | 00:01:00    | Cornering  | Active mem    | 18.917MB  | ، ا          | ×                | *     |      |         |         |          |         |               |
| GSM Signal            | 30                             | 0:08:20-10:09:20 |             |            |               |           |              | × ×              |       |      |         |         |          |         | 70            |
| Output Status         | 22.549556                      | 0:25:58-10:27:14 |             | Cornering  |               |           |              | ×                |       |      |         |         |          |         |               |
| Input Status          | 2                              | 4                |             |            |               |           | ~ ^          | -                | •     |      |         |         |          |         |               |
| Speed                 | 54                             | K C Pa           | e 1 of 15   | 5 > >      | C             |           | Displayi     | ng 1 - 10 of 144 | L     |      |         |         |          |         |               |
| Direction             | 147                            | · · · ·          |             |            | <u> </u>      |           |              |                  |       |      |         |         |          |         |               |

While playing back video files, the location information of related images will be displayed and travel routes will be played. As shown in the previous figure, the icon in the **Play** column is used to play the current video, the icon in the **Upload** column is used to upload the current video file to the FTP server, and the icon in the **Cancel** column is used to stop uploading the video file.

#### Query historical positioning data:

Right-click a MDVR and select **History data report**. On the page that is displayed, click the map icon Right-click a MDVR and select **History data report**. On the page that is displayed, click the map icon Right-click a MDVR and select **History data report**.

| <b>G</b> meitra                    | ck' <sub>E Report</sub> | is 📑 Managemen      | Search          | ing 🔹 System 1       | ettings 👌 Logout | stal <u>50</u>   Onlin <del>e</del> <u>6</u> | Offline: <u>44</u>   Disc                                | onnected: <u>38</u>   Parking | <u>43</u>   Alarm: | 20 26   Usec: |
|------------------------------------|-------------------------|---------------------|-----------------|----------------------|------------------|----------------------------------------------|----------------------------------------------------------|-------------------------------|--------------------|---------------|
| Map Satelite Tra                   | ffic OpenStreet Bir     | ng OneMap Full So   | reen Distance t | ool Search tracker   | Enter tra        | cker/user name t                             | o be queried(empty                                       | ym Q Online filt              | N                  |               |
|                                    |                         | M                   | EILIN           | Bijiashan Park DISTI |                  | ↓ Status                                     | Trac                                                     | ker name 🕆                    | Lastup             | oad           |
|                                    | Gelbuan Art             |                     | 1 MILATIN       |                      |                  |                                              | MDVR-0071                                                |                               | 2018-0             | -30 17.06.20  |
|                                    | 0                       | 0                   | RESIDENTIA      | YUANLIN              |                  |                                              |                                                          | 10000                         | 2018-05            | -27 19:09:20  |
|                                    |                         |                     | 0 0             | DISTRIC              | T-O RI O         |                                              | <ul> <li>Provideo Monito</li> <li>Becord Play</li> </ul> | a                             | 2018-00            | -22 13 40.5   |
|                                    | ~ A A L                 | Sher                | nzhen           | 0 0                  |                  |                                              | . Real-time tra                                          | cking                         | 2018-0             | -10 14:48:4   |
|                                    | XIANGMIHU               |                     | 明市。             | O NANYUA<br>RESIDENT |                  |                                              | History data                                             | report                        | 2010-0             |               |
|                                    | DISTRICT                |                     |                 | DISTRIC              |                  |                                              | T Trip report                                            |                               | 2018-0             | -30 19:28:3   |
| 0                                  | 8                       | RESIDENTIAL         |                 | 2                    |                  |                                              | Parking repo                                             | n i                           | 2018-0             | -03 18:39:1   |
| han gunh                           | ar Ave                  | DISTRICT            | - AND           | 1                    |                  |                                              | Event report                                             |                               | 2018-0             | -26 21:23:2   |
|                                    |                         | FUTIA               | N HUAN          | GGANG                |                  |                                              | Send comma                                               | ind                           | 2018-00            | 1-09 19:02:5  |
|                                    |                         |                     | - to            | iuw /                | · · ·            |                                              | O Parameter se                                           | ettings                       | 2018-00            | -14 14:32:2   |
|                                    |                         | C                   | 0               |                      |                  |                                              | Bevice Settin                                            | q                             | 0010 0             |               |
|                                    |                         |                     | 1               | OK MA CHAU<br>落馬道    |                  |                                              | '=' Customize                                            |                               | 2018-00            | 1-10 16:22:4  |
| DVR0927-322830<br>From: 2018-09-27 | 100:00 + To:            | 2018-09-27 1 23     | 59 v Speed:     | >= ¥ 0               | \ddress          | 0                                            | <u> </u>                                                 | •                             |                    | 3             |
| Tracker name                       | GPS time                | Receiving time      | GPS valid S     | Speed Latitude       | Longitude Locat  | ion 💋                                        | Alarm type                                               | Altitude Direction            | North An           | Number of     |
| ADVR0927-322830                    | 2018-09-27 15 57.47     | 2018-09-27 15:57.46 | Valid           | 0 22.513301          | 114.057006       | Track                                        | By Time Interval                                         | 50 North                      | 0                  | 5             |
| MDVR0927-322830                    | 2018-09-27 15 57 49     | 2018-09-27 15 57 52 | Valid           | 0 22.513301          | 114 057008       | Exit                                         | SPS Blind Spot                                           | 52 North                      | 0                  | 5             |
| ADVR0927-322830                    | 2018-09-27 15:57:52     | 2018-09-27 15 58:10 | Valid           | 0 22.513305          | 114.057003       | CH                                           | 2 video loss                                             | 53 North                      | 0                  | 5             |
| MDVR0927-322830                    | 2018-09-27 15:57:57     | 2018-09-27 15:58:14 | Valid           | 0 22.513301          | 114.057001       | Track                                        | By Time Interval                                         | 55 North                      | 0                  | 5             |
| 40VR0427-322830                    | 2018-09-27 15 58 07     | 2018-09-27 15 58 17 | Valid           | 0 22.513275          | 114 057025       | Track                                        | By Time Interval                                         | 57 North                      | 0                  | 5             |
| OVR0927-322830                     | 2018-09-27 15 58 17     | 2018-09-27 15 58 22 | Valid           | 0 22.513240          | 114.057053       | Track                                        | By Time Interval                                         | 59 Sout                       | 147                | 5             |
| UVR0927-322830                     | 2018-09-27 15 58 27     | 2018-09-27 15 58 23 |                 | 0 22.513241          | 114 057053       |                                              |                                                          |                               |                    | 5             |
| 0VR0927-322830                     | 2018-09-27 15 58:37     | 2018-09-27 15 58 36 | Valid           | 0 22.513245          | 114.057050       | Track                                        | By Time Interval                                         | 59 Sout                       | 150                |               |
| UVR0927-322830                     | 2018-09-27 15:58:47     | 2018-09-27 15 58 52 | Valid           | 0 22.513238          | 114 057053       | Track                                        | By Time Interval                                         | 59 Sout.                      | 150                | 5             |
|                                    |                         |                     |                 |                      |                  |                                              |                                                          |                               |                    |               |
|                                    |                         |                     | 1000 C          | Sector Sector        |                  | 7400200                                      | STOCK STOCK STOCK                                        | ALL STREET                    |                    |               |

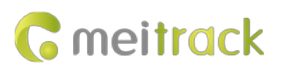

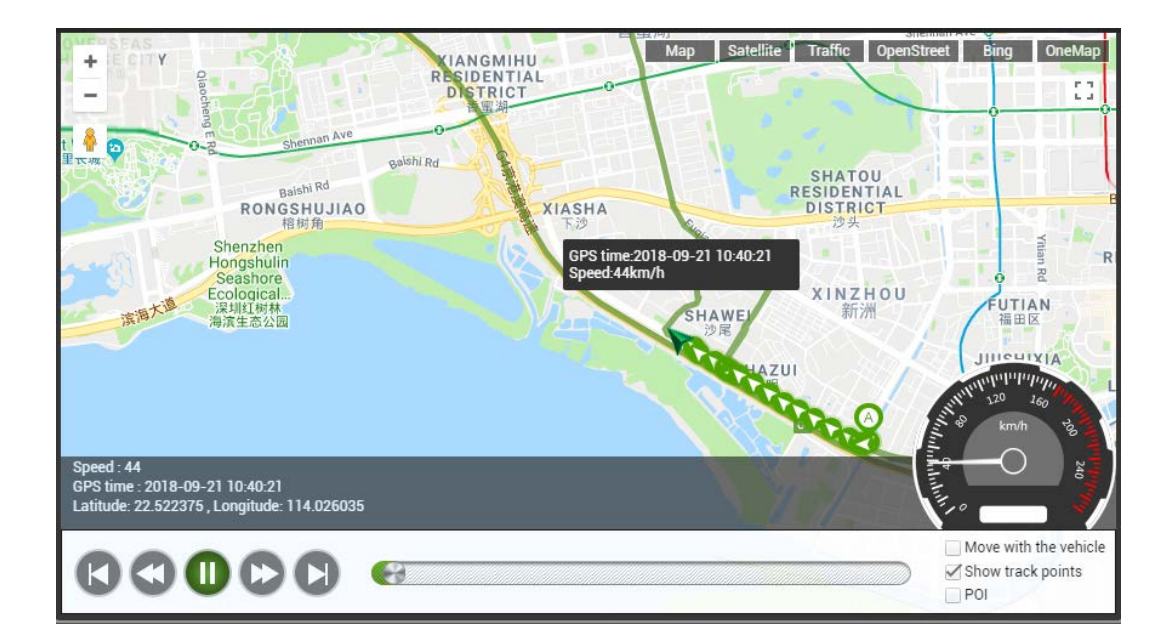

# 5 Configuring the MDVR by Using the LAN Web Page

(If you want to know how to use the function, please see the *Meitrack MDVR Operation and Function Manual*.) You can use the LAN to configure the MDVR. There are two methods as follows:

- 1) Connect the computer and MDVR to the same WiFi hotspot, and then configure the MDVR on the web page.
- Connect the MDVR to the Ethernet, ensure that the computer and MDVR are in the same LAN, and then configure the MDVR on the web page.

You need to obtain the IP address of the LAN connected to the MDVR. (To obtain the IP address, you can connect the MDVR to Meitrack Manager to check the network status, send a command to query the network status, or contact the LAN administrator.) After entering the MDVR IP address in the address bar of your web browser, you can configure the MDVR on the web page.

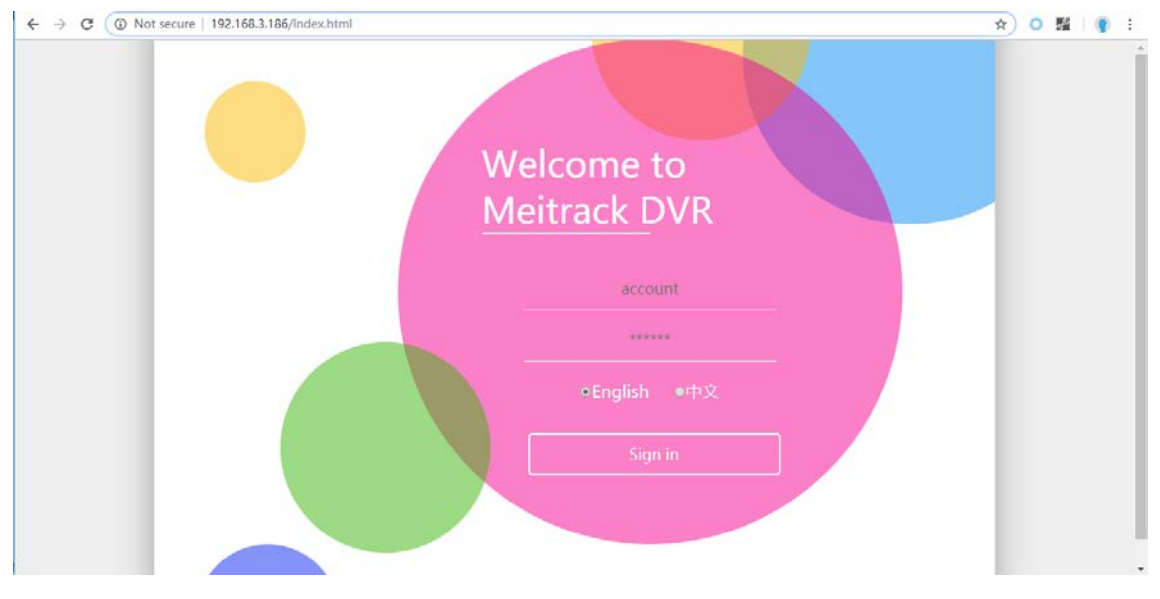

On the web page that is displayed, enter the user name and password (default user name: admin; default password: 0000), and

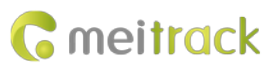

log in to the system. Then configure the MDVR on the web page. The configuration method is similar to that of Meitrack Manager.

| De                                                | evice base info                                                                                                    |                                                                |                 | DV                | /R Global Se        | ttings                                                                                                    |                            |                                                                                             |  |
|---------------------------------------------------|----------------------------------------------------------------------------------------------------|----------------------------------------------------------------|-----------------|-------------------|---------------------|----------------------------------------------------------------------------------------------------|----------------------------|---------------------------------------------------------------------------------------------|--|
| Fir                                               | mware version                                                                                                    |                                                                |                 | Tra               | acker Name          |                                                                                                    |                            |                                                                                             |  |
|                                                   | ND5225_G4PG3W1_                                                                                                    | H100V44.274                                                    | 9               |                   |                     |                                                                                                    |                            |                                                                                             |  |
| IN                                                | IEI                                                                                                    |                                                                |                 | GP                | PRS Log             |                                                                                                    |                            |                                                                                             |  |
|                                                   | 61585040494468                                                                                                    |                                                                |                 | To                | tal                 | 4304 CPPS-50% C                                                                                                    | PSI 00:50%                 |                                                                                             |  |
| SN                                                | 4                                                                                                    |                                                                |                 |                   | re(bytes).41.       | 4304/0FN3.3076/0                                                                                                    | r 3c0g.3076                |                                                                                             |  |
| E                                                 | 3584800002                                                                                                    |                                                                |                 |                   |                     |                                                                                                    |                            |                                                                                             |  |
| lpdate                                            |                                                                                                    |                                                                |                 |                   | Read V              | Vrite                                                                                                    |                            |                                                                                             |  |
| -D                                                | /R Version                                                                                                    |                                                                |                 | - 10              | cal time zon        | 0                                                                                                    |                            |                                                                                             |  |
| A.                                                | an ver                                                                                                    |                                                                |                 | 10                | cal time zon        | e(min)                                                                                                    |                            |                                                                                             |  |
| 24                                                | MD5225 G4PG3W1                                                                                                    | V44                                                            |                 | 0                 | )                   |                                                                                                    |                            |                                                                                             |  |
|                                                   | ab yer                                                                                                    |                                                                |                 |                   |                     | 1.00                                                                                                    |                            |                                                                                             |  |
| vv                                                | 18 12 25                                                                                                    |                                                                |                 |                   | Read V              | Vrite                                                                                                    |                            |                                                                                             |  |
|                                                   | 1001000                                                                                                    |                                                                |                 |                   |                     |                                                                                                    |                            |                                                                                             |  |
| - 0                                               | huar tafa                                                                                                    |                                                                |                 |                   |                     |                                                                                                    |                            |                                                                                             |  |
|                                                   | wer into                                                                                                    |                                                                |                 |                   |                     | 1                                                                                                    |                            |                                                                                             |  |
|                                                   | Drive type                                                                                                    | `                                                              | Work<br>Disk Sp | Total<br>bace(MB) | Free<br>Space(MB)   | Error flag                                                                                                    | Serial<br>number           | Format                                                                                      |  |
|                                                   |                                                                                                    |                                                                |                 |                   |                     |                                                                                                    | Humber                     |                                                                                             |  |
| GF                                                | PRS Tracking                                                                                                    | Close •                                                        |                 |                   | SM:<br>Trac         | s tracking<br>:ker Password                                                                                                    | 0000                       |                                                                                             |  |
| IP.                                               | /Domain                                                                                                    |                                                                |                 |                   | ~                   |                                                                                                    |                            |                                                                                             |  |
| ur,                                               | Domain                                                                                                    | 67 30 3 16                                                     |                 |                   | SIVE                | s reporting times                                                                                                    | 0                          |                                                                                             |  |
| Po                                                |                                                                                                    | 67.203.15.                                                     | /               |                   | SIVE                | s reporting times                                                                                                    | 0                          |                                                                                             |  |
|                                                   | ort                                                                                                    | 67.203.15.<br>10003                                            | /               |                   | SM:                 | 5 reporting times<br>5 tracking NO.                                                                                                    | 0                          |                                                                                             |  |
| Ste                                               | ort<br>andby IP/Domain                                                                                                    | 67.203.15.                                                     | /               |                   | SM                  | s reporting times<br>s tracking NO.                                                                                                    | 0                          |                                                                                             |  |
| St                                                | ort<br>andby IP/Domain                                                                                                    | 67.203.15.                                                     | <i>(</i>        |                   | SM:<br>SM:          | 5 reporting times<br>5 tracking NO.<br>5 interval(min)                                                                                                    | 0                          |                                                                                             |  |
| pdate St                                          | ort<br>andby IP/Domain<br>ort                                                                                                    | 67.203.15.                                                     | /               |                   | SM:<br>SM:          | 5 reporting times<br>5 tracking NO.<br>5 interval(min)                                                                                                    | 0                          |                                                                                             |  |
| odate GF<br>Tir                                   | rt<br>andby IP/Domain<br>ort<br>PRS<br>mezone(min)                                                                                                    | 67.203.15.<br>10003<br>0                                       | l               |                   | SM:<br>SM:          | 5 reporting times<br>5 tracking NO.<br>5 interval(min)<br>Read                                                                                                    | 0<br>0<br>Write            |                                                                                             |  |
| pdate GF<br>Tir                                   | rrt<br>andby IP/Domain<br>ort<br>PRS<br>nezone(min)                                                                                                    | 67.203.15.<br>10003<br>0                                       | /               |                   | SM:<br>SM:<br>Upl   | 5 reporting times<br>5 tracking NO.<br>5 interval(min)<br>Read<br>pad Information Se                                                                                                    | 0<br>0<br>Write            |                                                                                             |  |
| pdate GF<br>Tir                                   | nt<br>andby IP/Domain<br>ort<br>PRS<br>mezone(min)<br>PRS transmission                                                                                                    | 67.203.15.<br>10003<br>0                                       | /               |                   | SM:<br>SM:<br>-Upl  | 5 reporting times<br>5 tracking NO.<br>5 interval(min)<br>Read<br>Doad Information Select All                                                                                                    | 0<br>0<br>Write            | ×                                                                                           |  |
| pdate GF<br>Tir<br>GF                             | rt<br>andby IP/Domain<br>rt<br>RS<br>mezone(min)<br>PRS transmission<br>ode                                                                                                 | 67.203.15.<br>10003<br>0                                       | 1<br>nt report  |                   | SM:<br>SM:<br>Upl   | 5 reporting times<br>5 tracking NO.<br>5 interval(min)<br>Read<br>ood Information Se<br>Select All<br>Latitude                                                                                                    | 0<br>0<br>Write            | N<br>N<br>N<br>N<br>N<br>N<br>N<br>N<br>N<br>N<br>N<br>N<br>N<br>N<br>N<br>N<br>N<br>N<br>N |  |
| pdate GF<br>GF<br>GF<br>GF<br>GF                  | rt<br>andby IP/Domain<br>vrt<br>RS<br>mezone(min)<br>PRS transmission<br>ode<br>PRS Mode                                                                                    | 67.203.15.<br>10003<br>0<br>Auto even<br>Mode 0                | nt report       |                   | SM:<br>SM:          | 5 reporting times<br>5 tracking NO.<br>5 interval(min)<br>Read<br>ood Information Se<br>Select All<br>Latitude<br>Longitude                                                                                                  | 0<br>0<br>Write            | 8 8 8<br>8 8                                                                                |  |
| pdate<br>GF<br>GF<br>GF<br>GF<br>GF               | rt<br>andby IP/Domain<br>vrt<br>RS<br>mezone(min)<br>PRS transmission<br>ode<br>vRS Mode<br>vRS reporting                                                                   | 67.203.15.<br>10003<br>0<br>Auto even<br>Mode 0                | nt report       |                   | SM:<br>SM:          | 5 reporting times<br>5 tracking NO.<br>5 interval(min)<br>Read<br>ood Information Se<br>Select All<br>Latitude<br>Longitude<br>DateTime<br>GPS Locate Sta                                                                    | 0<br>0<br>Write<br>elect   | 8 8 8                                                                                       |  |
| ppdate<br>GF<br>Tir<br>GF<br>GF<br>GF<br>GF<br>GF | rt<br>andby IP/Domain<br>vrt<br>RS<br>mezone(min)<br>PRS transmission<br>ode<br>PRS Mode<br>PRS reporting<br>nes                                                            | 67.203.15.<br>10003<br>0<br>Auto even<br>Mode 0<br>0           | nt report       |                   | SM:<br>SM:          | 5 reporting times<br>5 tracking NO.<br>5 interval(min)<br>Read<br>obad Information Se<br>Select All<br>Latitude<br>Longitude<br>DateTime<br>GPS Locate Sta<br>SateIlite                                                      | 0<br>Write<br>blect<br>tus | 8 8 8 8 8 8 8 8 8 8 8 8 8 8 8 8 8 8 8 8                                                     |  |
| pdate GF<br>GF<br>GF<br>GF<br>GF<br>GF            | rt<br>andby IP/Domain<br>vrt<br>PRS<br>mezone(min)<br>PRS transmission<br>ode<br>PRS transmission<br>PRS Mode<br>PRS reporting<br>nes<br>PS log interval(s)                 | 67.203.15.<br>10003<br>0<br>Auto ever<br>Mode 0<br>0<br>0      | nt report       |                   | SM:<br>SM:<br>- Upi | 5 reporting times<br>5 tracking NO.<br>5 interval(min)<br>Read<br>obad Information Se<br>Select All<br>Latitude<br>Longitude<br>DateTime<br>GPS Locate Sta<br>Satellite<br>GSM Signal                                        | 0<br>0<br>Write<br>elect   | 8<br>8<br>8<br>8<br>8<br>8                                                                  |  |
| pdate GF<br>GF<br>GF<br>GF<br>GF<br>GF<br>GF      | rt<br>andby IP/Domain<br>vrt<br>RS<br>mezone(min)<br>PRS transmission<br>ode<br>PRS transmission<br>ode<br>PRS transmission<br>PRS data<br>transmission<br>PRS data         | 67.203.15.<br>10003<br>0<br>Auto ever<br>Mode 0<br>0<br>0      | nt report       |                   | SM:<br>SM:<br>- Upi | 5 reporting times<br>5 tracking NO.<br>5 interval(min)<br>Read<br>Doad Information Se<br>Select All<br>Latitude<br>Longitude<br>DateTime<br>GPS Locate Sta<br>Satellite<br>GSM Signal<br>Speed                               | 0<br>Write<br>blect        | 8 8 8 8 8 8 8 8 8 8 8 8 8 8 8 8 8 8 8 8                                                     |  |
| pdate<br>GF<br>GF<br>GF<br>GF<br>GF               | rt<br>andby IP/Domain<br>vrt<br>RS<br>mezone(min)<br>PRS transmission<br>ode<br>PRS transmission<br>ode<br>PRS transmission<br>PRS data<br>terval(x10s)<br>PRS interval/ACC | 67.203.15.<br>10003<br>0<br>Auto ever<br>Mode 0<br>0<br>0<br>6 | nt report       |                   | SM:<br>SM:<br>-Upi  | 5 reporting times<br>5 tracking NO.<br>5 interval(min)<br>Read<br>Doad Information Se<br>Select All<br>Latitude<br>Longitude<br>DateTime<br>GPS Locate Sta<br>Satellite<br>GSM Signal<br>Speed<br>Direction<br>Locate Access | 0<br>Write<br>exect        | 8 8 8 8 8 8 8 8 8 8 8 8 8 8 8 8 8 8 8 8                                                     |  |

# 6 MS03 Web Platform

# (If you want to know how to use the platform, please see the Meitrack MDVR Operation and Function Manual.)

You can visit mdvr.trackingmate.com and log in to the MS03 platform. On the platform, live streams of the MDVR can be loaded (real-time monitoring), and recording files can be stored (large files are stored on the FTP server).

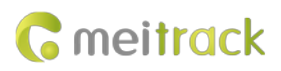

← → C 
https://mdvr.trackingmate.com

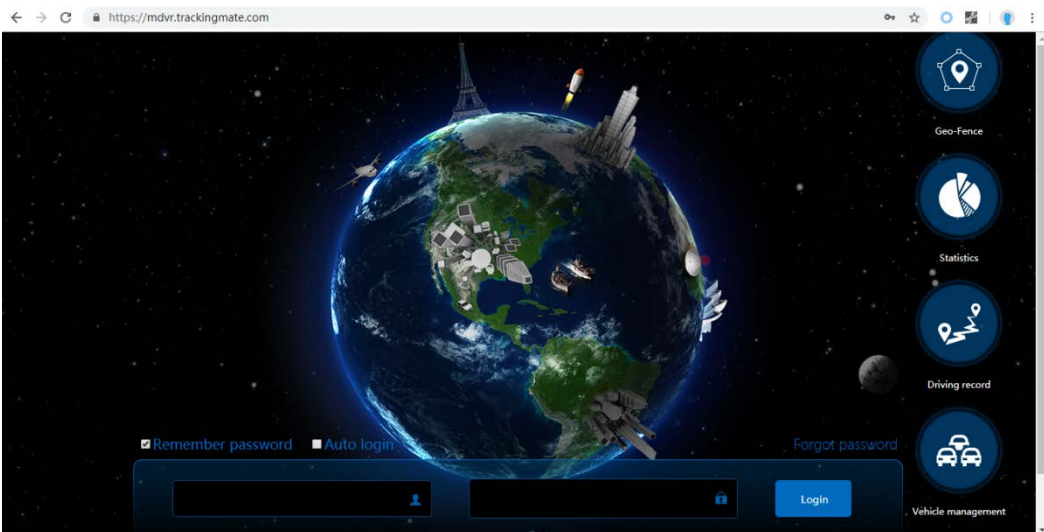

After logging in to the platform and adding the MDVR, you can use the positioning function, monitor the MDVR in real time, play back videos, query alert videos, and make a call.

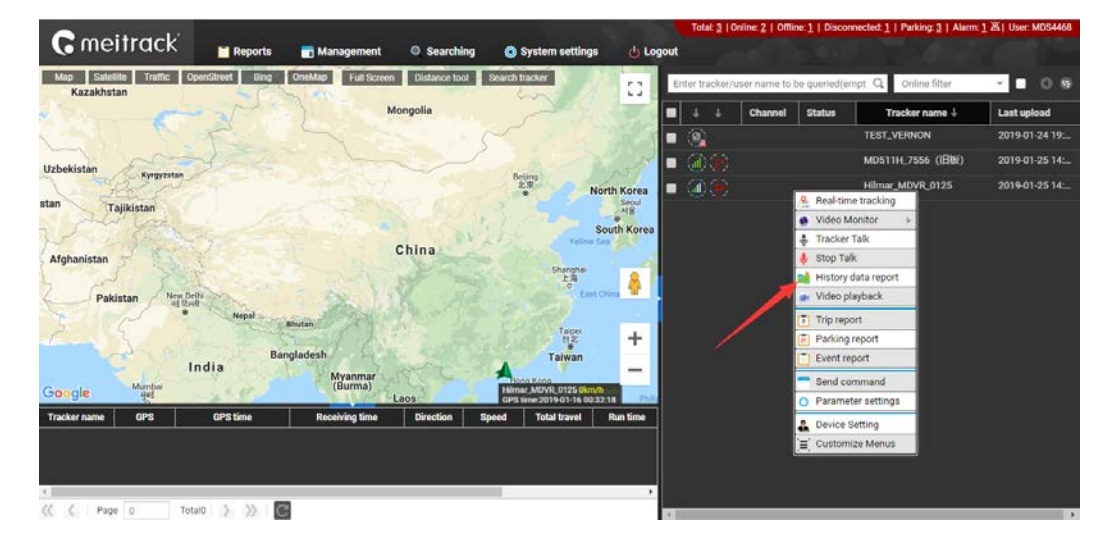

# 6.1 Real-time Monitoring

Right-click the MDVR, and select Video Monitor and a camera surveillance channel to play videos.

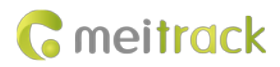

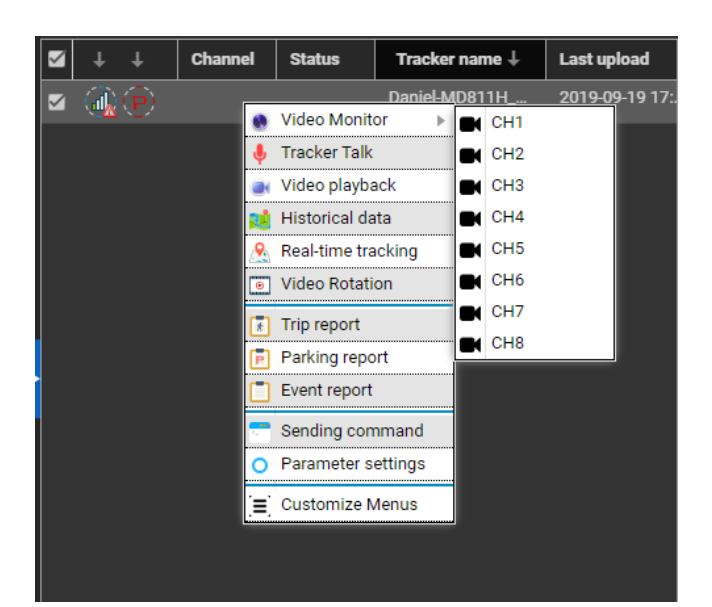

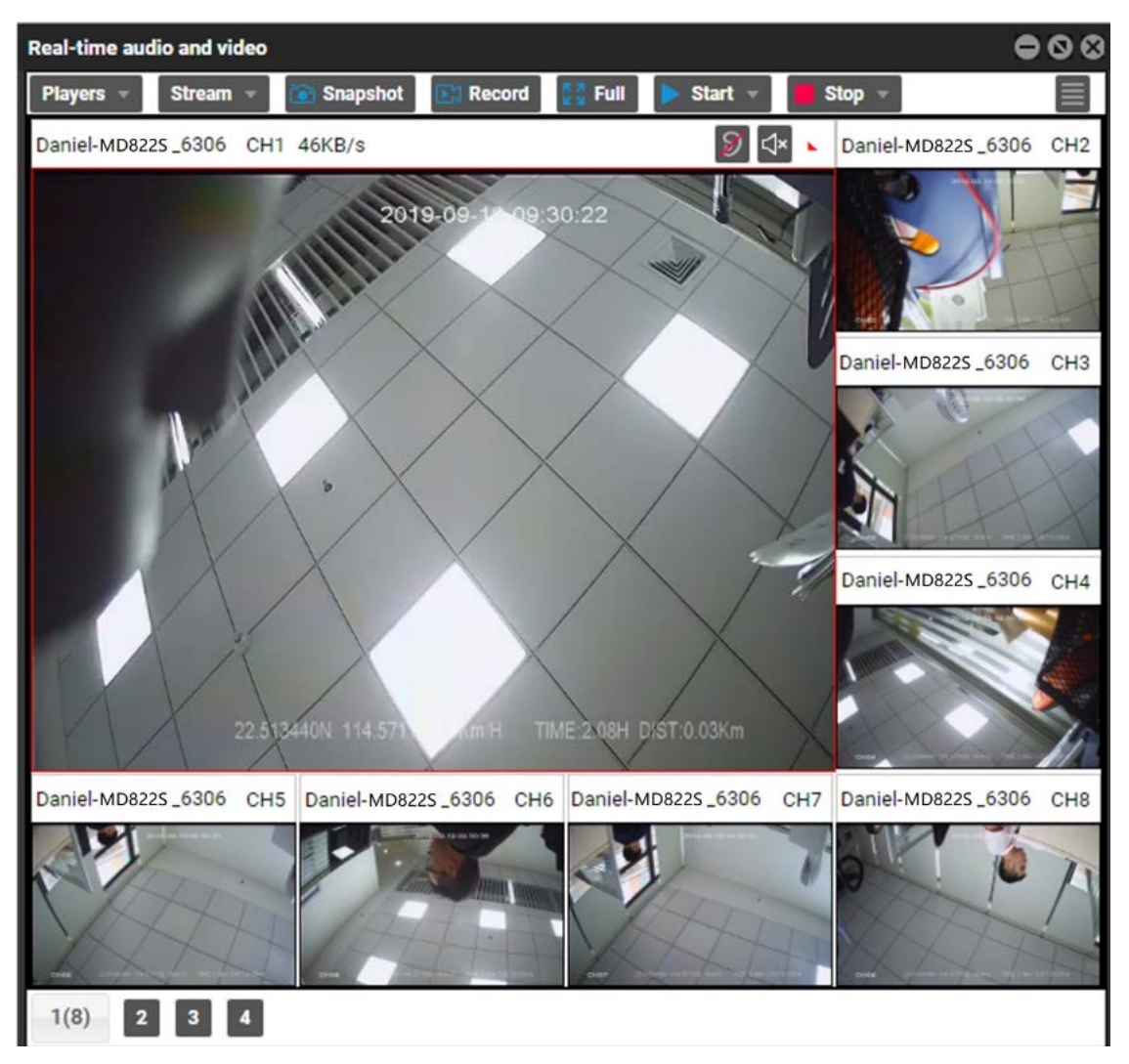

# 6.2 Video Playback

Right-click the MDVR and select Video playback.

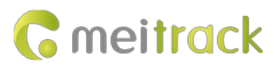

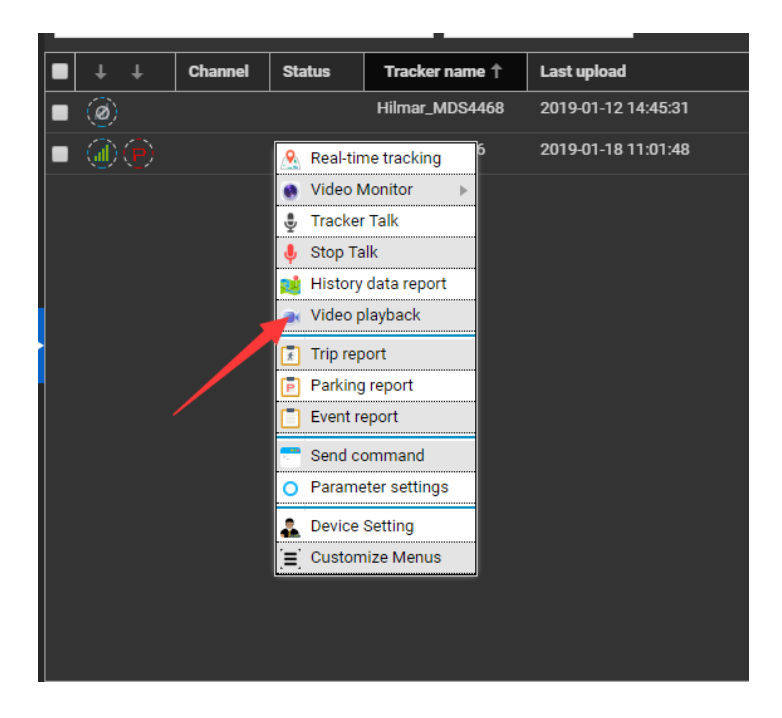

Select related videos based on events.

|                                                                                                    |                                                                                 |                                                            |                 |                | Se                                                                                                    | arch Vie                                                                                                    | leo Rec                                                                                                    | ord                                                                                                    |                                                                                                    | 0                                                                                                |
|----------------------------------------------------------------------------------------------------|---------------------------------------------------------------------------------|------------------------------------------------------------|-----------------|----------------|----------------------------------------------------------------------------------------------------|----------------------------------------------------------------------------------------------------|----------------------------------------------------------------------------------------------------|----------------------------------------------------------------------------------------------------|----------------------------------------------------------------------------------------------------|--------------------------------------------------------------------------------------------------|
| 1                                                                                                    |                                                                                 |                                                            |                 |                | Re                                                                                                    | cord Fro                                                                                                    | om:                                                                                                    | All S                                                                                                    | torage                                                                                               |                                                                                                  |
|                                                                                                    |                                                                                 |                                                            |                 |                |                                                                                                    | vent:                                                                                                    | 🕑 SOS                                                                                                    | S/Input                                                                                                    | 1 active                                                                                             | ,I ¥                                                                                             |
|                                                                                                    |                                                                                 |                                                            |                 |                | (C                                                                                                    |                                                                                                    | Janu                                                                                                    | ary 201                                                                                                    | 9 -                                                                                                  | >                                                                                                |
|                                                                                                    |                                                                                 |                                                            |                 |                | s                                                                                                    | м                                                                                                    | т                                                                                                    | w                                                                                                    | т                                                                                                    | FS                                                                                               |
|                                                                                                    |                                                                                 |                                                            |                 |                | 30                                                                                                    | 31                                                                                                    | 1                                                                                                    | 2                                                                                                    | 3                                                                                                    | 4 5                                                                                              |
|                                                                                                    |                                                                                 |                                                            | 22              |                | 6                                                                                                    | 7                                                                                                    | 8                                                                                                    | 9                                                                                                    | 10 1                                                                                                 | 1 12                                                                                             |
|                                                                                                    |                                                                                 |                                                            | ≫∕_             |                | - 20                                                                                                    | 14                                                                                                    | 22                                                                                                    | 23                                                                                                    | 24 2                                                                                                 | 8 19                                                                                             |
|                                                                                                    |                                                                                 |                                                            |                 |                | 27                                                                                                    | 28                                                                                                    | 29                                                                                                    | 30                                                                                                    | 31                                                                                                   | 1 2                                                                                              |
|                                                                                                    |                                                                                 |                                                            |                 |                | 3                                                                                                    | 4                                                                                                    | 5                                                                                                    | 6                                                                                                    | 7                                                                                                    | 8 9                                                                                              |
|                                                                                                    |                                                                                 |                                                            |                 |                | St                                                                                                    | art time:                                                                                                    |                                                                                                    | 00:0                                                                                                    | 0:00                                                                                                 | *                                                                                                |
|                                                                                                    |                                                                                 |                                                            |                 |                | En                                                                                                    | d time:                                                                                                    |                                                                                                    | 23:5                                                                                                    | 9:59                                                                                                 | ×                                                                                                |
| 00:00:00 (1)                                                                                                    |                                                                                 |                                                            |                 | 00.0           | 0:00                                                                                                    | annel.                                                                                                    |                                                                                                    | Re                                                                                                    | 11 01121                                                                                             |                                                                                                  |
|                                                                                                    | -                                                                               |                                                            |                 |                | 0                                                                                                    | al news                                                                                                    |                                                                                                    | as of                                                                                                    | 11,012,0                                                                                             |                                                                                                  |
| Tracker File                                                                                                    |                                                                                 |                                                            |                 |                | Ĭ                                                                                                    |                                                                                                    | s                                                                                                    | Search                                                                                                    |                                                                                                    |                                                                                                  |
|                                                                                                    |                                                                                 |                                                            |                 |                |                                                                                                    |                                                                                                    |                                                                                                    |                                                                                                    |                                                                                                    |                                                                                                  |
| Index Channel Time                                                                                                    | Period Alarm typ                                                                | pe Storage type File                                       | e Size Play Upl | load Cancel Up | loa                                                                                                    |                                                                                                    |                                                                                                    |                                                                                                    |                                                                                                    |                                                                                                  |
| 1 CH1 19-01-23 00:00:01-00:05:0                                                                                                    | 0 00:04:59                                                                      | Main Storage 64                                            | 040МВ 💽 🤅       |                | <b>^</b>                                                                                                    |                                                                                                    |                                                                                                    |                                                                                                    |                                                                                                    |                                                                                                  |
| 2 CH1 19-01-23 00:05:00-00:10:0                                                                                                    | 0 00:05:00                                                                      | Main Storage 63.                                           | 503МВ 🥌 🤇       |                |                                                                                                    |                                                                                                    |                                                                                                    |                                                                                                    |                                                                                                    |                                                                                                  |
| 3 CH1 19-01-23 00:10:00-00:15:0                                                                                                    | 0 00:05:00                                                                      | Main Storage 63.                                           | 702MB 💽 🤇       |                |                                                                                                    |                                                                                                    |                                                                                                    |                                                                                                    |                                                                                                    |                                                                                                  |
|                                                                                                    |                                                                                 |                                                            |                 |                |                                                                                                    |                                                                                                    |                                                                                                    |                                                                                                    |                                                                                                    |                                                                                                  |
| 1                                                                                                    |                                                                                 |                                                            |                 |                | Se                                                                                                    | arch Vi                                                                                                    | deo Re                                                                                                    | cord                                                                                                    |                                                                                                    | e                                                                                                |
| 1                                                                                                    |                                                                                 |                                                            |                 |                | Se                                                                                                    | earch Vi                                                                                                    | deo Re<br>om:                                                                                                    | cord                                                                                                    | Storage                                                                                              | e<br>v                                                                                           |
| 1                                                                                                    |                                                                                 | Maria Car                                                  |                 |                | Se<br>R                                                                                                    | earch Vi<br>ecord Fr<br>Event:                                                                                                    | deo Re<br>om:                                                                                                    | Cord<br>All S                                                                                                    | Storage<br>1 active                                                                                  | •<br>•                                                                                           |
| 1                                                                                                    |                                                                                 |                                                            | J               |                | Se<br>R<br>I                                                                                                    | earch Vi<br>ecord Fr<br>Event:                                                                                                    | deo Re<br>om:<br>I SO<br>Jana                                                                                                    | Cord<br>All S<br>S/Input                                                                                                 | Storage<br>1 active                                                                                  | <b>ک</b><br>ابر ارد<br>(                                                                         |
| 1                                                                                                    |                                                                                 |                                                            | J               |                | Se<br>R<br>(                                                                                                    | earch Vi<br>ecord Fr<br>Event:                                                                                                    | deo Re<br>om:<br>I SO<br>Janu<br>T                                                                                                    | Cord<br>All S<br>S/Input<br>uary 201<br>W                                                                                | Storage<br>1 active<br>19 *<br>T                                                                     | و<br>ب<br>ا<br>ا<br>ا<br>ا<br>ا                                                                  |
| 1                                                                                                    |                                                                                 |                                                            |                 |                | Se<br>R<br>(<br>3                                                                                                    | ecord Fr<br>Event:<br>S M<br>0 31                                                                                                    | deo Re<br>om:<br>SO<br>SO                                                                                                    | cord<br>All S<br>S/Input<br>uary 201<br>W<br>2                                                                           | Storage<br>1 active<br>19 *<br>T<br>3                                                                | و<br>ج<br>ا<br>ا<br>ا<br>ا<br>ا<br>ا<br>ا<br>ا<br>ا<br>ا<br>ا<br>ا<br>ا<br>ا<br>ا<br>ا<br>ا<br>ا |
| 1                                                                                                    |                                                                                 |                                                            |                 |                | Se<br>R<br>(<br>(<br>3                                                                                                    | ecord Fr<br>Event:<br>S M<br>0 31<br>6 7                                                                                                    | deo Re<br>om:<br>Ø SO<br>Janu<br>T<br>1<br>8                                                                                                    | Cord<br>All S<br>S/Input<br>Uary 201<br>W<br>2<br>9                                                                      | Storage<br>1 active<br>19 +<br>T<br>3<br>10                                                          | و<br>ما بر<br>F S<br>11 12                                                                       |
| 1                                                                                                    |                                                                                 |                                                            |                 |                | Sc<br>R<br>(<br>(<br>3<br>3<br>1<br>1                                                                                                    | earch Vi<br>ecord Fr<br>Event:<br>S M<br>0 31<br>6 7<br>3 14                                                                                                    | deo Re<br>om:<br>Janu<br>T<br>1<br>8<br>15                                                                                                    | Cord<br>All S<br>S/Input<br>uary 201<br>W<br>2<br>9<br>16                                                                | Storage<br>1 active<br>19 +<br>T<br>3<br>10<br>17                                                    | F S<br>11 12<br>18 19                                                                            |
| 1                                                                                                    |                                                                                 |                                                            |                 |                | Sd<br>R<br>(<br>(<br>3<br>3<br>1<br>1<br>2<br>2                                                                                                    | ecord Fr<br>Event:<br>5 M<br>0 31<br>6 7<br>3 14<br>0 21                                                                                                    | deo Re<br>om:<br>Janu<br>T<br>1<br>8<br>15<br>22                                                                                                    | All S<br>S/Input<br>uary 201<br>W<br>2<br>9<br>16<br>23                                                                  | Storage<br>1 active<br>19 *<br>T<br>3<br>10<br>17<br>24                                              | F S<br>4 S<br>111 12<br>18 19<br>25 26                                                           |
| 1                                                                                                    |                                                                                 |                                                            |                 |                | Sc<br>R<br>(<br>(<br>3<br>3<br>1<br>1<br>2<br>2<br>2                                                                                                    | ecord Fr<br>Event:<br>5 M<br>0 31<br>6 7<br>3 14<br>0 21<br>7 28                                                                                                    | deo Re<br>om:<br>Janu<br>T<br>1<br>8<br>15<br>22<br>29                                                                                                    | cord<br>All S<br>S/Input<br>uary 201<br>W<br>2<br>9<br>16<br>23<br>30                                                    | Storage<br>1 active<br>19 *<br>T<br>3<br>10<br>17<br>24<br>31<br>2<br>2                              | F S<br>111 12<br>18 19<br>25 26<br>1 2                                                           |
| 1                                                                                                    |                                                                                 |                                                            |                 |                | Sc<br>R<br>(<br>(<br>3<br>3<br>1<br>1<br>2<br>2<br>2<br>2                                                                                                    | ecord Fr<br>Event:<br>5 M<br>0 31<br>6 7<br>3 14<br>0 21<br>7 28<br>3 4                                                                                                    | deo Re<br>om:<br>Jan<br>T<br>1<br>8<br>15<br>22<br>29<br>5                                                                                                    | eord<br>All 5<br>S/Input<br>uary 201<br>W<br>2<br>9<br>16<br>23<br>30<br>6                                               | Storage<br>1 active<br>19 *<br>T<br>3<br>10<br>17<br>24<br>31<br>7                                   | F S     4 9     11 12     18 19     25 20     1 2     8 9                                        |
| 1                                                                                                    |                                                                                 |                                                            |                 |                | St.<br>R<br>(<br>3<br>3<br>11<br>2<br>2<br>2<br>5<br>5                                                                                                    | <b>arch Vi</b><br>ecord Fr<br>Event:<br><b>5 M</b><br>0 31<br>6 7<br>3 14<br>0 21<br>7 28<br>3 4<br>tart time                                                                                                    | deo Re<br>om:<br>SO<br>Janu<br>T<br>1<br>8<br>15<br>22<br>29<br>5                                                                                                    | eord<br>All 5<br>S/Input<br>W<br>2<br>9<br>16<br>23<br>30<br>6<br>00:0                                                   | Storage<br>1 active<br>19 *<br>T<br>3<br>10<br>17<br>24<br>31<br>7<br>20:00                          | F 5<br>4 5<br>11 12<br>18 19<br>25 26<br>1 2<br>8 9                                              |
| 1                                                                                                    |                                                                                 |                                                            |                 |                | 5<br>8<br>9<br>9<br>1<br>1<br>2<br>2<br>2<br>5<br>5<br>5<br>5<br>9000 <b>1</b><br>1                                                                                                    | s         M           5         M           0         31           6         7           3         14           0         211           7         28           3         4           4         4           10         11    | deo Resources of the second second se                                                                                                    | cord<br>All \$<br>\$/input<br>w<br>2<br>9<br>16<br>23<br>30<br>6<br>00:0<br>23:5                                         | Storage<br>1 active<br>19 +<br>T<br>3<br>10<br>17<br>24<br>31<br>7<br>20:00<br>59:59                 | F     S     4     S     11     12     1     8     S                                              |
| 1 1 00.01:40.                                                                                                    |                                                                                 |                                                            |                 | 00             | 5000 C                                                                                                    | sarch Vi           ecord Fr           Event:           S         M           0         31           6         7           3         14           7         28           3         4           tart time           and time: | deo Resources on the second second se                                                                                                    | cord<br>All 3<br>S/Input<br>W<br>2<br>9<br>16<br>23<br>30<br>6<br>00:0<br>23:5<br>Ø C                                    | Storage<br>1 active<br>19 +<br>T<br>3<br>10<br>7<br>24<br>31<br>7<br>7<br>300:00<br>59:59<br>H1,CH2, |                                                                                                  |
| 1<br>1<br>60.01:40                                                                                                    |                                                                                 |                                                            |                 | - 00.          | 5000 €<br>20000 €<br>20000<br>20000 €<br>20000<br>20000 €<br>20000 € | sarch VF<br>ecord Fr<br>Event:<br>S M<br>0 31<br>6 7<br>3 14<br>0 21<br>7 28<br>3 4<br>1<br>tart time<br>and time:                                                                                                    | deo Recommendada de o Recommendada de o Recommendada de la commensa de la commensa de la commensa de la commens<br>Januar T<br>1 8<br>15<br>22<br>29<br>5<br>5                                                                                                    | cord<br>All 3<br>S/Input<br>uary 201<br>W<br>2<br>9<br>16<br>23<br>30<br>6<br>00:0<br>23:5<br>€ C<br>Scoreth             | Storage<br>1 active<br>19 *<br>T<br>3<br>10<br>17<br>24<br>31<br>7<br>20:00<br>59:59<br>H1,CH2,      | F     S     F     S     F     S     S     C     F     C     F     C     F     C     F            |
| 1           00.01:40           Tracker File           FTP File                                                                                                    |                                                                                 |                                                            |                 | - 00.          | 34<br>1<br>2<br>2<br>2<br>2<br>2<br>2<br>2<br>2<br>5<br>5<br>5<br>5<br>6<br>6<br>6<br>6<br>6<br>7<br>6<br>7<br>6<br>7<br>6<br>7<br>7<br>7<br>7<br>7                                                                                                    | sarch Vi<br>ecord Fr<br>Event:<br>S M<br>0 311<br>6 7<br>3 14<br>0 21<br>7 28<br>3 4<br>1<br>7 28<br>3 4<br>4<br>tart time<br>and time:                                                                                     | deo Re<br>om:<br>Ø SO<br>Janu<br>T<br>1<br>8<br>15<br>22<br>29<br>5<br>5                                                                                                    | cord<br>All S<br>S/Input<br>uary 201<br>W<br>2<br>9<br>16<br>23<br>30<br>6<br>00:0<br>6<br>00:0<br>23:5<br>Ø C<br>Search | Storage<br>1 active<br>19 +<br>T<br>3<br>10<br>17<br>24<br>31<br>7<br>700:00<br>59:59<br>H1,CH2      | (Cł *                                                                                            |
| 1 1 1 1 1 1 1 1 1 1 1 1 1 1 1 1 1 1 1                                                                                                    | Perid                                                                           |                                                            |                 | food Cancel    | Sc<br>R<br>R<br>C<br>C<br>C<br>C<br>C<br>C<br>C<br>C<br>C<br>C<br>C<br>C<br>C<br>C<br>C<br>C<br>C                                                                                                    | sarch Ví<br>ecord Fr<br>Event:<br>S M<br>0 31<br>6 7 3<br>3 4<br>4<br>0 21<br>7 28<br>3 4<br>4<br>tart time<br>and time:                                                                                                    | deo Re<br>om:<br>Ø SO<br>Janu<br>T<br>1<br>8<br>8<br>15<br>22<br>29<br>5<br>5                                                                                                    | cord<br>All S<br>S/Input<br>wary 201<br>W<br>2<br>9<br>16<br>23<br>30<br>6<br>00:0<br>23:5<br>Ø C<br>Search              | Storage<br>1 active<br>7<br>3<br>10<br>17<br>24<br>31<br>7<br>7<br>20:00<br>59:59<br>H1,CH2,         |                                                                                                  |
| 1 1 00.01:40- Tracker File FTP File Index Channel Time 400 01 01 01 01 01 01 01 01 01 01 01 01 0                                                                                                    | Period Alarm ty                                                                 | pe Storage type                                            |                 | foad Cancel U  | 2000 ()<br>()<br>2000 ()<br>()<br>()<br>()<br>()<br>()<br>()<br>()<br>()<br>()                                                                                                    | sarch Ví<br>ecord Fr<br>Event:<br>s M<br>0 311<br>6 7 3 14<br>0 21<br>7 28<br>3 4<br>4<br>tart time<br>and time:                                                                                                    | deo Re<br>om:<br>SO<br>Janu<br>T<br>1<br>8<br>15<br>22<br>29<br>5<br>5                                                                                                    | cord<br>All S<br>S/Input<br>W<br>2<br>9<br>16<br>23<br>30<br>6<br>00:0<br>23:5<br>00:0<br>23:5<br>Ø C<br>Search          | Storage<br>1 active<br>7<br>3<br>10<br>17<br>24<br>31<br>7<br>30:000<br>59:59<br>H1,CH2              |                                                                                                  |
| 1           1           00.01:40           E           Tracker File           FTP File           Index           Channel           Time           454           19:01:23 17:20:06:17:40:00           454           19:01:23 17:20:06:17:40:00                  | Period         Alarm ty           0         0020300           0         0020300 | pe Storage type Fi<br>Hain Storage                         |                 | load Cancel U  | 2000 III III IIII IIIIIIIIIIIIIIIIIIIII                                                                                                    | sarch Vi<br>ecord Fr<br>Event:<br>S M<br>0 31<br>6 7<br>3 14<br>0 21<br>7 28<br>3 4<br>4<br>17 28<br>3 4<br>tart time<br>nd time:                                                                                           | deo Re<br>om:<br>Solution<br>Janu<br>T<br>1<br>8<br>15<br>22<br>29<br>5                                                                                                    | Cord<br>All S<br>S/Input<br>2<br>9<br>16<br>23<br>30<br>6<br>00:0<br>6<br>00:0<br>23:5<br>C<br>C<br>Search               | Storage<br>1 active<br>7<br>3<br>10<br>17<br>24<br>31<br>7<br>7<br>30:00<br>59:59<br>H1,CH2          |                                                                                                  |
| 1           1           0000140           E           Tracker File           FTP File           Index           Channel           Time           453           CH4           1901:2217:2000-17:400           455           CH4           1901:2217:2000-17:400 | Period         Alarm ty           0         0022000           0         0022000 | pe Storage type Pill<br>Main Storage 22<br>Main Storage 72 | e Size Play     | foad Cancel Uj | SK<br>R<br>1<br>(<br>(<br>1<br>2<br>2000 ©<br>C<br>C                                                                                                    | sarch Vi<br>ecord Fr<br>Event:<br>S M<br>0 31<br>6 7 3<br>3 14<br>0 21<br>7 28<br>3 4<br>4<br>tart time<br>nd time:                                                                                                    | deo Re<br>om:<br>Solution<br>I<br>Solution<br>Solution | Cord<br>All S<br>S/Input<br>2<br>9<br>16<br>23<br>30<br>6<br>00:0<br>6<br>00:0<br>23:5<br>C<br>Search                    | Storage<br>1 active<br>7<br>3<br>10<br>17<br>24<br>31<br>7<br>20000<br>59:59<br>H1,CH2               |                                                                                                  |

Copyright © 2022 Meitrack Group All rights reserved.

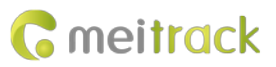

# 6.3 Two-Way Calling

Right-click the MDVR and select Tracker Talk.

| E | nter tr  | acker/u             | user name to | be querie    | Q, Onlin | ne filter  |               |
|---|----------|---------------------|--------------|--------------|----------|------------|---------------|
|   | t        | t                   | Channel      | Status       | Trac     | ker name 🕇 | Last upload   |
|   | (j)      | $\overline{\Theta}$ |              |              | Hilmar_M | 1DVR_0125  | 2019-01-28 1. |
|   | 6        |                     | <u>&amp;</u> | Real-time tr | acking   | 7556 (旧板)  | 2019-01-25 2. |
|   | (a)      |                     |              | Video Moni   | tor 🕨    | NON        | 2019-01-24 1  |
|   | <u>`</u> |                     | . Į          | Tracker Talk | c        |            | 2013 01 2411  |
|   |          |                     | • • •        | Stop Talk    |          |            |               |
|   |          |                     |              | History data | a report |            |               |
|   |          |                     | ۲            | Video playb  | ack      |            |               |
|   | /        |                     | <b>*</b>     | Trip report  |          |            |               |
|   |          |                     | Ē            | Parking rep  | ort      |            |               |
|   |          |                     |              | Event repor  | t        |            |               |
|   |          |                     | =            | Send comm    | and      |            |               |
|   |          |                     | 0            | Parameter s  | ettings  |            |               |
|   |          |                     | *            | Device Setti | ng       |            |               |
|   |          |                     | E            | Customize I  | Menus    |            |               |
|   |          |                     |              |              |          |            |               |

| Tracker Talk     | • •        |
|------------------|------------|
| Hilmar_MDVR_0125 |            |
|                  | Ţ          |
|                  | Start Talk |
|                  |            |

You can talk with multiple users.

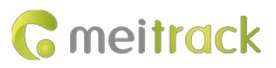

| 🖬 Reports 🛛 📑 Management | Searching Ö System settings | (') L | _oqou   | t       |                                                                      | Disconnect                                                                                                    | .u. ≞   1                     | arking 2   Alarini 5 ( |            |
|--------------------------|-----------------------------|-------|---------|---------|----------------------------------------------------------------------|----------------------------------------------------------------------------------------------------|-------------------------------|------------------------|------------|
|                          |                             |       | Enter t | racker/ | /user name 1                                                         | to be querie                                                                                                    | Q,                            | Online filter          | - <b>0</b> |
| Tracker Talk             | 00                          |       | t       |         | Channel                                                              | Status                                                                                                    |                               | Tracker name 🕇         | Last uplo  |
|                          |                             |       | - 🕢     |         |                                                                      |                                                                                                    | Hilm                          | nar_MDVR_0125          | 2019-01-2  |
| Hilmar_MDVR_0125         |                             |       | 0       |         |                                                                      |                                                                                                    | MD                            | 511H_7556 (旧板)         | 2019-01-2  |
|                          |                             |       | ()      |         | Se Be                                                                | al-time trac                                                                                                    | king                          | VERNON                 | 2019-01-2  |
|                          | Start Talk                  |       |         |         | Vi<br>Tr.<br>Stt<br>Stt<br>Hi<br>Vi<br>Tr<br>Pa<br>Ev<br>See<br>O Pa | deo Monitor<br>acker Talk<br>op Talk<br>story data re<br>deo playbac<br>p report<br>rking report<br>ent report<br>nd comman<br>rameter sett<br>wice Setting | eport<br>k<br>:<br>d<br>tings |                        |            |

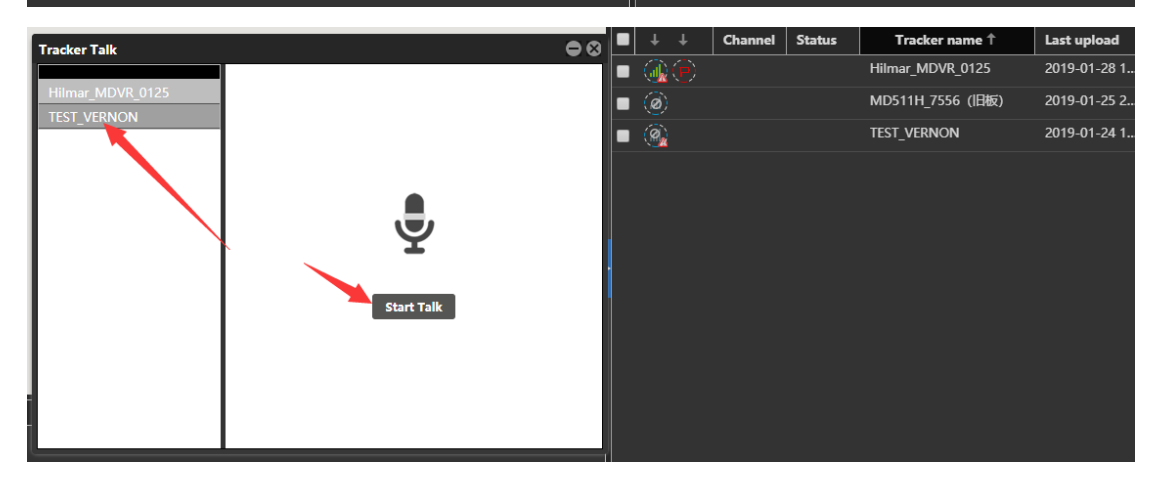

Select the users to call, and click Start Talk to start broadcasting.

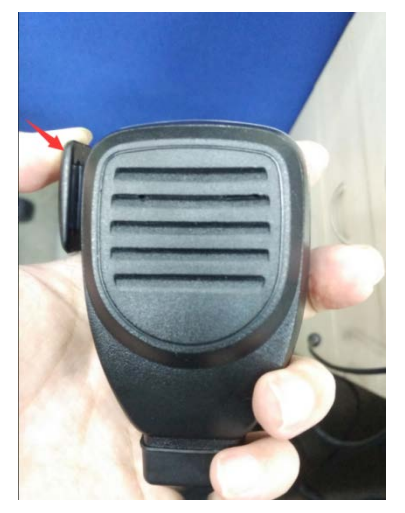

Before a talk starts, MDVR users need to press and hold down the talk button at the left side of the MDVR. During broadcasting, a call can be made between platform users and MDVR users, while MDVR users cannot talk with each other.

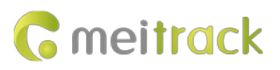

# 7 MS03 App

# 7.1 Logging In to the App

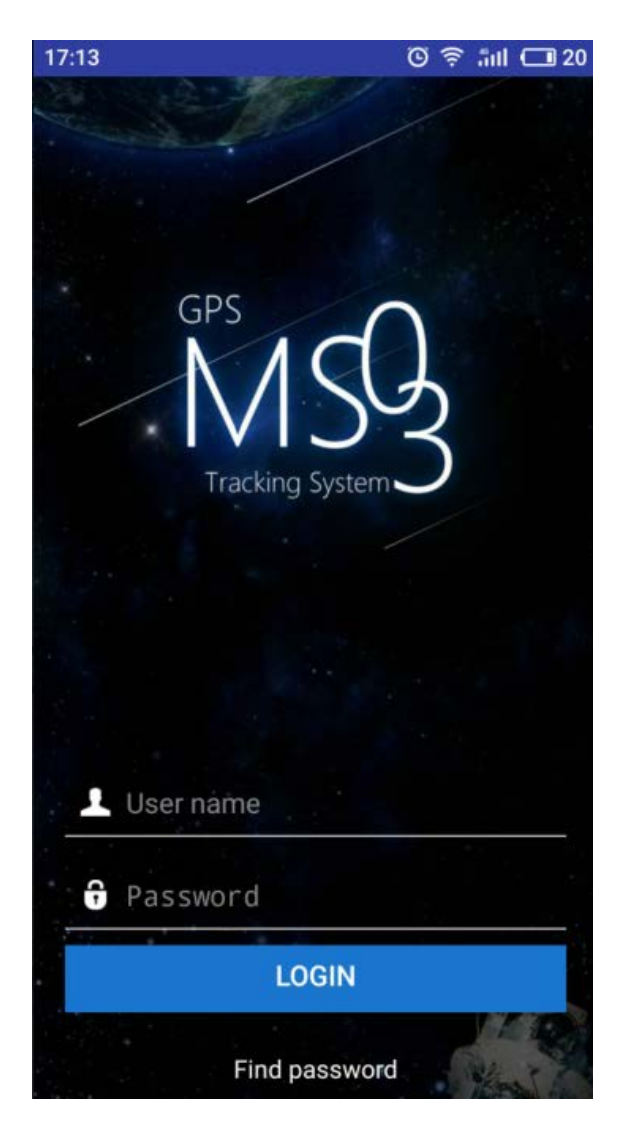

# 7.2 Checking MDVR Online Status

If the green signal icon is displayed, it means that the MDVR is online.

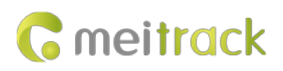

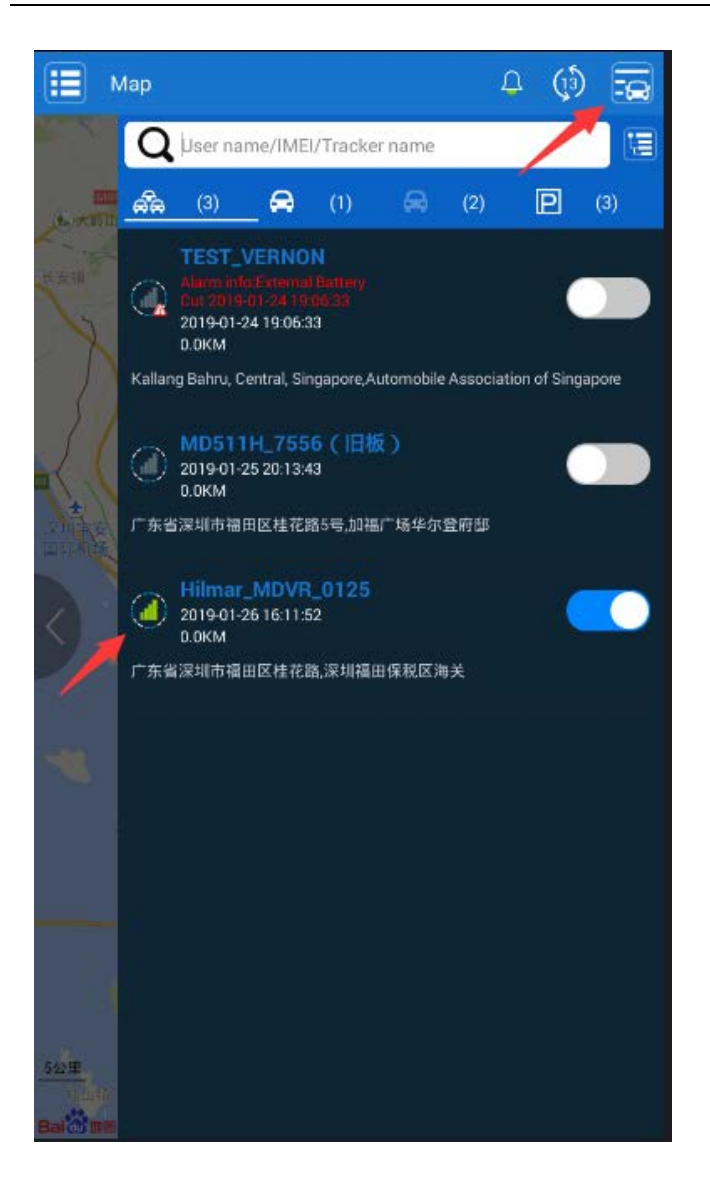

# 7.3 Video Surveillance

Click MDVR on the map, or choose MDVR on the Management page. Then the video surveillance page will be displayed.

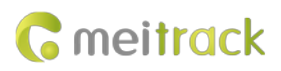

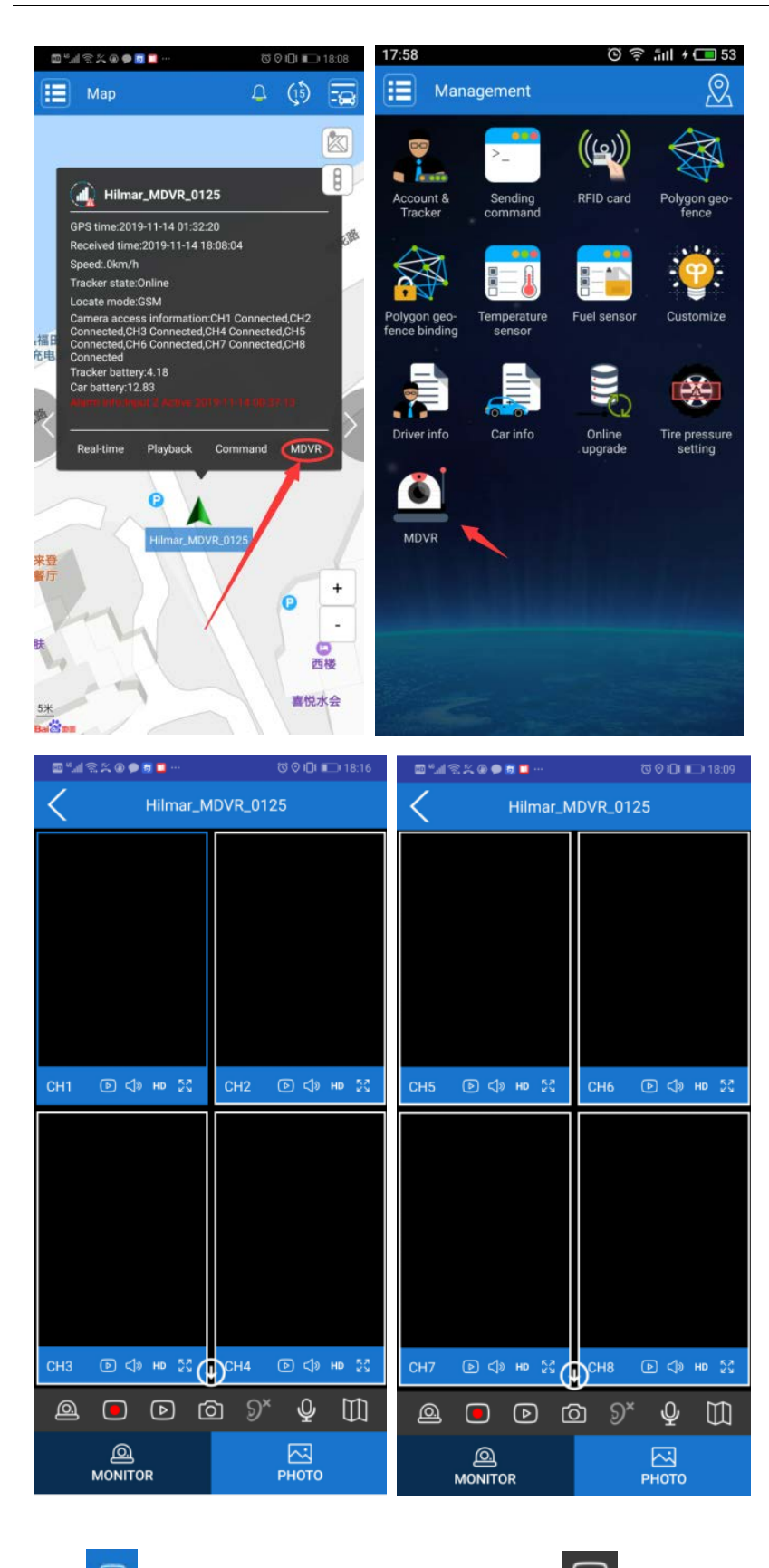

to play videos of corresponding channel. Click 🕑 to start four-channel surveillance.  $\bigcirc$ Click

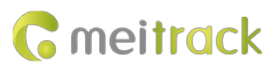

| ଅ "୷ ଲ ≍ ଭ 🗭 🗖 🚥 🛶 🔞 ପ ତ 🗅 📭                            | 18:16 🔤 "세종보열 🗭 🗖 📮 … | ଷ ଡ ଯା 📖 18:10         |                     | 전 🛛 🔲 📼 18:09        |
|---------------------------------------------------------|-----------------------|------------------------|---------------------|----------------------|
| Hilmar_MDVR_0125                                        | K Hilmar_             | MDVR_0125              | K Hilmar_M          | /IDVR_0125           |
|                                                         |                       |                        |                     |                      |
| СН1                                                     | СН1 . СН1 . С≱не 53   | СН2                    | СН5 💿 🗇 н¤ 💱        | СН6 🔲 🗇 н¤ 💱         |
| play dedicated<br>channel<br>CH3 D I Ho S () CH4 D I Ho | turn to cha<br>снз    | тпеl 5-8<br>сни сино № | снл Ф но 23         | снв СФ но 23         |
|                                                         |                       | © 9× ₽ Щ               |                     | ⊇ 9 <sup>×</sup> ⊈ ∭ |
| Play all changes                                        | ©<br>MONITOR          |                        | <u>م</u><br>MONITOR | РНОТО                |

# 8 Playing MDVR Videos by Using MT Player Software

(If you want to know how to use the function, please see the Meitrack MDVR Operation and Function Manual.)

# 8.1 Installing MT Player

| Unzip the file MTPlayerSetu                                                                                                    | p.rar , and double-click th                                                                                                    | e file MTPlayerSetup.exe                                                                                                    | to install the |
|----------------------------------------------------------------------------------------------------|----------------------------------------------------------------------------------------------------|----------------------------------------------------------------------------------------------------|----------------|
| software according to the setup wiza                                                                                                    | rd.                                                                                                    |                                                                                                    |                |
| MT Flayer Setup ×                                                                                                    | The flager Setup         -         X           Select Installation Folder         This is the folder where HT Player will be installed.         Image: Comparison of the flager will be installed. | MT Flayer Setup ×      Reedy to Install      The Setup Ward is ready to begin the MT Player installation                                                   |                |
| The Setup Water will alway you to change the way MT Reyer<br>features are installed on your computer or even to remove<br>MT Reyer from your computer. Click "text" to continue or<br>"Cancel" to exit the Setup Waterd. | To install in this fielder, disk "Nexet". To install to a different fielder, enter it below or disk<br>Toronos".<br><u>Folder:</u><br><u>Frit</u><br>Regione                                       | Cick Trotal" to bran the installation. If you want to review or change any of your<br>installation settings, did: "Ead". Cick "Cancel" to exit the waterd. |                |
| < Datk Hext > Cancel                                                                                                    | Advanced Sectors                                                                                                    | Advanced tot star                                                                                                    |                |
| Installing HT Player                                                                                                    | Completing the MT Player<br>Setup Wizard                                                                                                    |                                                                                                    |                |
| Please wat while the Satup Wased webliet MT Player. The may take several mouths. Sature: Copying new Res                                                                                                    | Click the "Yesh" button to exit the Setup Waard.                                                                                                    |                                                                                                    |                |
| < get Sect Cancel                                                                                                    | < Back Brigh Cancel                                                                                                    |                                                                                                    |                |

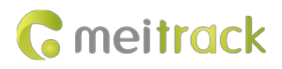

# 8.2 MT Player Functions

#### 8.2.1 Querying GPS Positioning Data

After selecting a video on the following page, you can obtain the GPS positioning data generated during the video recording and export these data to an Excel file.

Note:

- GPS positioning data cannot be queried while videos are being played. Otherwise, an error warning will pop up.
- Recorded videos support two formats: **.avmsg** and **.mp4**. If you want to read GPS positioning data, you must select a video in **.avmsg** format.

| attraction       0                                                                                                    |                                                                                                    |                                      |                                               |                                                                               |                                     |                       |                                              |                |           |             |            | -                                                                                                    |           |
|----------------------------------------------------------------------------------------------------|----------------------------------------------------------------------------------------------------|--------------------------------------|-----------------------------------------------|-------------------------------------------------------------------------------|-------------------------------------|-----------------------|----------------------------------------------|----------------|-----------|-------------|------------|----------------------------------------------------------------------------------------------------|-----------|
| Link       Diff       Diff <thdiff< th="">       Diff       Diff</thdiff<>                                                                                                    | Settings Charles Data                                                                                                    | 2                                    |                                               |                                                                               |                                     |                       |                                              |                |           |             |            | ×                                                                                                    |           |
| And Tarting 120200       Exclusion       Deck of the theory of the theory of theory of theory of the theory of the theory of theory of                                                                                                    | Local Disk O Divice Disk                                                                                                    |                                      |                                               |                                                                               |                                     | -                     | - the states                                 |                | 1         |             |            |                                                                                                    |           |
| Provide     Dot of the function of the function of t                                                                                                    | Search                                                                                                    | d Event                              | Date and time                                 | positioning                                                                   | Lattude                             | Longtude              | of                                           | signal         | Speed     | Driving     | HDOP       | Attude                                                                                                    |           |
| 1                                                                                                    | F:\FTPF#\8611070387:                                                                                                    |                                      |                                               | status                                                                        |                                     |                       | satelites                                    | strength       |           | Constant of |            |                                                                                                    |           |
| The burn burn burn burn burn burn burn burn                                                                                                    | Re Format Both                                                                                                    | Track By Time Interval               | 9/7/2018 3:28:54 AH                           | Valid                                                                         | 22-513600                           | 114.057175            | 8                                            | 23             | 0         | -226        | 0.9        | 35                                                                                                    |           |
| Bit Number       0/2012 Data Data Data Mark       22.51000 114007/0 = 22 0 0 0 55         Bit Number       0/2012 Data Data Data Mark       22.51000 114007/0 = 22 0 0 0 55         Bit Number       0/2012 Data Data Data Mark       22.51000 114007/0 = 22 0 0 20 0 0 35         The R The Releval # (7/2012 Data Data Adv Valid       22.51000 114007/0 = 22 0 0 20 0 0 35         The R The Releval # (7/2012 Data Data Adv Valid       22.51000 114007/0 = 22 0 0 20 0 0 34         The R The Releval # (7/2012 Data Data Adv Valid       22.51000 114007/0 = 22 0 0 20 0 0 34         The R The Releval # (7/2012 Data Data Adv Valid       22.51000 114007/0 = 22 0 0 20 0 0 34         The R The Releval # (7/2012 Data Data Adv Valid       22.51000 114007/0 = 22 0 0 22 0 0 0 34         The R The Releval # (7/2012 Data Data Adv Valid       22.51000 114007/0 = 22 0 0 22 0 0 0 34         The R The Releval # (7/2012 Data Data Adv Valid       22.51000 114007/0 = 22 0 0 22 0 0 0 34         The R The Releval # (7/2012 Data Data Adv Valid       22.51000 114007/0 = 22 0 0 22 0 0 0 34         The R The Releval # (7/2012 Data Data Adv Valid       22.51000 114007/0 = 22 0 0 22 0 0 0 33         The R The Releval # (7/2012 Data Data Adv Valid       22.51000 114007/0 = 22 0 0 22 0 0 0 34         The R The Releval # (7/2012 Data Data Mark       22.51000 114007/0 = 22 0 0 22 0 0 23 0 0 22 0 0 31         The R The Releval # (7/2012 Data Data Mark       22.51000 114007/0 = 22 0 0 22 0 0 31                                                                                                    |                                                                                                    | S chan margina                       | 9/7/2018 3:28:55 AR                           | Vald                                                                          | 22.513601                           | 114.057176            |                                              | 23             |           | 226         | 0.9        | 35                                                                                                    |           |
| The server of processing of the server of processing of the server of the server of processing of the server of                                                                                                    |                                                                                                    | Step moving                          | 9/7/2018 3:28:55 AN                           | Valo                                                                          | 22.513601                           | 114.057176            |                                              | 23             |           | 226         | 0.0        | 35                                                                                                    |           |
| In additional line       The barry in the local of 7/218 2.555 MH Vidit       22.5550 1 14.65717 i       23 0       25 0       6.5 15 i         The barry in the local of 7/218 2.555 MH Vidit       22.5550 1 14.65717 i       23 0       22 0       6.5 15 i         The barry in the local of 7/218 2.555 MH Vidit       22.5550 1 14.65717 i       23 0       22 0       6.5 15 i         The barry in the local of 7/218 2.555 MH Vidit       22.5550 1 14.65717 i       23 0       22 0       6.8 3 i         The barry in the local of 7/218 2.555 MH Vidit       22.5550 1 14.65717 i       23 0       22 0       6.8 3 i         The barry in the local of 7/218 2.555 MH Vidit       22.5550 1 14.65717 i       23 0       22 0       6.8 3 i         The barry in the local of 7/218 2.5550 MH Vidit       22.5550 1 14.65717 i       23 0       22 0       6.8 3 i         The barry in the local of 7/218 2.5550 MH Vidit       22.5550 1 14.65717 i       23 0       22 0       6.8 3 i         The barry in the local of 7/218 2.5550 MH Vidit       22.5550 1 14.5771 i       23 0       22 0       6.8 3 i         The barry in the local of 7/218 2.5560 AH Vidit       22.5550 1 14.5771 i       23 0       22 0       6.8 3 i         The barry in the local of 7/218 2.5560 AH Vidit       22.5550 1 14.5771 i       23 0       22 0       2.8 0.8 1 i                                                                                                    | File Name Size                                                                                                    | Start moving                         | 9/7/2018 3:28:55 AM                           | Valid                                                                         | 22.513601                           | 114.057176            |                                              | 23             |           | 225         | 0.9        | 35                                                                                                    |           |
| Index Windowskie       Auge dr. The Second AP(71818 22:85:64 M Vaid)       22:51:565 114:657178       23       0       226       0.0       5         Track V, The Sterved AP(77181 52:85:64 M Vaid)       22:51:565 114:657178       23       0       226       0.0       5         Track V, The Sterved AP(77181 52:85:64 M Vaid)       22:51:565 114:657178       23       0       226       0.0       5         Track V, The Sterved AP(77181 52:85:64 M Vaid)       22:51:565 114:657178       23       0       226       0.0       3         Track V, The Sterved AP(77181 52:85:64 M Vaid)       22:51:565 114:657178       23       0       226       0.0       3         Track V, The Sterved AP(77181 52:85:04 M Vaid)       22:51:565 114:657178       23       0       226       0.0       33         Track V, The Sterved AP(77181 52:86:04 M Vaid)       22:51:565 114:657178       23       0       226       0.0       33         Track V, The Sterved AP(77181 52:86:04 M Vaid)       22:51:565 114:657178       23       0       226       0.0       33         Track V, The Sterved AP(77181 52:80:04 M Vaid)       22:51:565 114:657168       23       0       226       0.0       31         Track V, The Sterved AP(77181 52:80:04 M Vaid)       22:51:565 114:657168       23       0                                                                                                    | H 2018090711285 40                                                                                                    | Track By Time Interval               | 9/7/2018 3:28:55 AM                           | Vald                                                                          | 22.513601                           | 114.057176            |                                              |                |           | 226         | 0.9        | 35                                                                                                    |           |
| Tack 0: The blow of 27/2818 2-82:5 M Videl       22.515/051 114.627178       23       0       224       0.0       9         Tack 0: The blow of 27/2818 2-82:6 M Videl       22.515/051 114.627178       23       0       226       0.0       54         Tack 0: The blow of 27/2818 2-82:6 M Videl       22.515/051 114.627178       23       0       226       0.0       54         Tack 0: The blow of 27/2818 2-82:6 M Videl       22.515/051 114.627178       23       0       226       0.0       33         Tack 0: The blow of 27/2818 2-82:6 M Videl       22.515/051 114.657178       23       0       226       0.0       33         Tack 0: The blow of 27/2818 2-82:6 M Videl       22.515/051 114.657178       23       0       226       0.0       33         Tack 0: The blow of 27/2818 2-82:6 M Videl       22.515/051 114.657178       23       0       226       0.0       33         Tack 0: The blow of 27/2818 2-82:6 M Videl       22.515/051 114.657178       23       0       226       0.0       33         Tack 0: The blow of 27/2818 2-82:6 M Videl       22.515/051 114.657126       23       0       226       0.0       33         Tack 0: The blow of 27/2818 2-82:6 M Videl       22.515/051 114.657126       23       0       226       0.0       33<                                                                                                    | 11_20100000 111000 40.                                                                                                    | Track By Time Interval               | 9/7/2018 3:28:56 AM                           | vald                                                                          | 22.513603                           | 114.057173            |                                              |                |           |             |            | 35                                                                                                    |           |
| Tack & Tme Jerwell 47/218 2:528:3 M Valid       22.533003 114.02777 8       23       0       224       0.0       34         Tack & Tme Jerwell 47/218 2:52003 AM Valid       22.533003 114.02777 8       23       0       226       0.0       34         Tack & Tme Jerwell 47/218 2:52003 AM Valid       22.533003 114.02777 8       23       0       226       0.0       34         Tack & Tme Jerwell 47/218 2:52003 AM Valid       22.533003 114.02777 8       23       0       226       0.0       33         Tack & Tme Jerwell 47/218 2:52003 AM Valid       22.533003 114.02777 8       23       0       226       0.0       33         Tack & Tme Jerwell 47/218 2:52003 AM Valid       22.533003 114.02777 8       23       0       226       0.0       33         Tack & Tme Jerwell 47/218 2:5000 AM Valid       22.533003 114.02770 8       23       0       226       0.0       31         Tack & Tme Jerwell 47/218 2:5000 AM Valid       22.533003 114.02710 8       23       0       226       0.0       31         Tack & Tme Jerwell 47/218 2:5000 AM Valid       22.533003 114.02710 8       23       0       226       0.0       31         Tack & Tme Jerwell 47/218 2:5000 AM Valid       22.533003 114.02710 8       23       0       226       0.0       31                                                                                                    |                                                                                                    | Track By Time Interval               | 9/7/2018 3:28:57 AM                           |                                                                               | 22.513603                           |                       |                                              |                |           |             |            | 34                                                                                                    |           |
| If the By These Harew & 07/2018 32:800 AM Valid       22333401 114:657173       23       0       226       0.0       34         These By These Harew & 07/2018 32:800 AM Valid       22333401 114:657173       23       0       226       0.0       34         These By These Harew & 07/2018 32:800 AM Valid       22333401 114:657178       23       0       226       0.0       34         These By These Harew & 07/2018 32:800 AM Valid       22333405 114:657178       23       0       226       0.0       33         These By These Harew & 07/2018 32:800 AM Valid       22333405 114:657178       23       0       226       0.0       33         These By These Harew & 07/2018 32:800 AM Valid       22333405 114:657178       23       0       226       0.0       33         These By These Harew & 07/2018 32:800 AM Valid       22333405 114:657168       23       0       226       0.0       33         These By These Harew & 07/2018 32:800 AM Valid       22333405 114:657161       23       0       226       0.0       31         These By These Harew & 07/2018 32:800 AM Valid       22333405 114:657161       23       0       226       0.0       31         These By These Harew & 07/2018 32:800 AM Valid       22333405 114:657161       23       0       226                                                                                                    |                                                                                                    | Track By Time Interval               | 9/7/2018 3:28:58 AM                           | Valid                                                                         | 22.513605                           |                       |                                              |                |           |             |            | 34                                                                                                    |           |
| In the By These Revew 47/2018 3:2260 AM Vale       22.53.500 114.657779       0       23       0       226       0.0       34         The By These Revew 47/2018 3:2260 AM Vale       22.53.500 114.657779       0       23       0       226       0.0       34         The By These Revew 47/2018 3:2260 AM Vale       22.53.500 114.657779       0       23       0       226       0.0       33         The By These Revew 47/2018 3:2260 AM Vale       22.53.500 114.657770       0       23       0       226       0.0       33         The By These Revew 47/2018 3:2260 AM Vale       22.53.500 114.657770       0       23       0       226       0.0       33         The By These Revew 47/2018 3:2260 AM Vale       22.53.500 114.657770       0       23       0       226       0.0       33         The By These Revew 47/2018 3:2260 AM Vale       22.53.500 114.657170       0       23       0       226       0.0       33         The By These Revew 47/2018 3:2260 AM Vale       22.53.500 114.657170       0       23       0       226       0.0       31         The By The Revew 47/2018 3:2800 AM Vale       22.53.500 114.657161       0       23       0       228       0.0       31         The By The Revew 47/2018 3:2800 AM                                                                                                    |                                                                                                    | Track By Time Interval               | 9/7/2018 3:28:59 AM                           | Vald                                                                          | 22.513603                           |                       |                                              |                |           |             |            | - 34                                                                                                    |           |
| Truck By The Network 97/2018 3:2963 AM Valid       2253300 114.657773 0       23       0       226       0.9       34         Truck By The Network 97/2018 3:2963 AM Valid       2253306 114.657773 0       23       0       226       0.9       33         Truck By The Network 97/2018 3:2963 AM Valid       2253306 114.657771 0       23       0       226       0.9       33         Truck By The Network 97/2018 3:2963 AM Valid       2253306 114.657170 0       23       0       226       0.9       33         Truck By The Network 97/2018 3:2963 AM Valid       2253306 114.657170 0       23       0       226       0.9       31         Truck By The Network 97/2018 3:2963 AM Valid       2253306 114.657160 0       23       0       226       0.9       31         Truck By The Network 97/2018 3:2967 AM Valid       2253306 114.657160 0       23       0       226       0.9       31         Truck By The Network 97/2018 3:2967 AM Valid       2253306 114.657160 0       23       0       226       0.9       31         Truck By The Network 97/2018 3:2967 AM Valid       2253306 114.657161 0       23       0       226       0.9       31         Truck By The Network 97/2018 3:2967 AM Valid       2253506 114.657161 0       23       0       226       0.9                                                                                                    |                                                                                                    | Track By Time Interval               | 9/7/2018 3:29:00 AM                           | Vald                                                                          | 22.513601                           |                       |                                              |                |           |             |            | 34                                                                                                    |           |
| Track by Time Board 67/0518 32:962 AV Vold       22513005 114.697720       9       23       0       226       0.6       33         Track by Time Board 67/0518 32:963 AV Vold       22513005 114.697710       9       23       0       226       0.6       33         Track by Time Board 67/0518 32:964 AV Vold       22513005 114.697716       8       23       0       226       0.6       33         Track by Time Board 67/0518 32:964 AV Vold       22513005 114.697716       8       23       0       226       0.6       33         Track by Time Board 67/0518 32:964 AV Vold       22513005 114.69716       8       23       0       226       0.6       31         Track by Time Board 67/0518 32:964 AV Vold       22513005 114.69716       8       23       0       226       0.6       31         Track by Time Board 67/0518 32:964 AV Vold       22513005 114.69716       8       23       0       226       0.6       31         Track by Time Board 67/0518 32:964 AV Vold       22513005 114.69716       8       23       0       226       0.6       31         Track by Time Board 67/0518 32:964 AV Vold       22513005 114.69716       8       23       0       226       0.6       31         Track by Time Board 67/0518 32:964 AV Vo                                                                                                    |                                                                                                    | Track By Time Interval               | 9/7/2018 3:29:01 AM                           | Valid                                                                         | 22.513603                           |                       |                                              |                |           |             |            | 34                                                                                                    |           |
| Track by The Brewel 47/2018 3:2963 AM Viak       22513065 114.697778       223       0       226       0.6       33         Track by The Brewel 47/2018 3:2964 AM Viak       22513065 114.697778       223       0       226       0.6       33         Track by The Brewel 47/2018 3:2964 AM Viak       22513065 114.697716       0       23       0       226       0.6       33         Track by The Brewel 47/2018 3:2964 AM Viak       22513065 114.69716       0       23       0       226       0.6       31         Track by The Brewel 47/2018 3:2964 AM Viak       22513065 114.69716       0       23       0       226       0.6       31         Track by The Brewel 47/2018 3:2964 AM Viak       22513065 114.69716       0       23       0       226       0.6       31         Track by The Brewel 47/2018 3:2964 AM Viak       22513063 114.69716       0       23       0       226       0.6       31         Track by The Brewel 47/2018 3:2964 AM Viak       22513063 114.69716       0       23       0       226       0.6       31         Track by The Brewel 47/2018 3:2964 AM Viak       22513063 114.69716       0       23       0       226       0.6       31         Track by The Brewel 47/2018 3:2964 AM Viak       22513063 114.69                                                                                                    |                                                                                                    | Track By Time Interval               | 9/7/2018 3:29:02 AM                           | Valid                                                                         | 22.513603                           | 114.057173            |                                              |                |           |             |            | 33                                                                                                    |           |
| Track By The Steered 97/2018 3-266 At World       225/3605       214.679/70       23       0       226       6.0       33         Track By The Steered 97/2018 3-266 At World       225/3505       14.679/70       8       23       0       226       6.0       32         Track By The Steered 97/2018 3-266 At World       225/3505       14.679/76       8       23       0       226       6.0       32         Track By The Steered 97/2018 3-266 At World       225/3505       14.679/76       8       23       0       226       6.0       31         Track By The Steered 97/2018 3-266 At World       225/3505       14.679/76       8       23       0       226       6.0       31         Track By The Steered 97/2018 3-266 At World       225/3505       14.679/16       8       23       0       226       6.0       31         Track By The Steered 97/2018 3-266 At World       225/3505       14.679/16       8       23       0       226       6.0       31         Track By The Steered 97/2018 3-266 At World       225/3505       14.679/16       8       23       0       226       6.0       31         Track By The Steered 97/2018 3-266 At World       225/3506       14.679/16       14.679/17       6       3                                                                                                    |                                                                                                    | Track By Time Interval               | 9/7/2018 3:29:03 AM                           | Valid                                                                         | 22.513605                           | 114.057170            |                                              |                |           |             |            | 33                                                                                                    |           |
| Tack By The Network 07/2018 3-266 AW VAG       22.515605 114.657160 8       23       0       226       6.0       32         Tack By The Network 07/2018 3-266 AW VAG       22.515605 114.657160 8       23       0       226       6.0       32         Tack By The Network 07/2018 3-266 AW VAG       22.515605 114.657160 8       23       0       226       6.0       32         Tack By The Network 07/2018 3-266 AW VAG       22.515605 114.657160 8       23       0       226       6.0       31         Tack By The Network 07/2018 3-266 AW VAG       22.515605 114.657160 8       23       0       226       6.0       31         Tack By The Network 07/2018 3-266 AW VAG       22.515605 114.657160 8       23       0       226       6.0       31         Tack By The Network 07/2018 3-26710 AW VAG       22.515605 114.657160 8       23       0       226       6.0       31         Tack By The Network 07/2018 3-26710 AW VAG       22.515607 114.657160 8       23       0       226       0.0       31         Call State 010       Tack By The Network 07/2018 3-26710 AW VAG       22.51560 114.657160 8       23       0       26       0.0       0         Call State 010       Tack By The Network 07/2018 3-26710 AW VAG       2018-0077111.20.00       Tack By Tack By Tack By                                                                                                    |                                                                                                    | Track By Time Interval               | 9/7/2018 3:29:04 AM                           | Vald                                                                          | 22.513605                           | 114.057171            |                                              |                |           |             | 0.9        | 33                                                                                                    |           |
| Tack By The betweel \$772618.32-00 AV Vad       22533605       114.657163       6       23       0       226       6.0       32         Tack By The betweel \$772618.32-00 AV Vad       22533605       114.657163       8       23       0       226       6.0       31         Tack By The betweel \$772618.32-00 AV Vad       22533605       114.657163       8       23       0       226       6.0       31         Tack By The betweel \$772618.32-01 AV Vad       22533605       114.657163       8       23       0       226       6.0       31         Tack By The betweel \$772618.32-01 AV Vad       22533605       114.657161       8       23       0       226       6.0       31         Tack By The betweel \$772618.32-01 AV Vad       22533601       114.657161       8       23       0       226       6.0       31         Tack By The betweel \$772618.32-01 AV Vad       22533601       114.657161       8       23       0       226       6.0       31         Tack By The betweel \$772618.32-01 AV Vad       22533601       14.657161       8       23       0       226       6.0       31         Tack By The betweel \$772618.32-01 AV Vad       23       0       226       0       31       31                                                                                                    |                                                                                                    | Track By Time Interval               | 9/7/2018 3:29:05 AM                           | Valid                                                                         | 22.513605                           | 114.057170            |                                              |                |           | 226         | 0.9        | 33                                                                                                    |           |
| Track By The Method 97/2618 3-260 AV Val       225.15805 114.657163 0       23 0       26 0.0 3 1.         Track By The External 97/2618 3-260 AV Val       225.15805 114.657163 0       23 0       226 0.0 3 1.         Track By The External 97/2618 3-260 AV Val       225.15805 114.657163 0       23 0       226 0.0 3 1.         Track By The External 97/2618 3-260 AV Val       225.15805 114.657161 0       23 0       226 0.0 3 1.         Track By The External 97/2618 3-261 AV Val       225.15805 114.657161 0       23 0       226 0.0 3.1.         Control       Control       Control       Control       Control         Control       Control       Control       Control       Control         File Atom       Control       Control       Control       Control       Control         Control       Control       Control       Control       Control       Control       Control         Control       Control       Control       Control       Control       Control       Control       Control         Control       Control       Control       Control       Control       Control       Control       Control       Control       Control       Control       Control       Control       Control       Contro       Contro       Control       Cont                                                                                                    |                                                                                                    | Track By Time Interval               | 9/7/2018 3:29:06 AM                           | Vald                                                                          | 22.513605                           | 114.057168            |                                              | 23             |           | 226         | 0.9        | 32                                                                                                    |           |
| Tack By The betweed 97/2018 3-260 AV Vide       223.1500 114.057/101 8       23       0       226       0       31         Tack By The betweed 97/2018 3-2610 AV Vide       223.1500 114.057/101 8       23       0       226       0       31         Tack By The betweed 97/2018 3-2610 AV Vide       223.1500 114.057/101 8       23       0       226       0       31         Depend tool         Colspan="4">Depend tool         Colspan="4">Colspan="4">Colspan="4">Colspan="4">Colspan="4">Colspan="4">Colspan="4">Colspan="4">Colspan="4">Colspan="4">Colspan="4">Colspan="4">Colspan="4">Colspan="4">Colspan="4">Colspan="4">Colspan="4">Colspan="4">Colspan="4">Colspan="4"         Colspan="4">Colspan="4">Colspan="4">Colspan="4">Colspan="4">Colspan="4">Colspan="4">Colspan="4">Colspan="4">Colspan="4">Colspan="4">Colspan="4">Colspan="4">Colspan="4"         Colspan="4">Colspan="4"         Colspan="4"         Colspan="4"         Colspan="4"         Colspan="4"         Colspan="4"         Colspan="4"         Colspan="4"         Colspan="4"         Colspan="4"         Colspan="4"         Colspan="4"                                                                                                    |                                                                                                    | Track By Time Interval               | 9/7/2016 3:29:67 AR                           | Vald                                                                          | 22.513605                           | 114.057166            | 1                                            | 22             |           | 226         | 0.9        | 32                                                                                                    |           |
| Tack By The Been 97/2018 2-2010 AV VAR       22512601 114.057101 B       23       0       24       0       24       0       24       0       24       0       24       0       24       0       24       0       24       0       24       0       24       0       24       0       24       0       24       0       24       0       24       0       24       0       24       0       24       0       24       0       24       0       24       0       24       0       24       0       24       0       24       0       24       0       24       0       24       0       24       0       24       0       24       0       24       0       24       0       24       0       24       0       24       0       24       0       24       0       24       0       24       0       24       0       24       0       25       0       24       0       25       0       24       0       24       0       24       0       24       0       24       0       25       0       24       0       24       0       24       0 <td< td=""><td></td><td>Track By Time Interval</td><td>9/7/2018 3:29:08 AM</td><td>Vald</td><td>22.513605</td><td>114.057163</td><td>8</td><td>23</td><td></td><td>226</td><td>0.9</td><td>31</td><td></td></td<>                                                                                                    |                                                                                                    | Track By Time Interval               | 9/7/2018 3:29:08 AM                           | Vald                                                                          | 22.513605                           | 114.057163            | 8                                            | 23             |           | 226         | 0.9        | 31                                                                                                    |           |
| Earlier         Earlier         Earlier <t< td=""><td></td><td>Track by Time Interval</td><td>9/7/2018 3:29:09 AM</td><td>Valo</td><td>22.513603</td><td>114.057161</td><td></td><td></td><td></td><td>220</td><td>0.9</td><td></td><td></td></t<>                                                                                                    |                                                                                                    | Track by Time Interval               | 9/7/2018 3:29:09 AM                           | Valo                                                                          | 22.513603                           | 114.057161            |                                              |                |           | 220         | 0.9        |                                                                                                    |           |
| Image: state in the state in the state                                                                                                    |                                                                                                    | Trackey the states                   | 9/1/2010/520120                               |                                                                               | 220323000                           | 114,037101            |                                              | <i></i>        |           | 226         | 0.9        |                                                                                                    |           |
|                                                                                                    |                                                                                                    | <                                    |                                               |                                                                               | _                                   |                       |                                              | _              | _         | _           | -          | >                                                                                                    |           |
| If TRayer v1.0.0       -       -       -       -       -       -       -       -       -       -       -       -       -       -       -       -       -       -       -       -       -       -       -       -       -       -       -       -       -       -       -       -       -       -       -       -       -       -       -       -       -       -       -       -       -       -       -       -       -       -       -       -       -       -       -       -       -       -       -       -       -       -       -       -       -       -       -       -       -       -       -       -       -       -       -       -       -       -       -       -       -       -       -       -       -       -       -       -       -       -       -       -       -       -       -       -       -       -       -       -       -       -       -       -       -       -       -       -       -       -       -       -       -       -       -       -       -                                                                                                    |                                                                                                    |                                      |                                               |                                                                               |                                     |                       |                                              |                |           |             | Dq         | port Excel                                                                                                    |           |
| View Treedow Webs and Treedow<br>Control 10/0507<br>Records<br>Records | Settings Check GPS Data                                                                                                    | -                                    |                                               |                                                                               |                                     |                       |                                              |                |           |             |            |                                                                                                    |           |
| CATTPRAIBELID/0387: Law         Sector         Sector         Total Mov/12285         42 00 800/0711285         40.02 000/0711285         40.02 000/0711285         41.02 000/0711285         42.01 000/0711285         42.01 000/0711285         42.01 000/0711285         42.01 000/0711285         42.01 000/0711285         42.01 000/0711285         42.01 000/0711285         42.01 000/0711285         42.01 000/0711285         42.01 000/0711285         42.01 000/0711285         42.01 000/0711285         42.01 000/0711285         42.01 000/0711285         42.01 000/0711285         42.01 000/0711285         42.01 000/0711285         42.01 000/0711285         42.01 000/0711285         42.01 000/0711285         42.01 000/0711285         42.01 000/07111285         42.01 000/0711285         42.01 000/0711285         42.01 000/0711285         42.01 000/0711285         42.01 000/0711285         42.01 000/0711285         42.01 000/0711285         42.01 000/0711285         42.01 000/0711285         42.0                                                                                                    |                                                                                                    | Translate File                       |                                               | _                                                                             |                                     |                       |                                              |                |           |             |            |                                                                                                    |           |
| Implementation       2013-09-07 11:20:00         Implementation       Implementation         Implementation       Simplementation         Implementation       Simplementation         Implementation       Simplementation         Implementation       Simplementation         Implementation       Simplementation         Implementation       Tips         Implementation       Implementation         Implementation       Implementation         Implementation       Implementa                                                                                                    | • •                                                                                                    | Video Traje                          | ctory Video and Traje                         | ectory                                                                        |                                     |                       |                                              |                |           |             |            | 1.1 C                                                                                                    |           |
| Both         Fite Name         Number 2008/0707112855         Structure         Machine Structure         Tips         The file is being used by another process or does not exist, so<br>the process cannot access this file.         CAMULT 144 57170E                                                                                                    |                                                                                                    | Video Traje                          | ctory Video and Traje                         | ectory                                                                        |                                     | Law                   |                                              |                |           | -           |            | le.                                                                                                    |           |
| The Raining State of the Control of the Control of                                                                                                    | <ul> <li>F:\FTPFle\8611070387:</li> </ul>                                                                                                    | Video Traje                          | ctory Video and Traje                         | ectory                                                                        | 199                                 | 2018                  | -09-07 11:2                                  | 19:00          |           |             | 1          | h                                                                                                    |           |
| The Nume       State         10 particular       28.67 He         10 particular       28.67 He         10 particular       28.67 He         10 particular       28.67 He         10 particular       28.67 He         10 particular       28.67 He         11 particular       14.57 176E - 52.513501 M. OK/II-H         TIME:0.07H       DIST-0.00K/II                                                                                                    | F:\FTPF#e\86110703872<br>Both                                                                                                    | Video Traje                          | nctory Video and Traje                        | ectory                                                                        |                                     | 2018                  | -09-07 11.2                                  | 29:00          |           |             | The second | l.                                                                                                    |           |
| HL 2018/07/11265       24.65 MI         HL 2018/07/11265       40.32 HI         Tips       The file is being used by another process or does not exist, so the process cannot access this file.         Image: Compute 144 57176E       52.61550114. On mult                                                                                                    | <ul> <li>F:\FTPFle\8611070387!</li> <li>Both</li> </ul>                                                                                                    | Video Traje                          | ectory Video and Traje                        | ectory                                                                        |                                     | 2018                  | -09-07 11.2                                  | 19:00          |           |             | 1          | 11                                                                                                    |           |
| HA 2018 000/11/265 40.32 MB                                                                                                    | F:\FTPFle\86110703872     Both     Elo Name     Size                                                                                                    | Video Traje                          | ectory Video and Traje                        | ectory                                                                        |                                     | 2018                  | -09-07 11:2                                  | 29:00          |           |             | 1          | , In the second second s |           |
| Type<br>Type<br>The Re is being used by another process or does not exist, so<br>the process cannot access this Re.<br>RE<br>CAND 114 57170E, 52.615501N, Or m.H<br>TIME 0.0.97H DIST:0.00xm                                                                                                    | F:\FTPFle\9611070387:     Both.      Fle Name Sze     H1_2018090711285 26.                                                                                                    | Video Traje                          | ectory Video and Traje                        | ectory                                                                        |                                     | 2018                  | -09-07 11:2                                  | :9:00          |           |             | 1          | 1                                                                                                    |           |
| CAND 114 57176E . 52.51550114. OKILUH                                                                                                    | F:(FTPFie)(9611070387):<br>Both:<br>Fie Name Size<br>211_2018(9907)1285 26.<br>314_2018(9907)1285 460.                                                                                                    | Video Traje                          | ectory Video and Traje                        | ectory                                                                        |                                     | 2018                  | -09-07 11:2                                  | 19.00          |           |             |            | 1                                                                                                    |           |
| CAMD 114. 37172E, 22.013801N, QK00H                                                                                                    | Flo Name Size<br>Hit 2018900711265 26.<br>Hit 2018900711265 40.                                                                                                    | Video Traje                          | ectory Video and Traje                        | ectory                                                                        |                                     | 2018                  | -09-07 11:2                                  | :9:00<br>X     |           |             |            | 1                                                                                                    |           |
| CAND 114 37170E, 22.813801N. Of m.H                                                                                                    | File Tame Stee<br>File Tame Stee<br>High 2018090711285 20.<br>101.2018090711285 40.                                                                                                    | Video Traje<br>- Video Traje<br>     | ectory Video and Traje<br>Tips                | ctory                                                                         |                                     | 2018                  | -09-07 11:2                                  | :9:00<br>X     |           |             |            | 1                                                                                                    |           |
| RE<br>CAND 114 57176E, 52:513501N, 9Km0H<br>TIME 0.07H DISTLOJOKIN                                                                                                    | Part President 0/2038/2     Both     Fle Name Store     Part 2018090/11285 40.                                                                                                    | Video Trace<br>Video Trace<br>533.07 | actory Video and Traje                        | ectory<br>• file is being use                                                 | d by another p                      | 2018<br>rocess or doe | -09-07 11:2                                  | 29.00<br>×     |           |             |            | 1                                                                                                    | 1 all     |
| CAMD 114 37176E . 22.513501N. 0KmicH TIME.0.07H DIST.0.00Km                                                                                                    | P:P:1994(40411070387)<br>Both<br>Hit antigenetic and a second and a second and a second and a second a secon                                                                                                    | Video Traje                          | ectory Video and Traje<br>Tips                | ectory<br>e file is being use<br>e process cannot a                           | d by another p                      | 2018<br>rocess or doe | -09+07 11:2<br>s not exist, so               | :9.00<br>×     |           |             |            | 1                                                                                                    |           |
| CAND 114 57170E . 52.813801N. Of m.H TIME:0.07H DIST:0.00Km                                                                                                    | ESTEPHAN6611073867<br>Both<br>Féi Hame Stee<br>HL 2018990711285 40.                                                                                                    | Video Trav<br>Video Trav<br>Sector   | ntony Video and Traje<br>Tips                 | e file is being use<br>e process cannot a                                     | d by another p                      | 2018<br>rocess or doe | -09-07 11.3<br>s not exist, so               | 19.00<br>×     |           |             |            | 1                                                                                                    |           |
| CAMD 114 57172E, 52:513801N, 9Km0H TIME,0.07H D18T,0.00Km                                                                                                    | P.(FTP46)8611070367<br>Both.<br>Ffe Name<br>H1, 20189997112651 40.                                                                                                    | Video Tran                           | nctory Video and Traje<br>Tips<br>The the     | e file is being use<br>process cannot o                                       | d by another p<br>access this file. | 2018<br>racess or dae | -09-07 11 2<br>s not exist, so               | 29.00<br>×     |           |             |            |                                                                                                    |           |
| CAND1 <sup>114</sup> 57176E 22.513501N OKmiH TIMEL0.07H DIST.0.00Km                                                                                                    | FIS-T1944(\$611975)897<br>Both<br>FI6 Name<br>Sit 2016999711245<br>941_2016999711245<br>40.                                                                                                    | Vide Trg                             | ttory Video and Trait                         | e file is being use<br>e process cannot a                                     | d by another p<br>access this file. | 2018<br>rocess or doe | -09-07 11.2<br>s not exist, so               | 19.00<br>×     |           |             |            | ,                                                                                                    | 1 all     |
| CAND, 114 57170E, 52,513801N, 0Km.H TIME:0.07H DIST:0.00Km                                                                                                    | PS-FTPH494611073827<br>Both<br>F46 Name Szez<br>H1_2018090711285 40.                                                                                                    |                                      | rctory Video and Traje<br>Tips<br>The The The | e file is being use<br>process cannot a                                       | d by another p<br>access this file. | 2018<br>rocess or doe | -09-07 11:2<br>s not exist, so               | 19.00<br>×     |           |             |            |                                                                                                    |           |
| CAND 114.57176E, 52.513501N, 3Km.H TIME 0.07H DIST 0.00Km                                                                                                    | P(1)F1746\86110703672<br>Both<br>F16 Name<br>F16 Name<br>F16 | Video Trav<br>Video Trav<br>Sector   | Tips                                          | e file is being use                                                           | d by another p<br>access this file. | 2018                  | -09-07 11:2<br>s not exist, so<br>横定         | 10.00<br>×     |           |             |            | 1                                                                                                    | 1 all     |
| GAND 114.57170E, 22.513801N, 0Km.H TIME.0.07H DIST.0.00Km                                                                                                    | Fight TPHended L107/32677           Both           Both           File Name           Scillabol/11265           Scillabol/11265           Scillabol/11265           Heid Name                                                                                                    |                                      | tory Video and Traje                          | e file is being use<br>process cannot d                                       | d by another p<br>access this file. | 2018                  | -09-07 11.2<br>s not exist, so<br>横定         | ×              |           |             |            | 1                                                                                                    | 1 III     |
|                                                                                                    | Exp Tyrey (46.11070.257)     Soch     Soch     Fiel Nume     Fiel Nume     Soc     Soc                                                                                                    |                                      | Tips                                          | e Re is being uses<br>e process cannot e                                      | d by another p<br>access this file. | 2018                  | -09-07 11.2<br>s not exist, so               | ×.             |           |             |            |                                                                                                    | 1 million |
|                                                                                                    | P:P:1994(40411070497)     Both     Soc     Tel Nome     Soc     26, 2018090711285     40,                                                                                                    |                                      | Tips                                          | e file is being use<br>process cannot                                         | d by another p                      | 2018<br>racess or doe | -09-07 11:2<br>s not exist, so<br>بقت<br>تال | 29.00<br>×<br> |           | ur.         |            | The second second second second second second second second second second second second second second second se                                                                                                    | 1 all     |
|                                                                                                    | P.(FTPHe)(8611070367)     Both     Fer Name     File Name     State     State                                                                                                    |                                      | Tips<br>Tips<br>The the<br>SAAND1114 57176    | e file is being use<br>process cannot u                                       | d by another p<br>access this file. | 2018                  | -09-07 11.2<br>s not exist, so<br><u>ME</u>  | 19.00<br>×     | IST.0.000 | śri         |            |                                                                                                    | 1 all     |
|                                                                                                    | P.(FT/44)46110/03/27<br>Both<br>H1201699711265<br>H1201699711265<br>H12016990711265<br>H12016900711265<br>H12016900711265                                                                                                    | V/00 Trg                             | Tips<br>Tips<br>The the<br>SAMD 114-57170     | e Re is being use<br>e process cannot e                                       | d by another p<br>access this file. | 2018<br>rocess or doe | -09-07 11:2<br>s not exist, so<br>بیت<br>۲۱۸ | 19:00<br>×     | IST.0.00  | (n)         |            |                                                                                                    |           |
|                                                                                                    | FL(FTPFac)66110701824<br>Soft:<br>Fle Name Sto<br>520<br>FL 201869097112651 40.                                                                                                    |                                      | Tips<br>Tips<br>The The<br>CAMO 114 57176     | e file is being use<br>process cannot of<br>process cannot of<br>E 22.0136011 | d by another p<br>access this file. | 2018                  | -09-07 11.2<br>s not exist, so<br>陳定         | 19.00<br>×     | 19T 0.000 | cn.         |            |                                                                                                    | ( III)    |

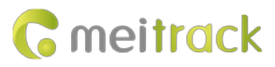

| tings Check GPS Data T     | <b>2</b>                        |                   |                      |            |    |       |               |           |       | ×          |            |
|----------------------------|---------------------------------|-------------------|----------------------|------------|----|-------|---------------|-----------|-------|------------|------------|
| .ocal Disk O Device Disk O | 💀 Save as                       |                   |                      |            |    | ×     | Sneed         | Driving   | HIDOP | Abbuda     |            |
| F:\FTPFle\8611070387!      | 🗧 -> -> 🕆 💶 ) 総理                | (国際)              | v                    | 5 現実"處理    | *  | P     | apeea         | direction |       |            |            |
| Formate Both 🗸             | 组织 ▼ 新建文件夹                      |                   |                      |            |    | s • 👔 | 0             | 226       | 0.9   | 35         |            |
| c                          | A 1254 M                        |                   |                      |            |    | ^     | 0             | 226       |       | 35         |            |
|                            | ■ 開片                            | Microsoft Excel 9 | 。<br>7-2003 工作表      |            |    |       | 0             | 226       |       | 35         |            |
| File Name Size             | ※ 文档                            | 1.04 MB           |                      |            |    |       | 0             | 226       |       | 35         |            |
| 2018090711285 26.67        | 1 TR                            | 271               |                      |            |    |       | 0             | 220       | 0.9   | 30         |            |
| 2018090711285 40.32        | 1 音乐                            | 自主研发MDVR          |                      |            |    |       | 0             | 220       | 0.9   | 30         |            |
|                            | 1 A 2                           | -                 |                      |            |    |       | 0             | 220       | 0.9   | 24         |            |
|                            | 生本地磁曲(C)                        | T333-Y40-201806   | 28-20180720-<br>#-DG |            |    |       | 0             | 226       | 0.9   | 14         |            |
|                            | 本地磁盘 (D-)                       |                   |                      |            |    |       | 0             | 226       |       | 34         |            |
|                            | - 本地融盘 (E:)                     | T366G C618007     |                      |            |    |       | in the second | 226       | 0.9   | 34         |            |
|                            | 本地融盘 (F:)                       |                   |                      |            |    | -     | 0             |           |       | 34         |            |
|                            |                                 | 1000              |                      |            | -  | ~     | 0             |           |       | 33         |            |
|                            | 2/#2/NJ: CH1                    |                   |                      |            |    | ~     | 0             |           |       | 33         |            |
|                            | 保険時期(T) Excel E                 | a(* vls)          |                      |            |    |       | 0             |           |       | 33         |            |
|                            | the second                      | e( sea)           |                      |            |    |       | 0             |           |       | 33         |            |
|                            | カラマは中                           |                   |                      | (979)      | S) | 取消    | 0             |           | 0.9   | 32         |            |
|                            |                                 |                   |                      |            |    | 4     | 0             |           | 9     | 32         |            |
|                            | Track By Time Interval 9/7/2018 | 3:29:08 AM Vald   | 22.513605            | 114.057163 |    |       |               |           | 0.    | 31         |            |
|                            | Track By Time Interval 9/7/2018 | 3:29:09 AM_Vald   | 22.513603            | 114.057163 |    |       |               |           | 0.9   | 31         |            |
|                            | Track By Time Interval 9/7/2018 | 13:29:10 AM_Vald  | 22.513603            | 114.057161 |    |       |               |           | 0.9   | 31         |            |
|                            | C                               |                   |                      |            |    |       |               |           |       | ,          |            |
|                            |                                 |                   |                      |            |    |       |               |           | Ð     | port Excel |            |
|                            |                                 |                   |                      |            |    |       |               |           |       |            | التحديد ال |

| 20         He         A         20         ACRONAT         Q ARRENDIZATION         ACRONAT         Q ARRENDIZATION           ALL         + A         - DO         - A         - A         -                                                                                                    |
|----------------------------------------------------------------------------------------------------|
| And         And                                                                                                    |
| Less         →         ⊥         →         ↓         ↓         ↓         ↓         ↓         ↓         ↓         ↓         ↓         ↓         ↓         ↓         ↓         ↓         ↓         ↓         ↓         ↓         ↓         ↓         ↓         ↓         ↓         ↓         ↓         ↓         ↓         ↓         ↓         ↓         ↓         ↓         ↓         ↓         ↓         ↓         ↓         ↓         ↓         ↓         ↓         ↓         ↓         ↓         ↓         ↓         ↓         ↓         ↓         ↓         ↓         ↓         ↓         ↓         ↓         ↓         ↓         ↓         ↓         ↓         ↓         ↓         ↓         ↓         ↓         ↓         ↓         ↓         ↓         ↓         ↓         ↓         ↓         ↓         ↓         ↓         ↓         ↓         ↓         ↓         ↓         ↓         ↓         ↓         ↓         ↓         ↓         ↓         ↓         ↓         ↓         ↓         ↓         ↓         ↓         ↓         ↓         ↓         ↓         ↓         ↓         ↓         ↓                                                                                                    |
| Bibling         With a proving         Proving         Bit Proving         Bit Proving <t< th=""></t<>                                                                                                    |
| Instruit         Instruit         Prixt         Prixt                                                                                                    |
| A1         +         x         A         GPS Data         v           0         E         F         0         H         J         K         M         N         0         P         R         S         C         C                                                                                                    |
| D         E         F         O         H         J         K         L         M         N         O         P O         R         S           1         GPS Data           Lititude Longitude Manage functions Object port status         Input port status         Any ADV ADV ADV ADV Battery voltage Exter           2         Lititude Longitude Manage functions         Notice Colspan="2">Colspan="2">Colspan="2"Colspan="2"Colspa="2"Colspan="2"Colspan="2"Colspa="2"Colspan="2"Cols                                                                                                    |
| GPS Data           2 Lafade         Classical strength Speed         Colspan="2">Colspan="2">Colspan="2"           2         2         2         0         2         0         2         0         2         0         2         0         2         0         2         0         2         0         2         0         2         0         2         0         2         0         2         0         2         0         2         0         2         0         2         0         2         0         2         0         2         0         2         0         2         0         2         0         2         0         2         0 <t< td=""></t<>                                                                                                    |
| 2         Limited Longitude Mamber of satellities         GSM signal strength Speed. Driving direction HOOP Altitude         Miles Huise Mark 100 ADD. Battery voltage Longitude         Long Longitude Miles Miles ADD ADD. Speed. Driving direction HOOP Altitude         Miles Huise Miles ADD ADD. Speed. Driving direction HOOP Altitude         Insure Output port status         Insure port status         ADD ADD. ADD. Speed. Driving direction HOOP Altitude         Miles ADD ADD. Speed. Driving direction HOOP Altitude         Miles ADD ADD. Speed. Driving direction HOOP Altitude         Miles ADD ADD. Speed. Driving direction HOOP Altitude         Miles ADD ADD. Speed. Driving direction HOOP Altitude         Miles ADD ADD. Speed. Driving direction HOOP Altitude         Miles ADD ADD. Speed. Driving direction HOOP Altitude         Miles ADD ADD. Speed. Driving direction HOOP Altitude         Miles ADD ADD. Speed. Driving direction HOOP Altitude         Miles ADD ADD. Speed. Driving direction HOOP Altitude         Miles ADD ADD. Speed. Driving direction HOOP Altitude         Miles ADD ADD. Speed. Driving direction HOOP Altitude         Miles ADD ADD. Speed. Driving direction HOOP ADD. Speed. Driving direction HOOP ADD. Speed. Driving di                                                                                                    |
| 3 12 51800 11 057175 5 23 0 226 0 9 56 0 1966 0 2 1 1 0 422 2356<br>5 12 51801 11 057176 5 23 0 226 0 9 55 0 1966 0 0 1 1 0 431 2356<br>5 12 51801 11 057176 5 23 0 226 0 9 55 0 1966 0 0 1 1 0 431 2356<br>7 25 51801 11 057176 5 23 0 226 0 9 55 0 1966 0 2 1 1 0 431 2356<br>7 25 51801 11 057176 5 23 0 226 0 9 55 0 1966 0 2 1 1 0 431 2356<br>9 12 51800 11 057176 5 23 0 226 0 9 55 0 1966 0 2 1 0 0 431 2356<br>9 12 51800 11 057176 5 23 0 226 0 9 55 0 1966 0 2 1 0 0 431 2356<br>9 12 51800 11 057176 5 23 0 226 0 9 55 0 1966 0 2 1 0 0 431 2356<br>9 12 51800 11 057176 5 23 0 226 0 9 55 0 1967 0 2 1 0 0 426 2356<br>9 12 51800 11 057176 5 23 0 226 0 9 56 0 1967 0 2 1 0 0 426 2356<br>9 12 51800 11 057176 5 23 0 226 0 9 54 0 1969 0 2 1 0 0 426 2356<br>1 12 51800 11 057175 5 23 0 226 0 9 54 0 1969 0 2 1 0 0 426 2356<br>1 12 51800 11 057175 5 23 0 226 0 9 54 0 1969 0 2 1 0 0 426 2356<br>1 12 51800 11 057175 5 23 0 226 0 9 54 0 1970 2 1 1 0 422 2356<br>1 12 51800 11 057175 5 23 0 226 0 9 54 0 1971 0 2 1 1 0 432 2356<br>1 12 51800 11 057175 5 23 0 226 0 9 54 0 1971 0 2 1 1 0 432 2356<br>1 12 51800 11 057175 5 23 0 226 0 9 54 0 1971 0 2 1 1 0 432 2356<br>1 12 51800 11 057175 5 23 0 226 0 9 54 0 1971 0 2 1 1 0 432 2356<br>1 12 51800 11 057175 5 23 0 226 0 9 54 0 1971 0 2 1 1 0 432 2356<br>1 12 51800 11 057175 5 23 0 226 0 9 54 0 1971 0 2 1 1 0 432 2356<br>1 12 51800 11 057175 5 23 0 226 0 9 54 0 1971 0 2 1 1 0 431 2325<br>1 12 51800 11 057175 5 23 0 226 0 9 54 0 1971 0 2 1 1 0 431 2325<br>1 12 51800 11 057175 5 23 0 226 0 9 54 0 1971 0 2 1 1 0 431 2325<br>1 12 51800 11 057175 5 23 0 226 0 9 54 0 1971 0 2 1 1 0 431 2325<br>1 12 51800 11 057175 5 23 0 256 0 9 54 0 1971 0 2 1 1 0 431 2325<br>1 12 51800 11 057175 5 23 0 256 0 9 54 0 1971 0 2 1 1 0 431 2325<br>1 12 51800 11 057175 5 23 0 256 0 1 59 54 0 1977 0 2 1 1 0 431 2325<br>1 12 51800 11 057175 5 23 0 256 0 1 59 54 0 1977 0 2 1 1 0 431 2325 0 11 1 0 545 0 1000 100000000000000000                                                                                                    |
| 41       22 513001       11 0.057176       b       23       b       226       b       b                                                                                                    |
| 5 72 513601 714 057176 8 23 0 226 0 9 55 0 7966 0 0 1 1 0 431 2255<br>7 25 513601 714 057176 8 23 0 226 0 9 55 0 7966 0 2 1 1 0 421 2255<br>7 25 513601 714 057176 8 23 0 226 0 9 55 0 7966 0 2 1 1 0 421 2356<br>9 25 513601 714 057176 8 23 0 226 0 9 55 0 7966 0 2 1 1 0 421 2356<br>9 25 513601 714 057176 8 23 0 226 0 9 55 0 7966 0 2 1 1 0 422 2356<br>9 25 513601 714 057176 8 23 0 226 0 9 55 0 7967 0 2 1 1 0 425 2356<br>9 25 513601 714 057176 8 23 0 226 0 9 54 0 7967 0 2 1 1 0 425 2356<br>11 25 513601 714 057176 8 23 0 226 0 9 54 0 7969 0 2 1 1 0 425 2356<br>11 25 513601 714 057175 8 23 0 226 0 9 54 0 7969 0 2 1 1 0 425 2356<br>11 26 513601 714 057175 8 23 0 226 0 9 54 0 7970 2 1 1 0 422 2356<br>13 26 513601 714 057175 8 23 0 226 0 9 54 0 7971 0 2 1 1 0 422 2356                                                                                                    |
| 6 72 513601 114 057176 8 23 0 226 0 9 24 0 1960 0 1 1 0 421 2255<br>7 22 513601 114 057176 8 23 0 226 0 9 25 0 1960 0 2 1 1 0 421 2255<br>8 72 513601 114 057176 8 23 0 226 0 9 25 0 1960 0 2 1 1 0 221 2255<br>7 2 513601 114 057176 8 23 0 226 0 9 24 0 1960 0 2 1 1 0 421 2255<br>11 22 513601 114 057176 8 23 0 226 0 9 54 0 1960 0 2 1 1 0 422 2255<br>12 25 513601 114 057176 8 23 0 226 0 9 54 0 1960 0 2 1 1 0 422 2255<br>13 22 513601 114 057176 8 23 0 226 0 9 54 0 1970 0 2 1 1 0 422 2255<br>13 22 513601 114 057176 8 23 0 226 0 9 54 0 1970 0 2 1 1 0 422 2255<br>13 22 513601 114 057176 8 23 0 226 0 9 54 0 1970 0 2 1 1 0 422 2255<br>13 22 513601 114 057176 8 23 0 226 0 9 54 0 1970 0 2 1 1 0 422 2255<br>13 22 513601 114 057176 8 23 0 226 0 9 54 0 1977 0 2 1 1 0 422 2255<br>13 22 513601 114 057175 8 23 0 226 0 9 54 0 1977 0 2 1 1 0 422 2255<br>13 22 513601 114 057175 8 23 0 226 0 9 54 0 1977 0 2 1 1 0 422 2255<br>13 22 513601 114 057175 8 23 0 226 0 9 54 0 1977 0 2 1 1 0 422 2255<br>13 22 513601 114 057175 8 23 0 226 0 9 54 0 1977 0 2 1 1 0 422 2255<br>13 22 513601 114 05717 8 2 3 0 226 0 9 54 0 1977 0 2 1 1 0 422 2255<br>13 22 513601 114 05717 8 2 3 0 226 0 9 54 0 1977 0 2 1 1 0 422 2255<br>13 22 513601 114 05717 8 2 3 0 226 0 9 54 0 1977 0 2 1 1 0 422 2255<br>13 22 513601 114 05717 8 2 3 0 226 0 9 54 0 1977 0 2 1 1 0 422 2255<br>13 22 513601 114 05717 8 2 3 0 226 0 9 54 0 1977 0 2 2 1 1 0 422 2255<br>13 22 513601 114 05717 8 2 3 0 226 0 9 54 0 1977 0 2 2 1 1 0 422 2255<br>13 22 513601 114 05717 8 2 3 0 226 0 9 54 0 1977 0 2 2 1 1 0 422 2255<br>13 22 513601 114 05717 8 1 1 0 575 8 23 0 2 526 0 9 54 0 1977 0 2 2 1 1 0 421 2255<br>13 22 515601 114 05717 8 1 1 0 575 8 23 0 2 526 0 9 54 0 1977 0 2 2 1 1 0 421 2255<br>13 24 515601 114 05777 8 1 1 0 575 8 1 1 1 0 575 8 1 1 1 0 575 8 1 1 1 0 575 8 1 1 1 0 575 8 1 1 1 0 575 8 1 1 1 0 575 8 1 1 1 1 0 575 8 1 1 1 0 575 8 1 1 1 0 575 8 1 1 1 0 575 8 1 1 1 0 575 8 1 1 1 0 575 8 1 1 1 0 575 8 1 1 1 0 575 8 1 1 1 0 575 8 1 1 1 0 575 8 1 1 1 0 575 8 1 1 1 0 575 8 1 1 1 0 575 8 1 1 1 0 575 8 1 1 1 0 575 8 1 1 1 0 575 8 1 1 1 0 575 8 |
| 7     22.518601     114.057176     23     0     22.66     0.9     9.56     0     1966     0     2     1     1     0     23.56       7     22.518601     114.057176     0     23     0     22.66     0.9     9.56     0     1966     0     2     1     1     0     23.56       8     22.518601     114.057176     0     23     0     22.66     0.9     9.56     0     1966     0     2     1     1     0     24.56       9     22.51800     11.057176     0     23     0     22.66     0.9     9.4     0     1969     0     2     1     1     0     24.5     23.56       11     22.51800     11.057176     0     23     0     22.66     0.9     9.4     0     1969     0     2     1     1     0     24.5     23.56       12.25.51800     11.057175     0     23     0     22.66     0.9     9.4     0     1970     2     1     1     24.22     23.56       13.26.51800     11.057175     0     23     0     22.66     0.9     9.4     0     1970     2     1     0                                                                                                    |
| 8         72.515001         71.4057176         70         72.1         73.55         73.55         73.55         73.55         73.55         73.55         73.55         73.55         73.55         73.55         73.55         73.55         73.55         73.55         73.55         73.55         73.55         73.55         73.55         73.55         73.55         73.55         73.55         73.55         73.55         73.55         73.55         73.55         73.55         73.55         73.55         73.55         73.55         73.55         73.55         73.55         73.55         73.55         73.55         73.55         73.55         73.55         73.55         73.55         73.55         73.55         73.55         73.55         73.55         73.55         73.55         73.55         73.55         73.55         73.55         73.55         73.55         73.55         73.55         73.55         73.55         73.55         73.55         73.55         73.55         73.55         73.55         73.55         73.55         73.55         73.55         73.55         73.55         73.55         73.55         73.55         73.55         73.55         73.55         73.55         73.55         73.55         73.55 <t< td=""></t<>                                                                                                    |
| 9 122 515800 114 057173 18 23 0 226 0 9 35 0 1967 0 2 1 1 0 426 2356<br>11 22 515800 114 057176 12 1 0 226 2356<br>11 22 515800 114 057176 12 1 0 226 236<br>12 22 515801 114 057175 12 1 0 226 1 0 226 0 9 14 0 1969 0 2 1 1 0 422 2356<br>13 22 515801 114 057175 12 1 0 226 0 9 14 0 1970 2 1 1 0 422 2356<br>13 22 515801 114 057175 12 1 0 226 0 9 14 0 1977 0 2 1 1 0 422 2356<br>13 22 515801 114 057175 12 1 0 226 0 9 14 0 1977 0 2 1 1 0 422 2356<br>13 22 515801 114 057175 12 1 0 226 0 9 14 0 1977 0 2 1 1 0 422 2356<br>13 22 515801 114 057175 12 1 0 226 0 9 14 0 1977 0 2 1 1 0 422 2356<br>13 26 515801 114 057175 12 1 0 226 0 9 14 0 1977 0 2 1 1 0 422 2356<br>13 26 515801 114 057175 12 1 0 226 0 9 14 0 1977 0 2 1 1 0 422 2356<br>13 26 515801 114 057175 12 1 0 226 0 9 14 0 1977 0 2 1 1 0 422 2356<br>13 26 515801 114 057175 12 1 0 226 0 9 14 0 1977 0 2 1 1 0 422 2356<br>13 26 515801 114 057175 12 1 0 226 0 9 14 0 1977 0 2 1 1 0 422 2356<br>13 26 515801 114 057175 12 1 0 126 0 2 1 1 0 421 0 2355<br>13 26 515801 114 057175 12 1 0 126 0 2 1 1 0 421 0 2355<br>14 25 515801 114 057175 12 1 0 126 0 2 1 1 1 0 431 0 2355<br>15 25 515801 11 0 158 0 10 10 10 10 10 10 10 10 10 10 10 10 1                                                                                                    |
| 10         25         0         226         0.9         24         0         1660         2         1         1         0         225           11         12         51305         14         0         1660         2         1         1         0         226         226         1         1         1         0         225         1         1         0         226         1         1         0         226         1         1         0         22         1         1         0         226         1         1         0         22         236         236         1         1         2         2         1         1         0         2         2         1         1         0         2         2         2         2         2         2         1         0         2         2         1         0         2         2         3         0         2         2         1         0         2         2         3         0         2         2         1         0         4         2         2         2         3         0         2         2         1         0         4         2                                                                                                    |
| 11 72 513886 714 057178 78 73 70 726 79 74 70 7469 70 72 71 70 7425 7225<br>17 72 513880 714 057175 78 73 70 726 79 74 70 749 70 72 71 70 7422 2356<br>17 72 513801 714 057175 78 73 70 726 79 74 70 747 70 2 11 0 422 2356<br>17 72 513801 714 057175 78 73 70 726 79 74 70 797 70 2 11 0 422 2356                                                                                                    |
| 12 22 513900 114 057175 8 23 0 226 0.9 54 0 1970 0 2 1 1 0 422 2356<br>13 22 513901 114 057175 8 23 0 226 0.9 54 0 1971 0 2 1 1 0 422 2356<br>14 22 51303 114 057175 8 23 0 226 0.9 54 0 1977 0 2 1 1 0 421 2325                                                                                                    |
| 13 22 513601 114 057175 3 23 0 226 0 9 34 0 1971 0 2 1 1 0 422 2356<br>14 22 513603 114 057173 3 23 0 226 0 9 54 0 1972 0 2 1 1 0 431 2325                                                                                                    |
| 14 <sup>1</sup> 22513603 114.057173 8 23 0 226 0.9 54 0 1972 0 2 1 1 0 431 2325                                                                                                    |
|                                                                                                    |
| 15 22 513603 114 057173 % 23 % 226 % 9 % 3 % 1973 % 2 1 1 0 421 2366                                                                                                    |
| 16 02 513805 114 057170 8 03 0 026 0 9 53 0 1974 0 2 1 1 0 422 2356                                                                                                    |
| 17 72 513805 114 057171 1 73 70 726 70 70 70 70 70 2 1 1 0 421 2355                                                                                                    |
| 18 02 513605 514 657170 8 03 0 526 0 9 53 0 1976 0 2 1 1 0 425 2326                                                                                                    |
| 19 02 513655 114 057168 1 0 12 1 1 0 422 2325                                                                                                    |
|                                                                                                    |
| 01 10 2 1300 11 10 10 10 10 10 10 10 10 10 10 10 1                                                                                                    |
|                                                                                                    |

#### 8.2.2 Playing Videos

1. Play videos stored in local disks.

Locate a video in **.avmsg** or **.mp4** format on local disks of your computer.

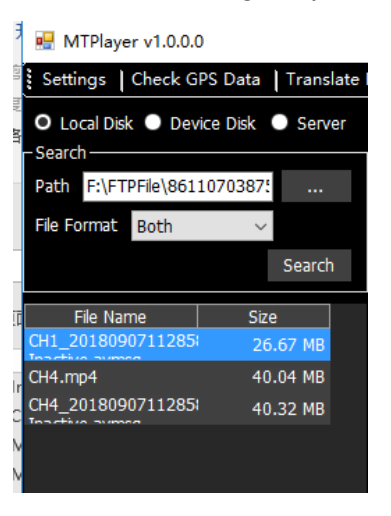

| MTPlayer v1.0.0.0                                                                                                    |                                                    | - 🗆 ×                    |
|----------------------------------------------------------------------------------------------------|----------------------------------------------------|--------------------------|
| Settings   Check GPS Data   Translate File                                                                                                    |                                                    |                          |
| O Local Disk ● Device Disk ● Server Vide<br>-Search                                                                                                    | 2018-09-07 11 29.32                                |                          |
| Tip Numa         Star           OH Jankow/Listen         26.00 HB           OH-Appl         40.04 HB           OH-Appl         40.04 HB           OH 20180907112851         40.32 HB | Ing Inastrie<br>CAMOJ 114 571706 52 51 300111 36mH | 7                        |
|                                                                                                    | x1.0                                               | 0:02:01<br>- O 1 ● 4 ● 9 |

2. Play videos stored in a storage disk of the MDVR.

If related video file is detected from a storage disk of the MDVR by MT Player, the icon will be displayed. If a black bold date appears on the calendar, it means that there are videos recorded on that day.

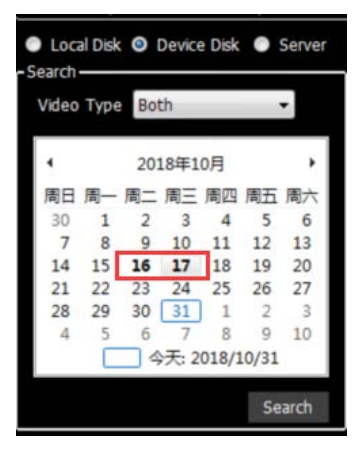

You can select **Normal** to play a complete video or **Alarm** to play an alert video.

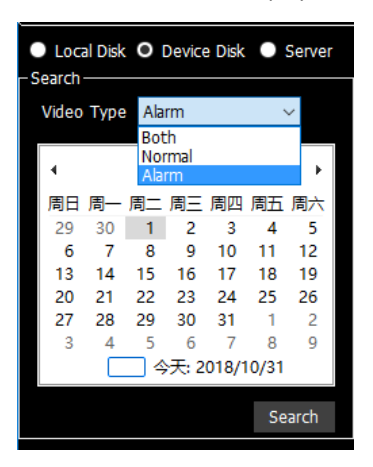

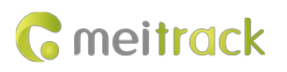

| MTPlayer v1.0.0.0                                   |                                       |                    |
|-----------------------------------------------------|---------------------------------------|--------------------|
| Settings   Check GPS Data   Translate F             | ile                                   |                    |
| Local Disk O Device Disk O Server                   | Video Trajectory Video and Trajectory |                    |
| - Search                                            |                                       |                    |
| Video Type Both                                     |                                       |                    |
| 4 2010/710 P                                        |                                       |                    |
| · 2018年10月 ·                                        |                                       |                    |
| 30 1 2 3 4 5 6                                      |                                       |                    |
| 7 8 9 10 11 12 13                                   |                                       |                    |
| 14 15 <b>16 17</b> 18 19 20<br>21 22 23 24 25 26 27 |                                       |                    |
| <b>28 29 30 31 1 2 3</b>                            |                                       |                    |
| 4 5 6 7 8 9 10                                      |                                       |                    |
|                                                     |                                       |                    |
| Search                                              |                                       |                    |
| Disk/Partition                                      |                                       |                    |
| ■ F:                                                |                                       |                    |
|                                                     |                                       |                    |
|                                                     |                                       |                    |
|                                                     |                                       |                    |
|                                                     |                                       |                    |
|                                                     |                                       |                    |
|                                                     |                                       |                    |
|                                                     |                                       |                    |
|                                                     |                                       |                    |
|                                                     | x1.0                                  | 00:00:00 /00:00:00 |
|                                                     |                                       |                    |
|                                                     |                                       |                    |

Double-click the name of a video file. Then the video will be played automatically.

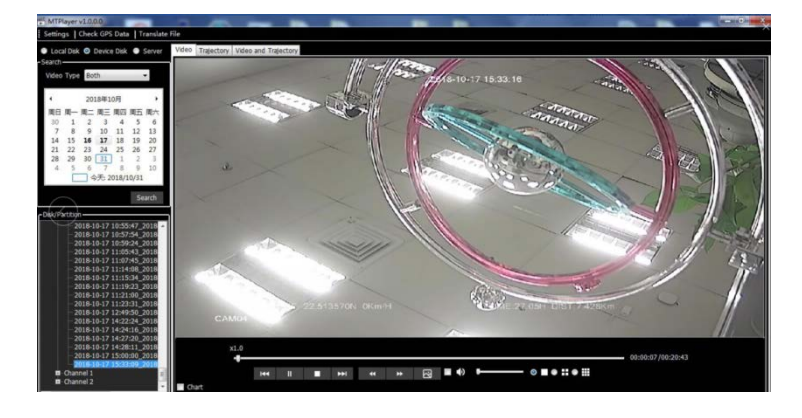

You can also download the video, and then play it.

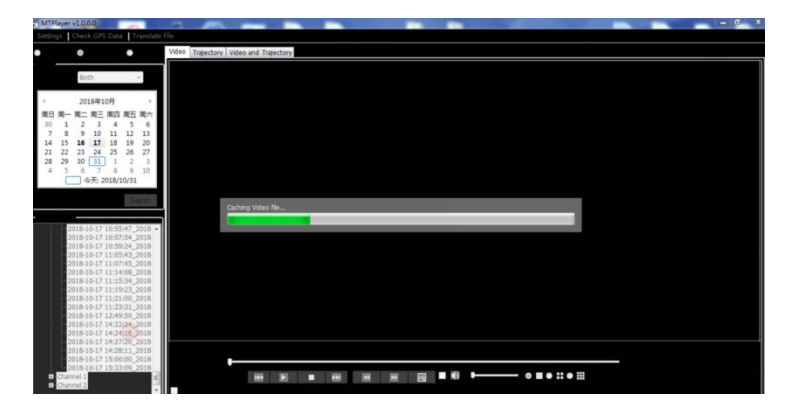

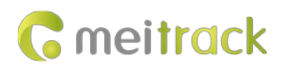

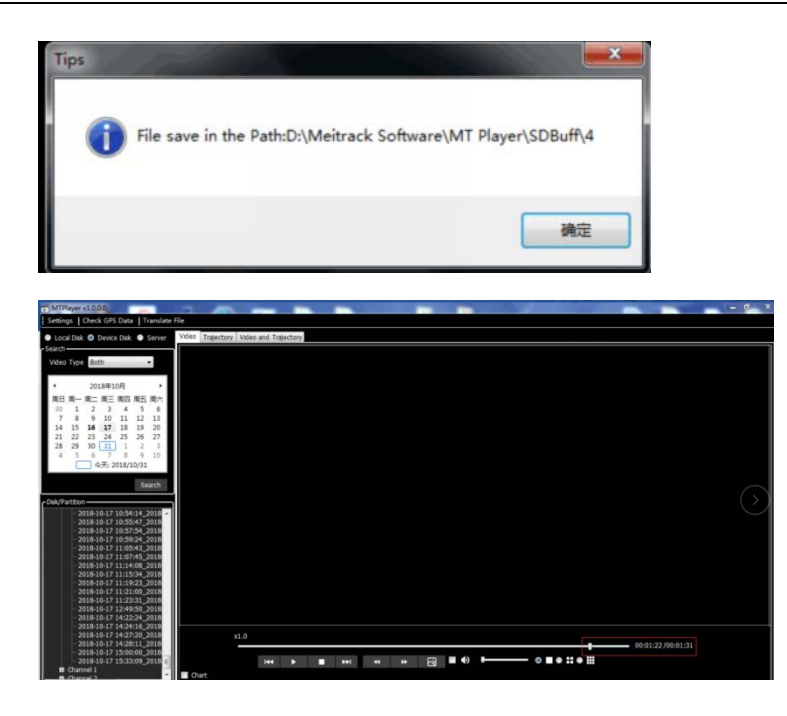

# 9 FAQs

# 9.1 MDVR Abnormal

- a) Q: Only SYS and GPS LED indicators are on, and the MDVR does not record videos. Why?
   A: Check whether the ACC cable is connected to the positive terminal of the external power supply (or the ACC is on), and whether the electronic lock is locked.
- b) Q: The blinking of the LED indicator of the storage disk (SD card/hard disk) is abnormal, and the MDVR does not record videos. Why?

A: Check whether there are video recordings at the specified time periods. If the problem still exists, please restart the MDVR.

c) Q: Available WiFi networks cannot be searched, or searched WiFi signal values are low.A: Please install the WiFi antenna to improve WiFi signal strength.

## 9.2 Data Usage Consumption

Data usage depends on the size of data uploaded from the device. Uploaded data contains video data and positioning data. Video data calculation formula: Bitrate (Kbs)/8 x Number of channels /1024 = Data usage consumption per second (MB) (Note: The formula is applicable to scenarios that the device is monitored continuously via the platform or uploads video files continuously. It will become unavailable when functions of monitoring and FTP uploading are enabled at the same time or operators have special data usage calculation methods.)

Positioning data calculation formula: 0.2KB x 3600/GPRS interval x 24/1024 = Data usage consumption per hour (MB) (Note: The formula is applicable to general use scenarios. It will become unavailable when commands are frequently sent to read and write, photos are frequently uploaded, or operators have special data usage calculation methods.) Under normal circumstances, data usage of the device is as follows:

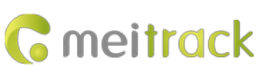

| Good image quality: 1080p (1920 X 1080); Bitrate: 3,072 Kbs; Frame Rate: 25 |              |               |            |            |                |               |  |
|-----------------------------------------------------------------------------|--------------|---------------|------------|------------|----------------|---------------|--|
|                                                                             | Data Usage   | Data Usage    | Data Usage | Data Usage | Data Usage     | Data Usage    |  |
|                                                                             | Within 10    | Within 1 Hour | Within 1   | Within 1   | Within 1 Month | Within 1 Year |  |
|                                                                             | Minutes (GB) | (GB)          | Day (GB)   | Week (GB)  | (GB)           | (GB)          |  |
| 1 channel                                                                   | 0.22         | 1.32          | 31.7       | 221.9      | 951            | 11570.5       |  |
| 2 channels                                                                  | 0.44         | 2.64          | 63.4       | 443.8      | 1902           | 23141         |  |
| 4 channels                                                                  | 0.88         | 5.28          | 126.7      | 886.9      | 3801           | 46245.5       |  |
| 8 channels                                                                  | 1.76         | 10.56         | 253.4      | 1773.8     | 7602           | 92491         |  |

| Average image quality: 720p (1280 X 720); Bitrate: 2,048 Kbs; Frame Rate: 25 FPS |              |            |              |               |                |               |
|----------------------------------------------------------------------------------|--------------|------------|--------------|---------------|----------------|---------------|
|                                                                                  | Data Usage   | Data Usage | Data Usage   | Data Usage    | Data Usage     | Data Usage    |
|                                                                                  | Within 10    | Within 1   | Within 1 Day | Within 1 Week | Within 1 Month | Within 1 Year |
|                                                                                  | Minutes (GB) | Hour (GB)  | (GB)         | (GB)          | (GB)           | (GB)          |
| 1 channel                                                                        | 0.15         | 0.9        | 21.6         | 151.2         | 604.8          | 7257.6        |
| 2 channels                                                                       | 0.3          | 1.8        | 43.2         | 302.4         | 1209.6         | 14515.2       |
| 4 channels                                                                       | 0.6          | 3.6        | 86.4         | 604.8         | 2419.2         | 29030.4       |
| 8 channels                                                                       | 1.2          | 7.2        | 172.8        | 1209.6        | 4838.4         | 58060.8       |

| Bad image quality: DA (704 X 576); Bitrate: 512 Kbs; Frame Rate: 25 FPS |              |            |              |               |                |               |
|-------------------------------------------------------------------------|--------------|------------|--------------|---------------|----------------|---------------|
|                                                                         | Data Usage   | Data Usage | Data Usage   | Data Usage    | Data Usage     | Data Usage    |
|                                                                         | Within 10    | Within 1   | Within 1 Day | Within 1 Week | Within 1 Month | Within 1 Year |
|                                                                         | Minutes (GB) | Hour (GB)  | (GB)         | (GB)          | (GB)           | (GB)          |
| 1 channel                                                               | 0.0375       | 0.225      | 5.4          | 37.8          | 151.2          | 1814.4        |
| 2 channels                                                              | 0.075        | 0.45       | 10.8         | 75.6          | 302.4          | 3628.8        |
| 4 channels                                                              | 0.15         | 0.9        | 21.6         | 151.2         | 604.8          | 7257.6        |
| 8 channels                                                              | 0.3          | 1.8        | 43.2         | 302.4         | 1209.6         | 14515.2       |

| Best image quality: 1080p (1920 X 1080); Bitrate: 8,192 Kbs; Frame Rate: 25 |              |            |              |               |                |               |  |
|-----------------------------------------------------------------------------|--------------|------------|--------------|---------------|----------------|---------------|--|
|                                                                             | Data Usage   | Data Usage | Data Usage   | Data Usage    | Data Usage     | Data Usage    |  |
|                                                                             | Within 10    | Within 1   | Within 1 Day | Within 1 Week | Within 1 Month | Within 1 Year |  |
|                                                                             | Minutes (GB) | Hour (GB)  | (GB)         | (GB)          | (GB)           | (GB)          |  |
| 1 channel                                                                   | 0.59         | 3.54       | 84.96        | 594.72        | 2548.8         | 31010.4       |  |
| 2 channels                                                                  | 1.18         | 7.08       | 169.92       | 1189.44       | 5097.6         | 62020.8       |  |
| 4 channels                                                                  | 2.36         | 14.16      | 339.84       | 2378.88       | 10195.2        | 124041.6      |  |
| 8 channels                                                                  | 4.72         | 28.32      | 679.68       | 4757.76       | 20390.4        | 248083.2      |  |

1) Q: If the device is monitored occasionally via the platform and not all video files need to be uploaded, how much data usage will be consumed?

A: The data usage depends on the number of alerts. Each alert video lasting one minute consumes about 180 MB. Under normal circumstances, if the monitoring frequency is not high (one hour per day; DA image quality) and the number of alerts is few (10 alerts per day), the data usage consumption per day is about 3.8 GB.

2) Q: What is the difference between the data usage generated during monitoring and the data usage generated by files uploaded to the FTP server?

A: The data usage generated during monitoring is calculated based on live stream, while the data usage generated by files uploaded to the FTP server is calculated based on storage stream.

# 9.3 Power Consumption

The device's power consumption varies depending on the following three conditions:

Sleep mode: 96 mA

Eight cameras and a display: 2–4 A

A single camera: 100–400 mA (The light in the daytime is strong, so the power consumption is low. The light in the night is weak, so the power consumption is high.)

1) Q: If the engine is not started, will the vehicle battery be quickly consumed by the device?

A: If the engine is not started, the recording function of the device is disabled. So the power consumption will be lower than 100 mA and excessive consumption of the vehicle battery will not happen.

2) Q: How to reduce the power consumption?

A: You can reduce the number of peripherals, alert event uploading times and camera channels.

# 9.4 Video Storage

The maximum storage capacity of the MDVR varies depending on the capacity of hard disks on the market. The MDVR supports a hard disk with a capacity of 256 GB, 512 GB, 1 TB, or 2 TB. So users can choose a proper hard disk as needed. For details about the storage time of the device with different capacity, see the following tables. As shown in the following tables, the storage time of the storage disk with the largest capacity ranges from three days to 320 days due to the image quality and the number of channels.

| Good image quality: 1080p (1920 X 1080); Bitrate: 3,072 Kbs; Frame Rate: 25 |     |     |     |    |  |  |
|-----------------------------------------------------------------------------|-----|-----|-----|----|--|--|
| 1-channel camera 2-channel camera 4-channel camera 8-channel camer          |     |     |     |    |  |  |
| Storage time of a 256 GB hard disk (hour)                                   | 160 | 80  | 39  | 20 |  |  |
| Storage time of a 512 GB hard disk (hour)                                   | 320 | 160 | 78  | 40 |  |  |
| Storage time of a 1 TB hard disk (day)                                      | 26  | 13  | 6.5 | 4  |  |  |
| Storage time of a 2 TB hard disk (day)                                      | 52  | 26  | 13  | 7  |  |  |

| Average image quality: 720p (1280 X 720); Bitrate: 2,048 Kbs; Frame Rate: 25 FPS |     |     |     |    |  |  |
|----------------------------------------------------------------------------------|-----|-----|-----|----|--|--|
| 1-channel camera 2-channel camera 4-channel camera 8-channel camera              |     |     |     |    |  |  |
| Storage time of a 256 GB hard disk (hour)                                        | 240 | 120 | 60  | 30 |  |  |
| Storage time of a 512 GB hard disk (hour)                                        | 480 | 240 | 120 | 60 |  |  |
| Storage time of a 1 TB hard disk (day)                                           | 40  | 20  | 10  | 5  |  |  |
| Storage time of a 2 TB hard disk (day)                                           | 80  | 40  | 20  | 10 |  |  |

| Bad image quality: DA (704 X 576); Bitrate: 512 Kbs; Frame Rate: 25 FPS |      |     |     |     |  |  |  |
|-------------------------------------------------------------------------|------|-----|-----|-----|--|--|--|
| 1-channel camera 2-channel camera 4-channel camera 8-channel camera     |      |     |     |     |  |  |  |
| Storage time of a 256 GB hard disk (hour)                               | 960  | 480 | 240 | 120 |  |  |  |
| Storage time of a 512 GB hard disk (hour)                               | 1920 | 960 | 480 | 240 |  |  |  |
| Storage time of a 1 TB hard disk (day)                                  | 160  | 80  | 40  | 20  |  |  |  |
| Storage time of a 2 TB hard disk (day)                                  | 320  | 160 | 80  | 40  |  |  |  |

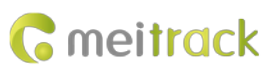

| Best image quality: 1080p (1920 X 1080); Bitrate: 8,192 Kbs; Frame Rate: 25 |     |    |     |     |  |  |  |
|-----------------------------------------------------------------------------|-----|----|-----|-----|--|--|--|
| 1-channel camera 2-channel camera 4-channel camera 8-channel camera         |     |    |     |     |  |  |  |
| Storage time of a 256 GB hard disk (hour)                                   | 60  | 30 | 15  | 7.5 |  |  |  |
| Storage time of a 512 GB hard disk (hour)                                   | 120 | 60 | 30  | 15  |  |  |  |
| Storage time of a 1 TB hard disk (day)                                      | 10  | 5  | 2.5 | 1.2 |  |  |  |
| Storage time of a 2 TB hard disk (day)                                      | 20  | 10 | 5   | 3   |  |  |  |

1) Q: What will happen if the hard disk and SD card are full?

A: If the hard disk and SD card are full, original video recordings will be automatically replaced with new ones by default. So you need to upload or back up video files regularly. If you don't want data to be replaced, set the function of "stopping recording after the disk is full" by Meitrack Manager software.

# 9.5 Camera Installation

Cameras are installed horizontally by default. If cameras need to be installed in an inverted position or on the side, perform the following steps:

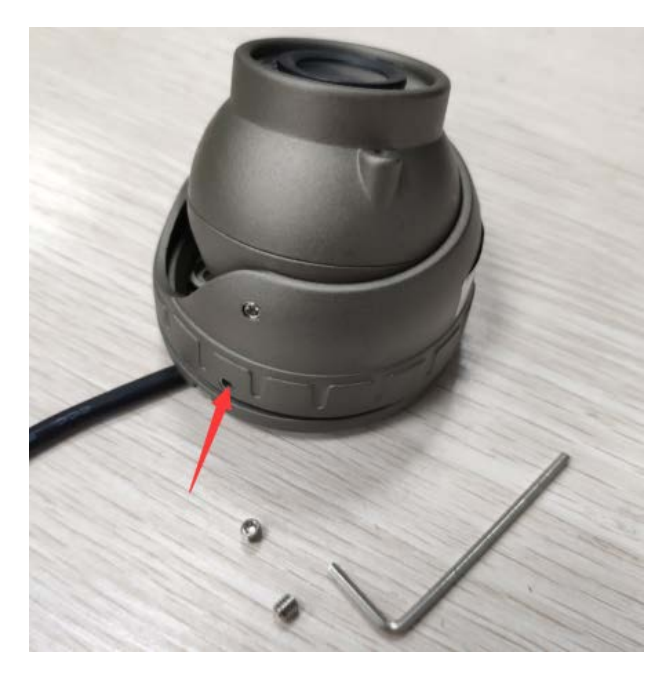

(1) Loosen the screws and remove the camera.

(2) Confirm the installation location and nail holes.

Q: Can I extend the storage time of the hard disk by reducing the frame rate?
 A: Yes. The reduction of the frame rate will affect the smoothness of video images while extending the storage time by 10% to 50%. But it is recommended that the frame rate should be greater than 15 FPS. Otherwise, images will be discontinuous.

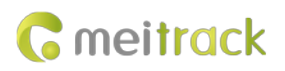

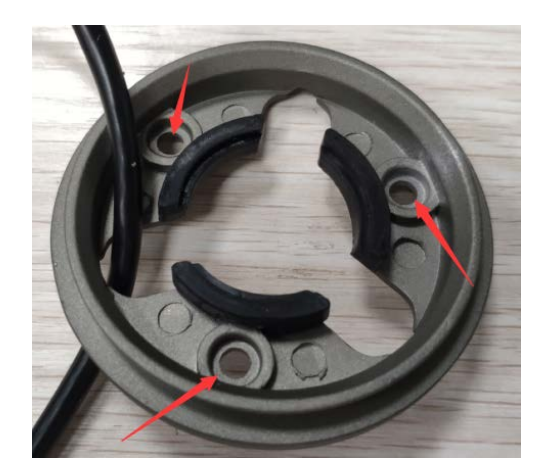

(3) Drill holes in nail holes by using provided nails, hammer the nails into the holes, and install the bottom part of the camera.

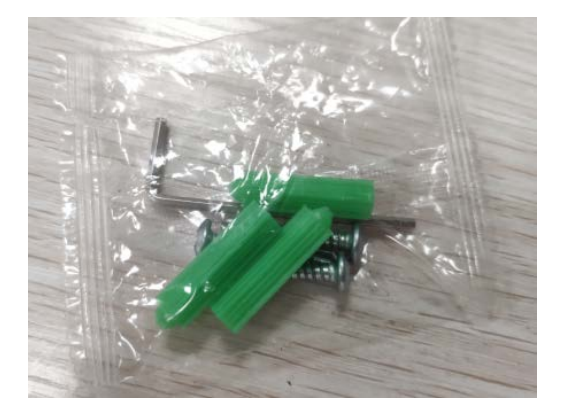

(4) Rotate the camera to adjust its angle. To ensure images do not display upside down or are misplaced, check the camera angle by using the platform or display.

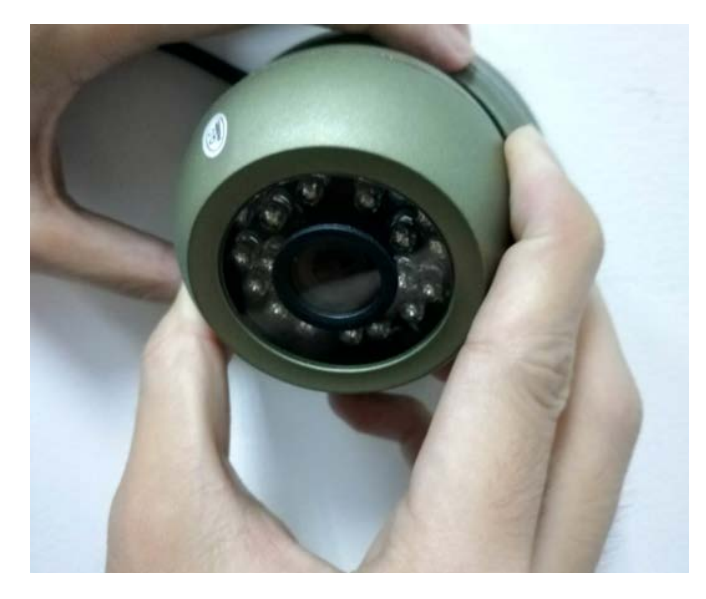

(5) Twist the iron ring to fix the camera.

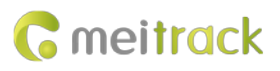

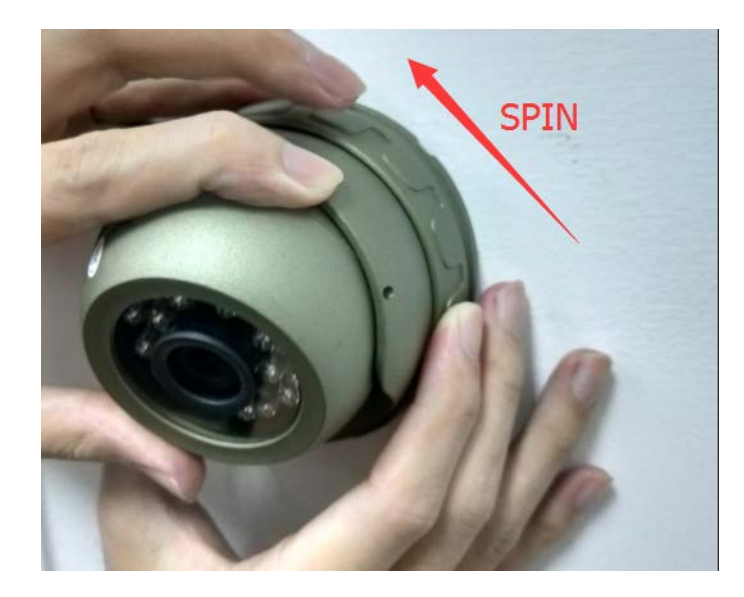

(6) If you do not want to fasten the camera by tightening the screws, use double-sided tape instead.

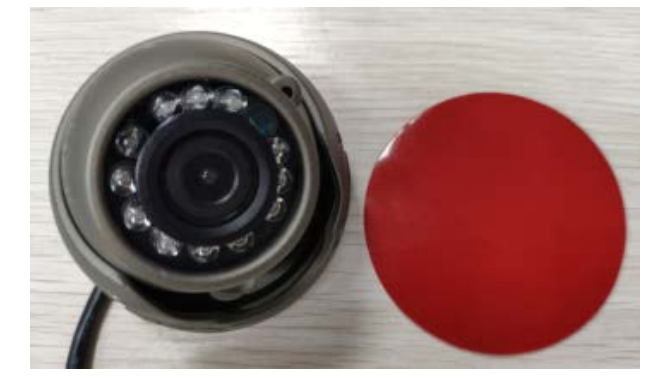

If you have any questions, do not hesitate to email us at info@meitrack.com.